# ETX-16201/ 16202/16203/ 16209 User Manual

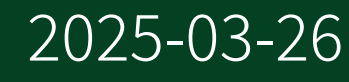

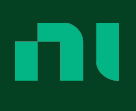

# Contents

| ETX-16201/16202/16203/16209 User Manual             | 4  |
|-----------------------------------------------------|----|
| ETX-1620x Overview                                  | 5  |
| ETX-1620x Software Support                          | 7  |
| ETX-1620x Regulatory Information                    | 8  |
| ETX-1620x System Components                         | 16 |
| ETX-1620x Hardware Components                       | 16 |
| ETX-1620x Software Components                       | 24 |
| Part Numbers for Recommended Cables and Accessories | 26 |
| ETX-1620x Examples                                  | 28 |
| Physical Interface Descriptions                     | 29 |
| ETX-1620x Rack Layout                               | 29 |
| PXI Configuration                                   | 30 |
| Mass Interconnect Configuration                     | 31 |
| Mass Interconnect Pinouts                           | 33 |
| Site Preparation                                    | 46 |
| Site Requirements                                   | 46 |
| Power Requirements                                  | 47 |
| Field Wiring Cable Specifications                   | 53 |
| Pulser Specifications                               | 55 |
| Override Ratings                                    | 60 |
| Receiving the ETX-1620x                             | 62 |
| Verifying Storage Conditions                        | 62 |
| Inspecting the Shipment                             | 63 |
| Unpacking the Rack                                  | 64 |
| Moving the Rack                                     | 65 |
| Installing the ETX-1620x                            | 69 |
| Installing the Monitor and Monitor Tilter           | 69 |
| Connecting the Rack to Facility Power               | 69 |
| Verifying Continuity                                | 72 |
| Components Assumed Present                          | 73 |
| Completing Installation                             | 74 |
| Powering the ETX-1620x On and Off                   | 75 |

| Applying Lockout/Tagout Devices to the ETX-1620x                    | 76 |
|---------------------------------------------------------------------|----|
| Password for the ATE Core Configurations Generation 2 API           | 78 |
| Integrating the ETX-1620x                                           | 80 |
| Signal Path Lengths                                                 | 80 |
| Grounding the ETX-1620x                                             | 80 |
| Closing Interlocks                                                  | 81 |
| Configuring EMO Measure                                             | 83 |
| External Current Transducers                                        | 85 |
| Output Power Isolation                                              | 85 |
| Isolation Monitor                                                   | 86 |
| Ethernet Topology                                                   | 88 |
| Using the Pulser                                                    | 90 |
| Pulser Topology                                                     | 90 |
| Choosing Pulse Parameters                                           | 92 |
| Instrument Calibration                                              | 96 |
| Maintenance and Repair                                              | 97 |
| Field Replacement Components       9                                | 99 |
| ETX-1620x Terminal Block Connections 1                              | 10 |
| Repairing the FDT                                                   | 12 |
| Replacing Broken Pins on Cables    12                               | 12 |
| Replacing the RM-16061 1                                            | 13 |
| Replacing the RMX-4122 1                                            | 14 |
| Replacing the Danisense DS50UB       12                             | 16 |
| Replacing the Danisense DM1200UB 1                                  | 17 |
| Removing the Charger Cable Connected to the RMX-41011               | 20 |
| Contacting NI for Support 12                                        | 22 |
| System Information                                                  | 22 |
| Submitting a Request for Calibration Services                       | 22 |
| Submitting a Request for RMA, Repair Services, or Replacement Parts | 23 |
| Submitting a Request for Technical Support 12                       | 23 |

# ETX-16201/16202/16203/16209 User Manual

The ETX-16201/16202/16203/16209 User Manual provides detailed descriptions of the product functionality and the step by step processes for use.

## Looking for Something Else?

For information not found in the User Manual for your product, such as specifications and API reference, browse *Related Information*.

#### **Related information:**

- Software and Driver Downloads
- NI-Pulser .NET API Reference Manual
- <u>NI-PowerSignalsDAQ.NET API Reference Manual</u>
- <u>Release Notes</u>
- License Setup and Activation
- <u>Dimensional Drawings</u>
- <u>Product Certifications</u>
- Letter of Volatility
- Discussion Forums
- <u>NI Learning Center</u>

# ETX-1620x Overview

The ETX-16201/16202/16203/16209 (ETX-1620x) is a production test system that tests traction inverters. The rack includes instrumentation for power electronics, and the system uses a standardized mass interconnect to interface with the rack instrumentation. Use the ETX-1620x to perform low-voltage and communication tests, high-power and load tests, and high-current pulse tests.

The regulatory ID for the system is ATE-38-3D50P-\*, where \* may be any letter.

## **ETX-1620x Key Features**

The ETX-1620x has the following features and capabilities.

- Targets production and end of line testing applications for inverter DUTs.
- Sources up to 9 kW through a high-power power supply.
- Allows for more standardization, re-use, and increased serviceability across multiple test lines because all I/O is present within the standardized mass interconnect.
- Allows a current pulse up to 1200 A through a pulser, which allows you to test overcurrents and perform calibration at the DUT output stage.
- Validates hardware presence within the rack through maintenance software. The maintenance software also allows you to test I/O connectivity at the mass interconnect using the FDT-16050.

# **ETX Inverter Production Test System Models**

The following ETX Inverter Production Test System models are available.

| Model Name | Description                                                                               |
|------------|-------------------------------------------------------------------------------------------|
| ETX-16201  | ETX for Inverter Production Test System, Pulser<br>Configuration                          |
| ETX-16202  | ETX for Inverter Production Test System, Pulser<br>Configuration with Automotive Ethernet |

Table 1. ETX-1620x Models

| Model Name Description |                                                                                   |  |
|------------------------|-----------------------------------------------------------------------------------|--|
| ETX-16203              | ETX for Inverter Production Test System, Pulser<br>Configuration with FlexRay     |  |
| ETX-16209              | ETX for Inverter Production Test System, Pulser<br>Configuration, Custom with D25 |  |

#### **Related reference:**

• ETX-1620x Hardware Components

# ETX-1620x Software Support

The ETX Inverter Production Test System Software Suite includes all required software packages for use with the ETX-1620x. If you need features from newer releases of specific drivers, NI does not restrict upgrades; however, the ETX-1620x was tested only with the 2024 Q1 Software Suite packages.

Table 2. Earliest Driver or Software Version Support

| Driver or Software Name                            | Earliest Version Support |
|----------------------------------------------------|--------------------------|
| ETX Inverter Production Test System Software Suite | 2024 Q1                  |

# ETX-1620x Regulatory Information

# **General Guidelines**

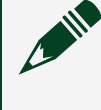

**Note** Refer to the component-level documentation for information about the instruments installed in this product, including proper use, I/O connections, and pinouts. All I/O must be connected per the ratings of the individual components included in the product unless otherwise called out in this manual or the *ETX-16201/16202/16203/16209 Specifications*.

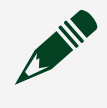

**Note** Only remove panels when qualified personnel perform maintenance and repair procedures.

**Note** Any modifications made to the system not specified by the manufacturer may reduce the personal safety measures employed, reduce rack stability, and void safety compliance.

#### **Related information:**

• ETX-16201/16202/16203/16209 Specifications

### Icons

Refer to the following descriptions if one of these icons is marked on your product or used in this guide.

- (!) Notice—Take precautions to avoid data loss, loss of signal integrity, degradation of performance, or damage to the product.
- A Caution— Take precautions to avoid injury. Consult the product documentation for cautionary statements when you see this icon printed on the product. Cautionary statements are localized into French for compliance with Canadian requirements.
- A Caution: Possibility of Electric Shock—Take precautions to avoid electrical shock.
- ( Protective Conductor Terminal (PE) Indicates a terminal that connects to

accessible dead metal parts of the product. Connect the PE terminal(s) to an earth ground system (protective conductor) for safety.

• *H* **Chassis Ground**—Indicates a terminal that connects to the chassis ground.

# **Safety Guidelines**

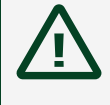

**Caution** Observe all instructions and cautions in the user documentation. Using the product in a manner not specified can damage the product and compromise the built-in safety protection.

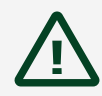

**Attention** Suivez toutes les instructions et respectez toutes les mises en garde de la documentation d'utilisation. L'utilisation du produit de toute autre façon que celle spécifiée risque de l'endommager et de compromettre la protection de sécurité intégrée.

### **Safety Guidelines for Hazardous Voltages**

If hazardous voltages are connected to the product, take the following precautions. A hazardous voltage is a voltage greater than:

• 30 V RMS, 42.4 V peak, or 60 V DC in DRY LOCATIONS

Hazardous voltages may be applied to, or be present on, certain pins of the mass interconnect as follows:

- The programmable DC supply outputs on J9 can source up to 1.5 kVDC, 30 A.
- Hazardous voltage may be applied from Pulser outputs on J11 and to Pulser connections on J11 and J12. When hazardous voltage is present on Pulser outputs, it may also be applied to pins on J13. When hazardous voltage is applied to J13, all pins on J13 must be treated as hazardous.
- Hazardous voltage may be applied to pins on J15. PWRDAQ channels are isolated from one another up to 1500 VDC, and PULSER channels are isolated up to 200 VDC. PWRDAQ and PULSER channels are isolated from one another.

**Hazardous Voltage** Ensure that hazardous voltage wiring is performed only by qualified personnel adhering to local electrical standards.

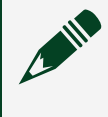

**Tension dangereuse** S'assurer que le câblage à tension dangereuse est effectué par du personnel qualifié respectant les normes électriques locales.

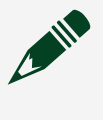

**Hazardous Voltage** When product terminals are hazardous voltage LIVE, you must ensure that devices and circuits connected to the product are properly insulated from human contact.

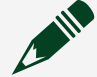

**Tension dangereuse** Lorsqu'une haute tension dangereuse est appliquée aux bornes du produit, vous devez vous assurer que les appareils et les circuits auxquels il est connecté sont correctement isolés de tout contact humain.

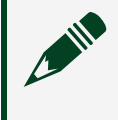

Hazardous Voltage All wiring must be insulated for the highest voltage used.

**Tension dangereuse** Tout le câblage doit être isolé pour la plus haute tension utilisée.

# Safety Compliance Standards

This product is designed to meet the requirements of the following electrical equipment safety standards for measurement, control, and laboratory use:

- IEC 61010-1, EN 61010-1
- UL 61010-1, CSA C22.2 No. 61010-1

**Note** For safety certifications, refer to the product label or the <u>Product</u> <u>Certifications and Declarations</u> section.

# **EMC Guidelines**

This product was tested and complies with the regulatory requirements and limits for electromagnetic compatibility (EMC) as stated in the product specifications. These requirements and limits are designed to provide reasonable protection against

harmful interference when the product is operated in its intended operational electromagnetic environment.

This product is intended for use in commercial and light-industrial locations. However, harmful interference may occur in some installations, when the product is connected to a peripheral device or test object, or if the product is used in residential areas. To minimize interference with radio and television reception and prevent unacceptable performance degradation, install and use this product in strict accordance with the instructions in the product documentation.

Furthermore, any changes or modifications to the product not expressly approved by NI could void your authority to operate it under your local regulatory rules.

### **EMC Notices**

Refer to the following notices for cables, accessories, and prevention measures necessary to ensure the specified EMC performance.

**Notice** For EMC declarations and certifications, and additional information, refer to the <u>Product Certifications and Declarations</u> section.

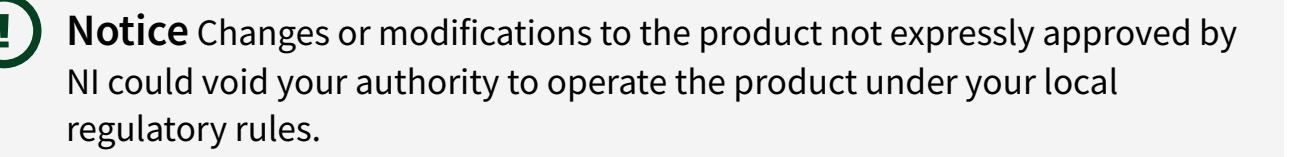

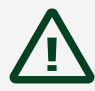

**Caution** This equipment is not intended for use in residential environments and may not provide adequate protection to radio reception in such environments.

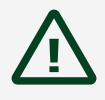

**Attention** Cet équipement n'est pas destiné à être utilisé dans des environnements résidentiels et peut ne pas fournir une protection adéquate à la réception radio dans de tels environnements.

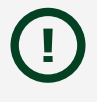

**Notice** The performance of this product can be disrupted if subjected to Electrostatic Discharge (ESD) during operation. To prevent damage, industry-

standard ESD prevention measures must be employed during installation, maintenance, and operation.

()

**Notice** This product may become more sensitive to electromagnetic disturbances in the operational environment when test leads are attached or when the product is connected to a test object.

**Notice** Operate this product only with shielded cables and accessories.

**Notice** Install the snap-on ferrite bead for each cable as denoted in the product installation instructions.

**Notice** The length of all I/O cables, except those connected to Ethernet, USB 2.0, RS-232, and external EMO, must be no longer than 3 m (10 ft).

### **EMC Standards**

This product meets the requirements of the following EMC standards for electrical equipment for measurement, control, and laboratory use:

- EN 61326-1 (IEC 61326-1): Class A emissions; Basic immunity
- EN 55011 (CISPR 11): Group 1, Class A emissions
- AS/NZS CISPR 11: Group 1, Class A emissions
- ICES-001: Class A emissions

**Note** Group 1 equipment is any industrial, scientific, or medical equipment that does not intentionally generate radio frequency energy for the treatment of material or inspection/analysis purposes.

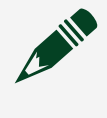

**Note** In Europe, Australia, New Zealand, and Canada (per CISPR 11) Class A equipment is intended for use in non-residential locations.

# **Environmental Guidelines**

**Notice** Failure to follow all keep out instructions in the product documentation can cause temperature derating.

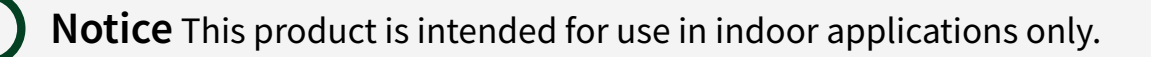

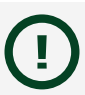

**Notice** All cabling should be strain-relieved near input connectors. Take care not to directionally bias cable connectors within input connectors when applying strain relief.

Notice Intake temperatures must be within the operating specifications.

# **Environmental Management**

NI is committed to designing and manufacturing products in an environmentally responsible manner. NI recognizes that eliminating certain hazardous substances from our products is beneficial to the environment and to NI customers.

For additional environmental information, refer to the **Engineering a Healthy Planet** web page at <u>ni.com/environment</u>. This page contains the environmental regulations and directives with which NI complies, as well as other environmental information not included in this document.

## **EU and UK Customers**

• X Waste Electrical and Electronic Equipment (WEEE)—At the end of the product life cycle, all NI products must be disposed of according to local laws and regulations. For more information about how to recycle NI products in your region, visit <u>ni.com/environment/weee</u>.

## Battery Directive, Recycling, and Replacement

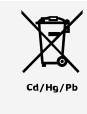

**Battery Directive** For more information about compliance with the EU Battery Directive 2006/66/EC about Batteries and Accumulators and Waste

Batteries and Accumulators, visit <u>ni.com/environment/batterydirective</u>.

The product may contain one or multiple replaceable batteries in the incorporated products or components. Products containing lithium must be disposed of or recycled in accordance with all local laws and site regulations.

This product may contain one or multiple batteries in the incorporated products or components. If you need to replace the battery in an NI-branded product or component, refer to the user manual for the incorporated product or component to find battery replacement instructions. You can find documentation for NI-branded products and components online at <u>ni.com/manuals</u>. For third-party products or components, refer to the manufacturer's website for battery replacement instructions.

# 电子信息产品污染控制管理办法(中国RoHS)

• ●●● 中国RoHS—NI符合中国电子信息产品中限制使用某些有害物质指令 (RoHS)。关于NI中国RoHS合规性信息,请登录 ni.com/environment/ rohs\_china。(For information about China RoHS compliance, go to ni.com/ environment/rohs\_china.)

# 台灣經濟部標準檢驗局RoHS (台灣 RoHS)

想了解本產品更多信息,請參考 ni.com/ environment/rohs\_taiwan。此鏈接包含

- 本產品台灣RoHS限用物質含有情況標示。
- 如何查詢本產品製造年份。
- 產品手冊下載。

# **Product Certifications and Declarations**

Refer to the product Declaration of Conformity (DoC) for additional regulatory compliance information. To obtain product certifications and the DoC for NI products, visit <u>ni.com/product-certifications</u>, search by model number, and click the appropriate

link.

# **Export Compliance**

This product is subject to control under the U.S. Export Administration Regulations (15 CFR Part 730 et. seq.) administered by the U.S. Department of Commerce's Bureau of Industry and Security (BIS) (<u>www.bis.doc.gov</u>) and other applicable U.S. export control laws and sanctions regulations. This product may also be subject to additional license requirements of other countries' regulations.

Additionally, this product may also require export licensing before being returned to NI. The issuance of a Return Material Authorization (RMA) by NI does not constitute export authorization. The user must comply with all applicable export laws prior to exporting or re-exporting this product. See <u>ni.com/legal/export-compliance</u> for more information and to request relevant import classification codes (e.g. HTS), export classification codes (e.g. ECCN), and other import/export data.

# ETX-1620x System Components

The ETX-1620x is a system that is comprised of hardware components. You must use the ETX-1620x with the software components in the ETX Inverter Production Test System Software Suite.

# ETX-1620x Hardware Components

The ETX-1620x is comprised of the following hardware components.

Notice A system and the surrounding environment must meet the requirements defined in *ETX-16201/16202/16203/16209 Specifications*.

#### **Component Locator Images**

Figure 1. Internal Component Locator

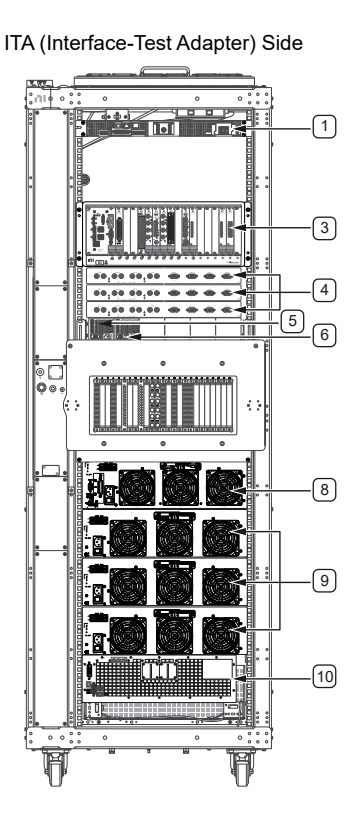

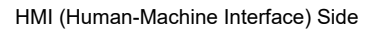

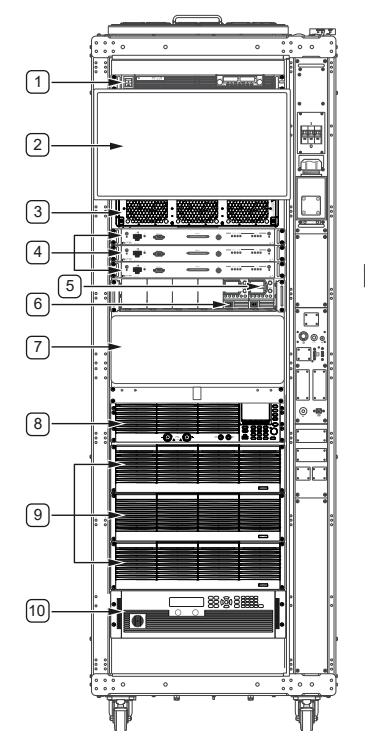

- 1. RMX-4122
- 2. Monitor
- 3. PXI chassis
- 4. RM-26999 (x3)
- 5. RMX-41041
- 6. RMX-41011
- 7. RM-16061
- 8. PEL-3111
- 9. PEL-3211 (x3)
- 10. EA-PS 11500-30

Figure 2. Power Entry and Power Distribution Components Locator

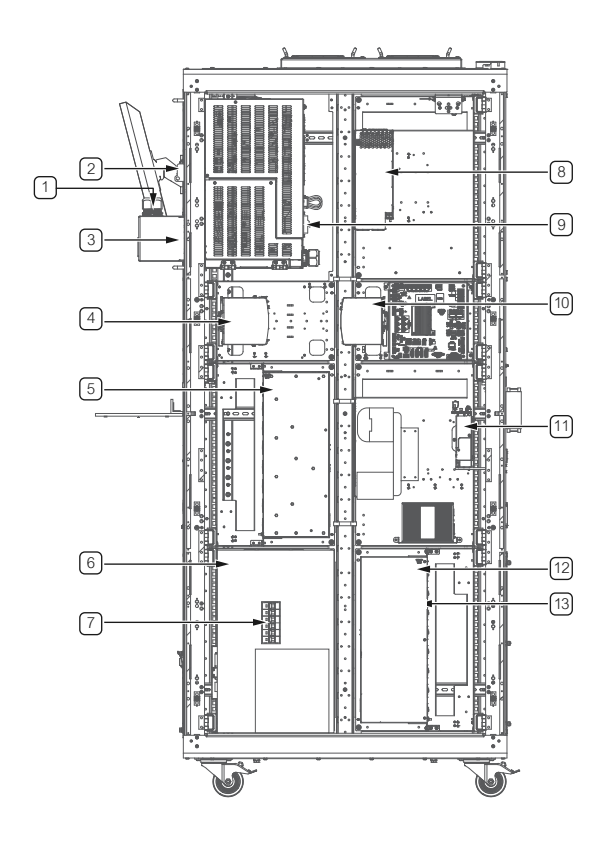

- 1. Facility power source entry point
- 2. 63 A branch breaker
- 3. Input power terminal block (located in the protective enclosure)
- 4. Fan panel DC power
- 5. AC power distribution unit (PDU) 3
- 6. 3-Phase AC PDU
- 7. 63 A branch breaker for 3-phase AC PDU

- 8. DC PDU 2 (AUX DC 1200)
- 9. Single-phase, 20 A branch breaker
- 10. Rack control unit (RCU) DC power supply
- 11. DC PDU 1 (AUX DC 600)
- 12. AC PDU 1
- 13. AC PDU 2 (AC PDU 2 is behind AC PDU 1 in the image)

#### **Related reference:**

ETX Inverter Production Test System Models

#### **Related information:**

• ETX-1620x Specifications

#### **Pulser Components**

The pulser can create brief, high current pulses that you can use to take measurements. The pulser includes a bias supply that can power a DUT in preparation to receive a pulse.

| Component<br>Type            | Model, NI Part<br>Number                | Resource Name                                  | Ratings Override | PXI<br>Chassis<br>Slot | Mass<br>Interconnect<br>Slot |
|------------------------------|-----------------------------------------|------------------------------------------------|------------------|------------------------|------------------------------|
| Pulse current<br>multiplexer | RM-16061,<br>138834-01                  | PULSER_MUX1                                    | _                |                        | J11 and<br>J12               |
| Flostropic                   | PEL-3111,<br>756658-01                  | PULSER_ELOAD1                                  | _                |                        | _                            |
| Electronic<br>load           | PEL-3211<br>(Quantity: 3),<br>756659-01 | PULSER_ELOAD_BOOSTER1<br>PULSER_ELOAD_BOOSTER2 |                  | _                      |                              |

Table 3. Pulser Components

| Component<br>Type                    | Model, NI Part<br>Number   | Resource Name         | Ratings Override                                                                                                    | PXI<br>Chassis<br>Slot | Mass<br>Interconnect<br>Slot |
|--------------------------------------|----------------------------|-----------------------|----------------------------------------------------------------------------------------------------|------------------------|------------------------------|
|                                      |                            | PULSER_ELOAD_BOOSTER3 |                                                                                                    |                        |                              |
| Dowerowah                            | RMX-41011,<br>786006-01    | PULSER_CHARGE_PPS1    | _                                                                                                    |                        | _                            |
| Power supply                         | RMX-4122,<br>782857-01     | PULSER_BIAS_PPS1      | _                                                                                                    |                        |                              |
| Power<br>measurements<br>conditioner | RM-26999,<br>786328-01     | PULSER_PMC1           | <ul> <li>1500 VDC, Category I</li> <li>Supported transducers:</li> <li>DS50UB-10V</li> <li>DS200UB-10V</li> <li>DS600UB-10V</li> <li>DM1200UB-10V</li> <li>DL2000UB-10V</li> </ul> |                        | J15 and<br>J18               |
| Multifunction<br>I/O                 | PXIe-6366,<br>781057-01    | PULSER_SMIO           | _                                                                                                    | 16                     | _                            |
| Current<br>transducer                | DM1200UB-10V,<br>788929-01 | PULSER_TRANSDUCER1    | _                                                                                                    |                        | _                            |

Refer to **Pulser Specifications** for more information about the pulser.

#### **Related reference:**

• Pulser Specifications

## Power Signals DAQ Components

Use the Power Signals DAQ to perform voltage and current measurements in the ETX-1620x.

Table 4. Power Signals DAQ Components

| Component<br>Type                    | Model, NI<br>Part<br>Number                | Resource name                      | Ratings Override                                                                                                    | PXI<br>Chassis<br>Slot | Mass<br>Interconnect<br>Slot |
|--------------------------------------|--------------------------------------------|------------------------------------|----------------------------------------------------------------------------------------------------|------------------------|------------------------------|
| Multifunction<br>I/O                 | PXIe-6368,<br>785926-01                    | PWRSIGDAQ1_SMIO1                   |                                                                                                    | 17                     |                              |
| Power<br>measurements<br>conditioner | RM-26999<br>(Quantity:<br>2),<br>786328-01 | PWRSIGDAQ1_PMC1<br>PWRSIGDAQ1_PMC2 | <ul> <li>1500 VDC, Category I</li> <li>Supported transducers: <ul> <li>DS50UB-10V</li> <li>DS200UB-10V</li> <li>DS600UB-10V</li> <li>DM1200UB-10V</li> <li>DL2000UB-10V</li> </ul> </li> </ul> |                        | J15 and<br>J18               |
| Current<br>transducer                | DS50UB-10V,<br>786956-01                   | PWRSIGDAQ1_TRANSDUCER1             | _                                                                                                    | _                      |                              |

### Additional Components

The following components are independent of the composite instruments, and you can configure and use these components individually in the ETX-1620x. Additional components have an NI part number unless otherwise noted.

| Component<br>type     | Model, NI Part<br>Number | Resource<br>Name | Ratings<br>Override | PXI Chassis<br>Slot | Mass<br>Interconnect<br>Slot |
|-----------------------|--------------------------|------------------|---------------------|---------------------|------------------------------|
| PXI chassis           | PXIe-1084,<br>784058-01  | PXIChassis1      | _                   | _                   | _                            |
| PXI controller        | PXIe-8862,<br>Contact NI | User-specified   |                     | 1                   | _                            |
| Digital<br>multimeter | PXIe-4082,<br>783131-01  | DMM1             | ±60 V               | 6                   | J4                           |
|                       | PXIe-4082,<br>783131-01  | DMM2             | ±300 V              | 8                   | J13                          |
| Multifunction<br>I/O  | PXIe-6366,<br>781057-01  | SMIO1            |                     | 12                  | J17                          |
| Power supply          | PXIe-4112,<br>782857-01  | PXI_PPS1         | _                   | 11                  | J17                          |
|                       | RMX-41041,<br>786014-01  | RMX_PPS1         |                     |                     | J6                           |
|                       | EA-PS                    | HP_PPS1          | 1500 V, 30 A,       |                     | J9                           |

Table 5. Additional Components

| Component<br>type                               | Model, NI Part<br>Number             | Resource<br>Name | Ratings<br>Override                                                                                  | PXI Chassis<br>Slot | Mass<br>Interconnect<br>Slot |
|-------------------------------------------------|--------------------------------------|------------------|----------------------------------------------------------------------------------------------------|---------------------|------------------------------|
|                                                 | 11500-30 <sup>1</sup> ,<br>789716-01 |                  | 10 kW                                                                                                |                     |                              |
| Source<br>measure unit                          | PXIe-4139,<br>782856-02              | SMU1             |                                                                                                    | 7                   | J4                           |
| Relay driver                                    | PXI-2567,<br>778572-67               | RELAY_DRIVER1    | 16 channels<br>(CH0 through<br>CH15)                                                                 | 2                   | J1                           |
| Multiplexer                                     | PXIe-2527,<br>780587-27              | MUX1             | _                                                                                                    | 9                   | J13                          |
| Matrix                                          | PXIe-2737,<br>782835-37              | MATRIX1          | _                                                                                                    | 5                   | J4                           |
| Bank-isolated<br>digital I/O<br>module          | PXI-6528,<br>778543-01               | DIO1             | 32 channels<br>(16 source/<br>sink inputs in 2<br>banks, 16<br>source/sink<br>outputs in 2<br>banks) | 3                   | J1                           |
| Analog output                                   | PXIe-4322,<br>782878-01              | A01              | _                                                                                                    | 13                  | J17                          |
| RS232 serial<br>instrument<br>control<br>module | PXIe-8430/8,<br>781472-01            | COM2             | 2-port                                                                                               | 4                   | J1                           |

1. The ETX-16209 has a different power supply than the other ETX models. Refer to ETX-16209 specific supplemental documentation for more information.

| Component<br>type      | Model, NI Part<br>Number | Resource<br>Name                             | Ratings<br>Override                                 | PXI Chassis<br>Slot | Mass<br>Interconnect<br>Slot |
|------------------------|--------------------------|----------------------------------------------|-----------------------------------------------------|---------------------|------------------------------|
|                        |                          | СОМЗ                                         |                                                     |                     |                              |
| CAN/LIN                | PXIe-8510,<br>784122-01  | CAN1<br>CAN2<br>CAN3<br>CAN4<br>LIN5<br>LIN6 | 4 CAN<br>channels<br>2 LIN<br>channels <sup>2</sup> | 18                  | J17                          |
| FlexRay                | PXI-8517,<br>780689-02   | FlexRay1<br>FlexRay2                         | 2 ports                                             | 14                  | J17                          |
| Automotive<br>Ethernet | PXIe-8523,<br>87311-01   | ENET1<br>ENET2<br>ENET3<br>ENET4             | 4 channels <sup>3</sup>                             | 15                  | J17                          |

**Note** Refer to the ETX model number (ETX-1620x) in **ETX Inverter Production Test System Models** to determine which vehicle

- 2. The CAN connection is through the TRC-8543, and the LIN connection is through the TRC-8546.
- 3. The PXIe-8523 has four channels of 100/1000BASE-T1 automotive Ethernet. ETX-16202 only supports 1000BASE-T1 on one channel at a time; it supports 100BASE-T1 simultaneously on up to all four channels.

communication option your system includes.

#### **Related reference:**

ETX Inverter Production Test System Models

#### **Field Diagnostic Tester**

Use the field diagnostic tester (FDT) and maintenance software to perform continuity checks for components within the system. The FDT generates reports and alerts you of discontinuity and reasonable shorts within the system.

Table 6. FDT Component Information

| Component Type | Model     | Resource Name | NI Part Number |
|----------------|-----------|---------------|----------------|
| FDT            | FDT-16050 | N/A           | 789858-01      |

**Notice** To avoid damage to the FDT, do not touch bare pins on the FDT without proper electrostatic discharge (ESD) protection.

**Note** FDT-16050 is only compatible with ETX-16201, ETX-16202, and ETX-16203.

**Note** The FDT can only verify continuity on instruments that are included in the original ETX configuration shipped by NI.

# ETX-1620x Software Components

Use the ETX Inverter Production Test System Software Suite and its components with the ETX-1620x.

#### **ETX Inverter Production Test System Software Suite**

The ETX Inverter Production Test System Software Suite is a collection of software for the ETX Inverter Production Test System.

The ETX Inverter Production Test System Software Suite combines the following pieces of software:

- ETX Inverter Production Test System Maintenance Software
- All the software drivers necessary to program components within the ETX Inverter Production Test System
- Application software for development of test programs for inverters including LabVIEW, TestStand, and Switch Executive

#### ETX Inverter Production Test System Maintenance Software

Use the ETX Inverter Production Test System Maintenance Software to do the following:

- Check whether the system contains correct components
- Interactively reset, self-test, and self-calibrate components that support those operations
- Check continuity between the internal system components and the mass interconnect

To check continuity, you also need the field diagnostic tester (FDT), a hardware accessory for the ETX Inverter Production Test System.

#### **NI-Pulser Driver**

Use the NI-Pulser instrument driver to control the pulser composite instrument within the ETX Inverter Production Test System.

NI-Pulser is an NI instrument driver that lets you control the pulser, which is composed of several individual instruments, interconnecting cables, and interposers within ETX Inverter Production Test System. NI-Pulser also supports contactless current sensors inside the test system and/or within fixtures attached to the test system. NI-Pulser includes .NET API and example programs in C#.

#### **Related reference:**

- <u>Pulser Components</u>
- Pulser Specifications

#### **Related information:**

• NI-Pulser .NET API Reference Manual

#### NI-PowerSignalsDAQ Driver

Use the NI-PowerSignalsDAQ driver to take high-voltage and high-current signal measurements.

NI-PowerSignalsDAQ is an NI instrument driver that lets you control the Power Signals DAQ, which is composed of several individual instruments, interconnecting cables, and interposers within ETX Inverter Production Test System. This instrument driver also supports contactless current sensors inside the test system and/or within fixtures attached to the Test System. NI-PowerSignalsDAQ includes .NET API and example programs in C#.

The NI-PowerSignalsDAQ API relies on the RM-26999 and supporting hardware to take measurements from signals located on J15 and J18 of the mass interconnect.

- Current measurements are taken using a current transducer. The signal level is routed back to the RM-26999 through the mass interconnect on J18.
- Voltage measurements are taken on J15 of the mass interconnect.

#### **Related information:**

• <u>NI-PowerSignalsDAQ.NET API Reference Manual</u>

# Part Numbers for Recommended Cables and Accessories

Use part numbers to purchase the cables and accessories NI recommends to optimize the performance of ETX-1620x.

#### Table 7. ETX-1620x Accessories

| Component | Part Number |
|-----------|-------------|
| FDT-16050 | 789858-01   |

| Component                                       | Part Number |
|-------------------------------------------------|-------------|
| Emergency shutdown (EMO) passthrough accessory  | 116088-1R5  |
| Lockout for miniature circuit breaker accessory | 756303-01   |

Refer to *Field Replacement Components* for a list of additional cables and accessories, the associated part numbers, and NI repair coverage.

**Note** Use power cables that are in accordance with your local regulations. CEE7 power cables are for use in the EU and countries with similar regulations. NEMA power cables are for use in the US/Canada and countries with similar regulations.

#### **Related reference:**

• Field Replacement Components

# ETX-1620x Examples

NI installs example code with your software or driver that demonstrates the functionality of ETX-1620x. Use these examples to learn about the product or accelerate your own application development.

Most NI products install examples that you can access directly or from within NI software. The example experience can differ slightly across products and versions.

ETX-1620x examples are located in the C:\Users\Public\Documents\ National Instruments\ETX Inverter Production Test System directory.

# Physical Interface Descriptions

The following sections depict physical interface descriptions of ETX-1620x components.

# ETX-1620x Rack Layout

#### Figure 3. ETX-1620x Test Rack Exterior

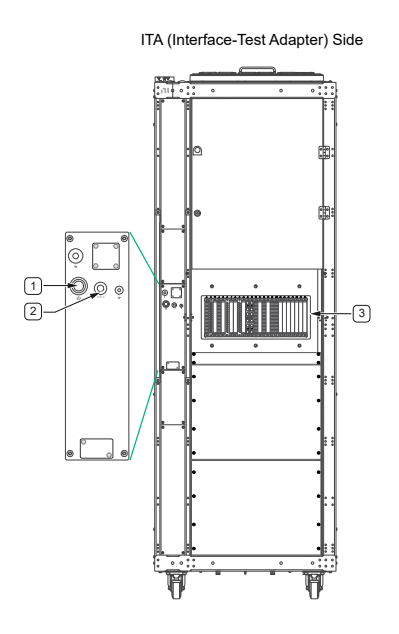

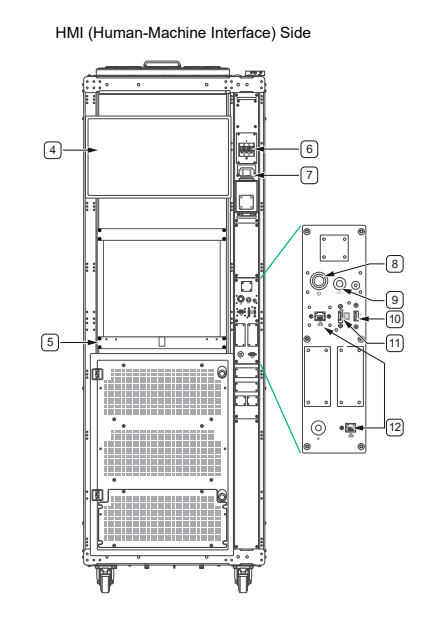

- 1. Power button (ITA side)
- 2. Status LED (ITA side)
- 3. Mass interconnect
- 4. Monitor
- 5. Keyboard tray
- 6. Main circuit breaker
- 7. Power cable grip
- 8. Power button (HMI side)
- 9. Status LED (HMI side)
- 10. USB port
- 11. Display port
- 12. Ethernet port (x2)

# **PXI** Configuration

Figure 4. PXIe-1084 Chassis Configuration

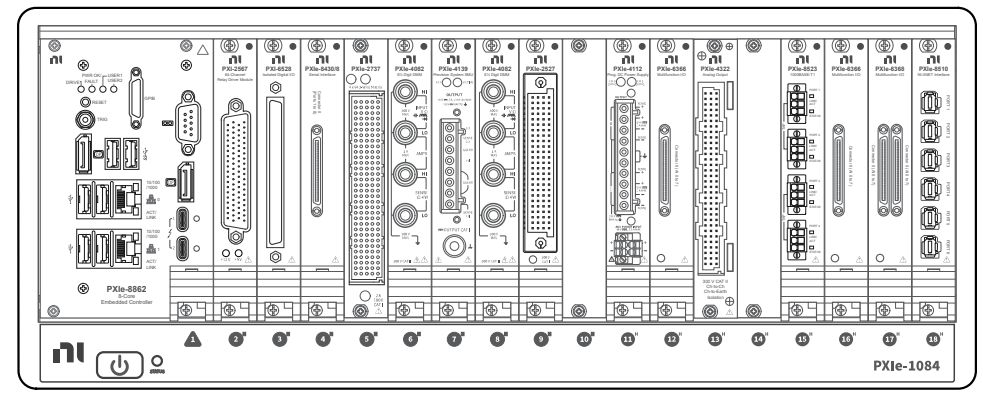

**Note** You must leave reserved slots empty when configuring additional equipment into the ETX-1620x.

| Slot Number | Instrument  | Mass Interconnect | Applicable Models |
|-------------|-------------|-------------------|-------------------|
| 1           | PXIe-8862   | _                 | All               |
| 2           | PXI-2567    | J1                | All               |
| 3           | PXI-6528    | J1                | All               |
| 4           | PXIe-8430/8 | J1                | All               |
| 5           | PXIe-2737   | J4                | All               |
| 6           | PXIe-4082   | J4                | All               |
| 7           | PXIe-4139   | J4                | All               |
| 8           | PXIe-4082   | J13               | All               |
| 9           | PXIe-2527   | J13               | All               |
| 10          | Open        | _                 | All               |
| 11          | PXIe-4112   | J17               | All               |
| 12          | PXIe-6366   | J17               | All               |
| 13          | PXIe-4322   | J17               | All               |
| 14          | PXI-8517    | J17               | ETX-16203         |
| 15          | PXIe-8523   | J17               | ETX-16202         |

| Slot Number | Instrument | Mass Interconnect | Applicable Models |
|-------------|------------|-------------------|-------------------|
| 16          | PXI3-6366  | Internal          | All               |
| 17          | PXIe-6368  | Internal          | All               |
| 18          | PXIe-8510  | J17               | All               |

# Mass Interconnect Configuration

Figure 5. Mass Interconnect Configuration

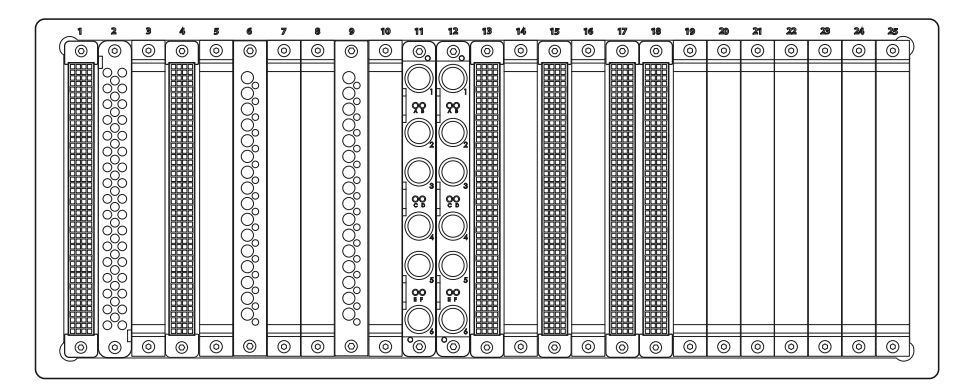

#### Table 9. Mass Interconnect Slot Number Assignment

| Slot Number | Equipment                       | Description                     |
|-------------|---------------------------------|---------------------------------|
| J1          | PXI-6528, PXI-2567              | Adapter communication           |
| J2          | DC PDU                          | DC power distribution           |
| J3          | —                               | Reserved                        |
| J4          | PXIe-4082, PXIe-2737, PXIe-4139 | Measurement I/O                 |
| J5          | -                               | Reserved                        |
| JG          | RMX-41041                       | Programmable power supply (PPS) |
| J7          | —                               | Reserved                        |
| J8          | -                               | High-voltage keepout            |
| J9          | EA-PS 11500-30 <sup>4</sup>     | High-power PPS                  |
| J10         | _                               | High-voltage keepout            |

4. The ETX-16209 has a different power supply than the other ETX models. Refer to ETX-16209 specific supplemental documentation for more information.

| Slot Number | Equipment                                    | Description                                                               |
|-------------|----------------------------------------------|---------------------------------------------------------------------------|
| J11         | RM-16061                                     | Pulse current output                                                      |
| J12         | RM-16061                                     | Pulse current output                                                      |
| J13         | PXIe-2527, PXIe-4082                         | Measurement I/O (300 V)                                                   |
| J14         | _                                            | High-voltage keepout                                                      |
| J15         | RM-26999                                     | Voltage channels                                                          |
| J16         | -                                            | High-voltage keepout                                                      |
| J17         | PXIe-4112, PXIe-6366, PXI-8510,<br>PXIe-4322 | Automotive Ethernet or FlexRay<br>PXI-8510: CAN/LIN                       |
| J18         | RM-26999                                     | Current transducer connections<br>for the pulser and power signals<br>DAQ |
| J19         | -                                            | Reserved                                                                  |
| J20         | -                                            | Not used                                                                  |
| J21         | _                                            | Not used                                                                  |
| J22         | _                                            | Not used                                                                  |
| J23         |                                              | Not used                                                                  |
| J24         |                                              | Not used                                                                  |
| J25         | _                                            | Not used                                                                  |

**Note** The ETX-1620x nomenclature adds J to the slot numbers on the mass interconnect.

**Note** You must ensure that the high-voltage keepout and slots are free of non-insulated conductors on the receiver side and the interface-test adapter side of the mass interconnect.

# Mass Interconnect Pinouts

The ETX-1620x has a mass interconnect component with the following measurement category, isolation voltages, and pinouts. Mass interconnect information is located in the *ETX-16201/16202/16203/16209 User Manual* and *ETX-16201/16202/16203/16209 User Manual* and *ETX-16201/16202/16209 User Manual* and *ETX-16201/16202/16209 User Manual* and *ETX-16201/16202/16209 User Manual* and *ETX-16201/16202/16203/16209 User Manual* and *ETX-16201/16202/16209 User Manual* and *ETX-16201/16202/16209 User Manual* and *ETX-16201/16202/16209 User Manual* and *ETX-16201/16202/16209 User Manual* and *ETX-16201/16209 User Manual* and *ETX-16201/16209 User Manual* and *ETX-16201/16209 User Manual* and *ETX-16201/16202/16209 User Manual* and *ETX-16201/16202/16209 User Manual* and *ETX-16201/16202/16209 User Manual* and *ETX-16201/16202/16209 User Manual* and *ETX-16201/16202/16209 User Manual* and *ETX-16201/16202/16209 User Manual* and *ETX-16201/16202/16209 User Manual* and *ETX-16201/16209 User Manual* and *ETX-16201/16209 User Manual* and *ETX-16201/16209 User Manual* and *ETX-16201/16209 User Manual* and *ETX-16201/16209 User Manual* and *ETX-16201/16209 User Manual* and *ETX-16201/16201 user Manual* and *ETX-16201/16201 user Manual* and *ETX-16201/16201 user Manual* and *ETX-16201/16201 user Manual* and *ETX-16201/16201 user Manual* and *ETX-16201 user Manual* and *ETX-16201 user Manual* and *ETX-16201 user Manual* and *ETX-16201 user Manu* 

#### **Related information:**

• ETX-16201/16202/16203/16209 Specifications

### **Measurement Category**

**Caution** Do not connect the product to signals or use for measurements within Measurement Categories II, III, or IV.

**Attention** Ne pas connecter le produit à des signaux dans les catégories de mesure II, III ou IV et ne pas l'utiliser pour effectuer des mesures dans ces catégories.

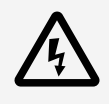

**Warning** Do not connect the product to signals or use for measurements within Measurement Categories II, III, or IV, or for measurements on MAINs circuits or on circuits derived from Overvoltage Category II, III, or IV which may have transient overvoltages above what the product can withstand. The product must not be connected to circuits that have a maximum voltage above the continuous working voltage, relative to earth or to other channels, or this could damage and defeat the insulation. The product can only withstand transients up to the transient overvoltage rating without breakdown or damage to the insulation. An analysis of the working voltages, loop impedances, temporary overvoltages, and transient overvoltages in the system must be conducted prior to making measurements.

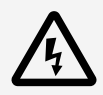

Mise en garde Ne pas connecter le produit à des signaux dans les

catégories de mesure II, III ou IV et ne pas l'utiliser pour des mesures dans ces catégories, ou des mesures sur secteur ou sur des circuits dérivés de surtensions de catégorie II, III ou IV pouvant présenter des surtensions transitoires supérieures à ce que le produit peut supporter. Le produit ne doit pas être raccordé à des circuits ayant une tension maximale supérieure à la tension de fonctionnement continu, par rapport à la terre ou à d'autres voies, sous peine d'endommager et de compromettre l'isolation. Le produit peut tomber en panne et son isolation risque d'être endommagée si les tensions transitoires dépassent la surtension transitoire nominale. Une analyse des tensions de fonctionnement, des impédances de boucle, des surtensions temporaires et des surtensions transitoires dans le système doit être effectuée avant de procéder à des mesures.

Measurement Category I is for measurements performed on circuits not directly connected to the electrical distribution system referred to as **MAINS** voltage. MAINS is a hazardous live electrical supply system that powers equipment. This category is for measurements of voltages from specially protected secondary circuits. Such voltage measurements include signal levels, special equipment, limited-energy parts of equipment, circuits powered by regulated low-voltage sources, and electronics.

**Note** Measurement Categories CAT I and CAT O are equivalent. These test and measurement circuits are for other circuits not intended for direct connection to the MAINS building installations of Measurement Categories CAT II, CAT III, or CAT IV.

# **Isolation Voltages**

Isolation voltages only apply to hazardous voltage pins on the mass interconnect connectors referenced in the following table. Connectors not referenced in the following table have no isolation voltage ratings and are not intended to handle voltages above 30 Vrms, 60 VDC, or 42.4 Vpk.

- Working Voltage—The highest RMS value of the AC or DC voltage across the insulation that can continuously occur when the equipment is supplied at rated voltage.
- Transient Overvoltage (Vpk)—An overvoltage condition of a relatively short

duration, a few milliseconds or less, oscillatory or non-oscillatory, usually highly damped.

| Connector | Isolation Barrier                         | Maximum Working<br>Voltage | Transient Overvoltage |
|-----------|-------------------------------------------|----------------------------|-----------------------|
| 9L        | Channel-to-ground/<br>earth (Common Mode) | 1500 VDC                   | 0 Vpk                 |
| J11       | Channel-to-ground/<br>earth (Common Mode) | 230 VDC                    | 0 Vpk                 |
| J12       | Channel-to-ground/<br>earth (Common Mode) | 230 VDC                    | 0 Vpk                 |
| J13       | Channel-to-ground/<br>earth (Common Mode) | 300 VDC                    | 0 Vpk                 |
| J15       | Channel-to-ground/<br>earth (Common Mode) | 1500 VDC                   | 0 Vpk                 |

Table 10. Isolation Voltages on Mass Interconnect Connectors

# J1 Pinout: Adapter Control and Communication

Figure 6. J1 Pinout

**Note** EMO PASSTHRU pins are only available when you use the EMO passthrough accessory (part number 756303-01).

| ABCD | A1 COM2 RXD                | B1 COM2 DTR               | C1 COM3 DTR                 | D1 COM3 RXD              |
|------|----------------------------|---------------------------|-----------------------------|--------------------------|
| 1    | A2 COM2 RI                 | B2 COM2 DSR               | C2 COM3 DSR                 | D2 COM3 RI               |
|      | A3 COM2 DCD                | B3 COM2 RTS               | C3 COM3 RTS                 | D3 COM3 DCD              |
|      | A4 COM2 TXD                | B4 COM2 CTS               | C4 COM3 CTS                 | D4 COM3 TXD              |
|      | A5 RESERVED                | B5 COM2 GND               | C5 COM3 GND                 | D5 RESERVED              |
| 5    | A6 DIO1 P0.0+              | B6 DIO1 P1.0+             | C6 DIO1 P4.0+               | D6 DIO1 P5.0+            |
|      | A7 DIO1 P0.0-              | B7 DIO1 P1.0-             | C7 DIO1 P4.0-               | D7 DIO1 P5.0-            |
|      | A8 DIO1 P0.1+              | B8 DIO1 P1.1+             | C8 DIO1 P4.1+               | D8 DIO1 P5.1+            |
|      | A9 DIO1 P0.1-              | B9 DIO1 P1.1-             | C9 DIO1 P4.1-               | D9 DIO1 P5.1-            |
|      | A10 DIO1 P0.2+             | B10 DIO1 P1.2+            | C10 DIO1 P4.2+              | D10 DIO1 P5.2+           |
| 10   | A11 DIO1 P0.2-             | B11 DIO1 P1.2-            | C11 DIO1 P4.2-              | D11 DIO1 P5.2-           |
|      | A12 DIO1 P0.3+             | B12 DIO1 P1.3+            | C12 DIO1 P4.3+              | D12 DIO1 P5.3+           |
|      | A13 DIO1 P0.3-             | B13 DIO1 P1.3-            | C13 DIO1 P4.3-              | D13 DIO1 P5.3-           |
|      | A14 DIO1 P0.4+             | B14 DIO1 P1.4+            | C14 DIO1 P4.4+              | D14 DIO1 P5.4+           |
|      | A15 DIO1 P0.4-             | B15 DIO1 P1.4-            | C15 DIO1 P4.4-              | D15 DIO1 P5.4-           |
| 15   | A16 DIO1 P0.5+             | B16 DIO1 P1.5+            | C16 DIO1 P4.5+              | D16 DIO1 P5.5+           |
|      | A17 DIO1 P0.5-             | B17 DIO1 P1.5-            | C17 DIO1 P4.5-              | D17 DIO1 P5.5-           |
|      | A18 DIO1 P0.6+             | B18 DIO1 P1.6+            | C18 DIO1 P4.6+              | D18 DIO1 P5.6+           |
|      | A19 DIO1 P0.6-             | B19 DIO1 P1.6-            | C19 DIO1 P4.6-              | D19 DIO1 P5.6-           |
|      | A20 DIO1 P0.7+             | B20 DIO1 P1.7+            | C20 DIO1 P4.7+              | D20 DIO1 P5.7+           |
| 20   | A21 DIO1 P0.7-             | B21 DIO1 P1.7-            | C21 DIO1 P4.7-              | D21 DIO1 P5.7-           |
|      | A22 RELAY_DRIVER1 CH0      | B22 RELAY_DRIVER1 CH4     | C22 RELAY DRIVER1 CH8       | D22 RELAY_DRIVER1 CH12   |
|      | A23 RELAY_DRIVER1 CH1      | B23 RELAY_DRIVER1 CH5     | C23 RELAY DRIVER1 CH9       | D23 RELAY_DRIVER1 CH13   |
|      | A24 RELAY_DRIVER1 CH2      | B24 RELAY_DRIVER1 CH6     | C24 RELAY DRIVER1 CH10      | D24 RELAY_DRIVER1 CH14   |
| 25   | A25 RELAY_DRIVER1 CH3      | B25 RELAY_DRIVER1 CH7     | C25 RELAY DRIVER1 CH11      | D25 RELAY_DRIVER1 CH15   |
| 23   | A26 RELAY_DRIVER1 GND CH0: | 7 B26 SHIELD              | C26 RELAY_DRIVER1 GND CH8:1 | 5 D26 RELAY_DRIVER1 DGND |
|      | A27 RELAY_DRIVER1 TRIG OUT | B27 RELAY_DRIVER1 TRIG IN | C27 RELAY_DRIVER1 +5V       | D27 RELAY_DRIVER1 +12V   |
|      | A28 RESERVED               | B28 NET1 SHIELD           | C28 RESERVED                | D28 NET2 SHIELD          |
|      | A29 NET1 RX+               | B29 NET1 TX+              | C29 NET2 RX+                | D29 NET2 TX+             |
| 30   | A30 NET1 RX-               | B30 NET1 TX-              | C30 NET2 RX-                | D30 NET2 TX-             |
|      | A31 EMO PASSTHRU L1        | B31 EMO PASSTHRU L2       | C31 EMO PASSTHRU R1         | D31 EMO PASSTHRU R2      |
|      | A32 ISO K1 11              | B32 ISO K1 12             | C32 ISO K2 21               | D32 ISO K2 22            |
|      | A33 ADAPTER DETECT         | B33 EMO MEASURE+          | C33 HV ENABLE               | D33 ISO K1 14 (USER)     |
|      | A34 ADAPTER DETECT GND     | B34 EMO MEASURE-          | C34 HV ENABLE GND           | D34 ISO K2 24 (USER_RET) |
| 35   | A35 RESERVED               | B35 RESERVED              | C35 RESERVED                | D35 RESERVED             |
|      | A36 RESERVED               | B36 RESERVED              | C36 RESERVED                | D36 RESERVED             |
|      | A37 RESERVED               | B37 RESERVED              | C37 RESERVED                | D37 RESERVED             |
|      | A38 RESERVED               | B38 RESERVED              | C38 RESERVED                | D38 RESERVED             |
|      | A39 RESERVED               | B39 RESERVED              | C39 RESERVED                | D39 RESERVED             |
| 40   | A40 RESERVED               | B40 RESERVED              | C40 RESERVED                | D40 RESERVED             |
|      | A41 RESERVED               | B41 RESERVED              | C41 RESERVED                | D41 RESERVED             |
|      | A42 RESERVED               | B42 RESERVED              | C42 RESERVED                | D42 RESERVED             |
|      | A43 RESERVED               | B43 RESERVED              | C43 RESERVED                | D43 RESERVED             |
|      | A44 RESERVED               | B44 RESERVED              | C44 RESERVED                | D44 RESERVED             |
| 45   | A45 RESERVED               | B45 RESERVED              | C45 RESERVED                | D45 RESERVED             |
|      | A46 RESERVED               | B46 RESERVED              | C46 RESERVED                | D46 RESERVED             |
|      | A47 RESERVED               | B47 RESERVED              | C47 RESERVED                | D47 RESERVED             |
| 48   | A48 RESERVED               | B48 RESERVED              | C48 RESERVED                | D48 RESERVED             |

Refer to **Additional Components** for more information about the component type associated with J1.

#### **Related reference:**

<u>Additional Components</u>
# J2 Pinout: DC PDU 1

## Figure 7. J2 Pinout

|          |    | $\bigcirc$               |      |          |      |                               |
|----------|----|--------------------------|------|----------|------|-------------------------------|
| RESERVED | 1  |                          | 10   |          | 34   | AUX DC 600 PDU 1<br>OUT2 24 V |
| RESERVED | 2  |                          | - 18 | RESERVED | 35   | AUX DC 600 PDU 1              |
| RESERVED | 3  |                          | - 19 | RESERVED | 36   | AUX DC 600 PDU 1<br>OUT3 12 V |
| RESERVED | 4  |                          | 20   | RESERVED | 37   | AUX DC 600 PDU 1              |
| RESERVED | 5  |                          | - 21 | RESERVED | 38   | RESERVED                      |
| RESERVED | 6  |                          | 22   | RESERVED | 39   | RESERVED                      |
| RESERVED | 7  |                          | 23   | RESERVED |      | RESERVED                      |
| RESERVED | 8  |                          | - 24 | RESERVED | 41   | RESERVED                      |
|          | 0  |                          | - 25 | RESERVED | 12   | RESERVED                      |
|          | 10 |                          | - 26 | RESERVED | -12  |                               |
|          | 10 |                          | 27   | RESERVED | 43   |                               |
|          | 11 |                          | - 28 | RESERVED | 44   | RESERVED                      |
| RESERVED | 12 |                          | - 29 | RESERVED | 45   | RESERVED                      |
| RESERVED | 13 |                          | 30   | RESERVED | - 46 | RESERVED                      |
| RESERVED | 14 |                          | 31   | RESERVED | - 47 | RESERVED                      |
| RESERVED | 15 |                          | 32   | RESERVED | 48   | RESERVED                      |
| RESERVED | 16 |                          | 33   | RESERVED | - 49 | RESERVED                      |
| RESERVED | 17 |                          | _    |          | 50   | RESERVED                      |
|          |    | $  \bigcirc  $           |      |          |      |                               |
|          |    | $\underline{\mathbb{C}}$ |      |          |      |                               |

# J4 Pinout: DMM1, MATRIX1, and SMU1

### Figure 8. J4 Pinout

| <u>ABCD</u> | A1 DMM1 HI        | B1 RESERVED      | C1 DMM1 HI SENSE  | D1 RESERVED      |
|-------------|-------------------|------------------|-------------------|------------------|
| 1           | A2 RESERVED       | B2 RESERVED      | C2 RESERVED       | D2 RESERVED      |
|             | A3 RESERVED       | B3 DMM1 LO       | C3 RESERVED       | D3 DMM1 LO SENSE |
|             | A4 RESERVED       | B4 RESERVED      | C4 RESERVED       | D4 RESERVED      |
|             | A5 MATRIX1 C0+    | B5 MATRIX1 C2+   | C5 MATRIX1 C4+    | D5 MATRIX1 C6+   |
| 5           | A6 MATRIX1 CO-    | B6 MATRIX1 C2-   | C6 MATRIX1 C4-    | D6 MATRIX1 C6-   |
|             | A7 MATRIX1 C1+    | B7 MATRIX1 C3+   | C7 MATRIX1 C5+    | D7 MATRIX1 C7+   |
|             | A8 MATRIX1 C1-    | B8 MATRIX1 C3-   | C8 MATRIX1 C5-    | D8 MATRIX1 C7-   |
|             | A9 MATRIX1 R0+    | B9 MATRIX1 R0-   | C9 MATRIX1 R1+    | D9 MATRIX1 R1-   |
|             | A10 MATRIX1 C8+   | B10 MATRIX1 C10+ | C10 MATRIX1 C12+  | D10 MATRIX1 C14+ |
| 10          | A11 MATRIX1 C8-   | B11 MATRIX1 C10- | C11 MATRIX1 C12-  | D11 MATRIX1 C14- |
|             | A12 MATRIX1 C9+   | B12 MATRIX1 C11+ | C12 MATRIX1 C13+  | D12 MATRIX1 C15+ |
|             | A13 MATRIX1 C9-   | B13 MATRIX1 C11- | C13 MATRIX1 C13-  | D13 MATRIX1 C15- |
|             | A14 MATRIX1 R2+   | B14 MATRIX1 R2-  | C14 MATRIX1 R3+   | D14 MATRIX1 R3-  |
|             | A15 MATRIX1 C16+  | B15 MATRIX1 C18+ | C15 MATRIX1 C20+  | D15 MATRIX1 C22+ |
| 15          | A16 MATRIX1 C16-  | B16 MATRIX1 C18- | C16 MATRIX1 C20-  | D16 MATRIX1 C22- |
|             | A17 MATRIX1 C17+  | B17 MATRIX1 C19+ | C17 MATRIX1 C21+  | D17 MATRIX1 C23+ |
|             | A18 MATRIX1 C17-  | B18 MATRIX1 C19- | C18 MATRIX1 C21-  | D18 MATRIX1 C23- |
|             | A19 MATRIX1 R4+   | B19 MATRIX1 R4-  | C19 MATRIX1 R5+   | D19 MATRIX1 R5-  |
| 20          | A20 MATRIX1 C24+  | B20 MATRIX1 C26+ | C20 MATRIX1 C28+  | D20 MATRIX1 C30+ |
| 20          | A21 MATRIX1 C24-  | B21 MATRIX1 C26- | C21 MATRIX1 C28-  | D21 MATRIX1 C30- |
|             | A22 MATRIX1 C25+  | B22 MATRIX1 C27+ | C22 MATRIX1 C29+  | D22 MATRIX1 C31+ |
|             | A23 MATRIX1 C25-  | B23 MATRIX1 C27- | C23 MATRIX1 C29-  | D23 MATRIX1 C31- |
|             | A24 MATRIX1 R6+   | B24 MATRIX1 R6-  | C24 MATRIX1 R7+   | D24 MATRIX1 R7-  |
| 25          | A25 MATRIX1 C32+  | B25 MATRIX1 C34+ | C25 MATRIX1 C36+  | D25 MATRIX1 C38+ |
| 2.5         | A26 MATRIX1 C32-  | B26 MATRIX1 C34- | C26 MATRIX1 C36-  | D26 MATRIX1 C38- |
|             | A27 MATRIX1 C33+  | B27 MATRIX1 C35+ | C27 MATRIX1 C37+  | D27 MATRIX1 C39+ |
|             | A28 MATRIX1 C33-  | B28 MATRIX1 C35- | C28 MATRIX1 C37-  | D28 MATRIX1 C39- |
|             | A29 MATRIX1 R8+   | B29 MATRIX1 R8-  | C29 MATRIX1 R9+   | D29 MATRIX1 R9-  |
| 30          | A30 MATRIX1 C40+  | B30 MATRIX1 C42+ | C30 MATRIX1 C44+  | D30 MATRIX1 C46+ |
| 50          | A31 MATRIX1 C40-  | B31 MATRIX1 C42- | C31 MATRIX1 C44-  | D31 MATRIX1 C46- |
|             | A32 MATRIX1 C41+  | B32 MATRIX1 C43+ | C32 MATRIX1 C45+  | D32 MATRIX1 C47+ |
|             | A33 MATRIX1 C41-  | B33 MATRIX1 C43- | C33 MATRIX1 C45-  | D33 MATRIX1 C47- |
|             | A34 MATRIX1 R10+  | B34 MATRIX1 R10- | C34 MATRIX1 R11+  | D34 MATRIX1 R11- |
| 35          | A35 MATRIX1 C48+  | B35 MATRIX1 C50+ | C35 MATRIX1 C52+  | D35 MATRIX1 C54+ |
|             | A36 MATRIX1 C48-  | B36 MATRIX1 C50- | C36 MATRIX1 C52-  | D36 MATRIX1 C54- |
|             | A37 MATRIX1 C49+  | B37 MATRIX1 C51+ | C37 MATRIX1 C53+  | D37 MATRIX1 C55+ |
|             | A38 MATRIX1 C49-  | B38 MATRIX1 C51- | C38 MATRIX1 C53-  | D38 MATRIX1 C55- |
|             | A39 MATRIX1 R12+  | B39 MATRIX1 R12- | C39 MATRIX1 R13+  | D39 MATRIX1 R13- |
| 40          | A40 MATRIX1 C56+  | B40 MATRIX1 C58+ | C40 MATRIX1 C60+  | D40 MATRIX1 C62+ |
|             | A41 MATRIX1 C56-  | B41 MATRIX1 C58- | C41 MATRIX1 C60-  | D41 MATRIX1 C62- |
|             | A42 MATRIX1 C57+  | B42 MATRIX1 C59+ | C42 MATRIX1 C61+  | D42 MATRIX1 C63+ |
|             | A43 MATRIX1 C57-  | B43 MATRIX1 C59- | C43 MATRIX1 C61-  | D43 MATRIX1 C63- |
|             | A44 MATRIX1 R14+  | B44 MATRIX1 R14- | C44 MATRIX1 R15+  | D44 MATRIX1 R15- |
| 45          | A45 GUARD         | B45 RESERVED     | C45 RESERVED      | D45 RESERVED     |
|             | A46 SMU1 HI       | B46 SMU1 GUARD   | C46 SMU1 LO       | D46 SMU1 CHS GND |
|             | A47 SMU1 GUARD    | B47 SMU1 GUARD   | C47 SMU1 LO SENSE | D47 RESERVED     |
| 48          | A48 SMU1 HI SENSE | B48 RESERVED     | C48 RESERVED      | D48 RESERVED     |

Refer to **Additional Components** for more information about the component type associated with J4.

## **Related reference:**

• Additional Components

# J6: RMX\_PPS1

Figure 9. J6 Pinout

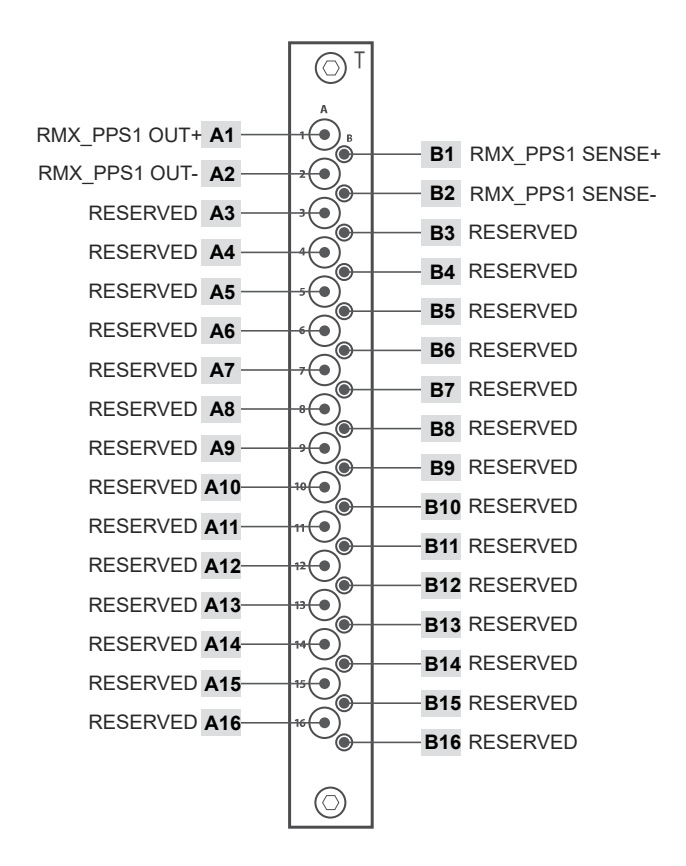

Refer to **Additional Components** for more information about the component type associated with J6.

## **Related reference:**

• Additional Components

# J9: HP\_PPS1

**Note** High voltage up to 1500 VDC may be present on J9. The EA-PS 11500-30 is capable of sourcing up to 1500 VDC.

#### Figure 10. J9 Pinout

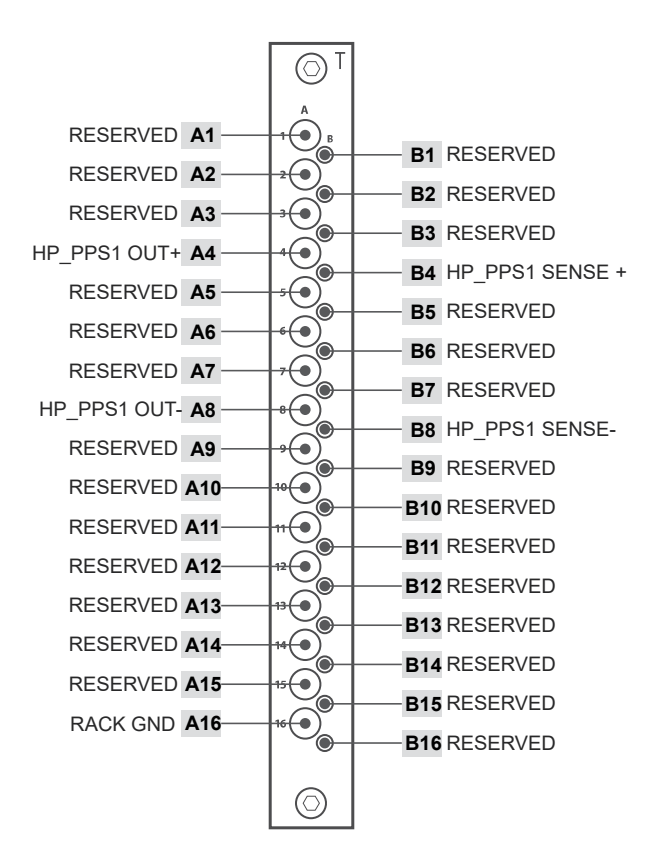

Refer to **Additional Components** for more information about the component type associated with J9.

### **Related reference:**

Additional Components

# J11 and J12: Pulser Current Output

**Note** High voltage up to 230 VDC may be present on J11 and J12. The RM-16061 can source up to 230 VDC as bias voltage.

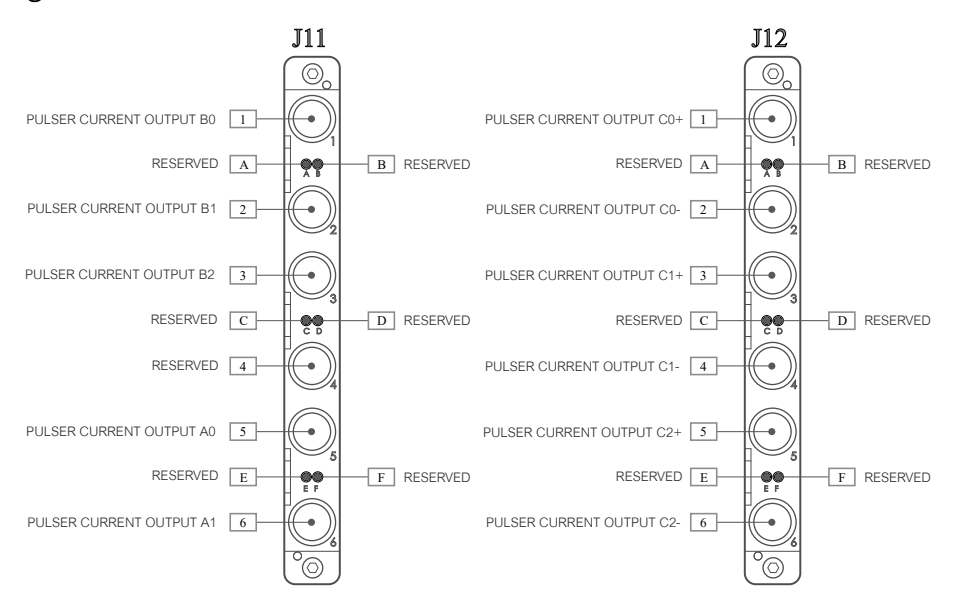

#### Figure 11. J11 and J12 Pinouts

Refer to **Pulser Components** for more information about the component type associated with J11 and J12.

## **Related reference:**

• Pulser Components

# J13: DMM2 and MUX1

**Note** High voltage up to 300 VDC may be present on J13. The PXIe-2527 and PXIe-4082 on J13 can be connected to up to 300 VDC.

#### Figure 12. J13 Pinout

| ABCD | A1 DMM2 HI     | <b>B1</b> RESERVED  | C1 DMM2 HI SENSE | D1 RESERVED         |
|------|----------------|---------------------|------------------|---------------------|
| 1    | A2 RESERVED    | B2 RESERVED         | C2 RESERVED      | D2 RESERVED         |
|      | A3 RESERVED    | B3 DMM2 LO          | C3 RESERVED      | D3 DMM2 LO SENSE    |
|      | A4 RESERVED    | <b>B4</b> RESERVED  | C4 RESERVED      | D4 RESERVED         |
|      | A5 MUX1 CH0+   | B5 MUX1 CH2+        | C5 MUX1 CH4+     | D5 MUX1 CH6+        |
| 5    | A6 MUX1 CH0-   | B6 MUX1 CH2-        | C6 MUX1 CH4-     | D6 MUX1 CH6-        |
|      | A7 MUX1 CH1+   | B7 MUX1 CH3+        | C7 MUX1 CH5+     | D7 MUX1 CH7+        |
|      | A8 MUX1 CH1-   | B8 MUX1 CH3-        | C8 MUX1 CH5-     | D8 MUX1 CH7-        |
|      | A9 MUX1 CH8+   | B9 MUX1 CH10+       | C9 MUX1 CH12+    | D9 MUX1 CH14+       |
|      | A10 MUX1 CH8-  | B10 MUX1 CH10-      | C10 MUX1 CH12-   | D10 MUX1 CH14-      |
| 10   | A11 MUX1 CH9+  | B11 MUX1 CH11+      | C11 MUX1 CH13+   | D11 MUX1 CH15+      |
|      | A12 MUX1 CH9-  | B12 MUX1 CH11-      | C12 MUX1 CH13-   | D12 MUX1 CH15-      |
|      | A13 MUX1 COM0+ | B13 MUX1 1WREF0     | C13 MUX1 COM 1+  | D13 RESERVED        |
|      | A14 MUX1 COM0- | B14 MUX1 1WREF1     | C14 MUX1 COM 1+  | <b>D14</b> RESERVED |
|      | A15 MUX1 CH16+ | B15 MUX1 CH18+      | C15 MUX1 CH20+   | D15 MUX1 CH22+      |
| 15   | A16 MUX1 CH16- | B16 MUX1 CH18-      | C16 MUX1 CH20-   | D16 MUX1 CH22-      |
|      | A17 MUX1 CH17+ | B17 MUX1 CH19+      | C17 MUX1 CH21+   | D17 MUX1 CH23+      |
|      | A18 MUX1 CH17- | B18 MUX1 CH19-      | C18 MUX1 CH21-   | D18 MUX1 CH23-      |
|      | A19 MUX1 CH24+ | B19 MUX1 CH26+      | C19 MUX1 CH28+   | D19 MUX1 CH30+      |
|      | A20 MUX1 CH24- | B20 MUX1 CH26-      | C20 MUX1 CH28-   | D20 MUX1 CH30-      |
| 20   | A21 MUX1 CH25+ | B21 MUX1 CH27+      | C21 MUX1 CH29+   | D21 MUX1 CH31+      |
|      | A22 MUX1 CH25- | B22 MUX1 CH27-      | C22 MUX1 CH29-   | D22 MUX1 CH31-      |
|      | A23 RESERVED   | <b>B23</b> RESERVED | C23 RESERVED     | D23 RESERVED        |
|      | A24 RESERVED   | <b>B24</b> RESERVED | C24 RESERVED     | D24 MUX1 SHIELD     |
| 25   | A25 RESERVED   | <b>B25</b> RESERVED | C25 RESERVED     | D25 RESERVED        |
| 29   | A26 RESERVED   | B26 RESERVED        | C26 RESERVED     | D26 RESERVED        |
|      | A27 RESERVED   | <b>B27</b> RESERVED | C27 RESERVED     | <b>D27</b> RESERVED |
|      | A28 RESERVED   | B28 RESERVED        | C28 RESERVED     | D28 RESERVED        |
|      | A29 RESERVED   | <b>B29</b> RESERVED | C29 RESERVED     | D29 RESERVED        |
| 30   | A30 RESERVED   | B30 RESERVED        | C30 RESERVED     | D30 RESERVED        |
|      | A31 RESERVED   | B31 RESERVED        | C31 RESERVED     | D31 RESERVED        |
|      | A32 RESERVED   | B32 RESERVED        | C32 RESERVED     | D32 RESERVED        |
|      | A33 RESERVED   | B33 RESERVED        | C33 RESERVED     | D33 RESERVED        |
|      | A34 RESERVED   | <b>B34</b> RESERVED | C34 RESERVED     | D34 RESERVED        |
| 35   | A35 RESERVED   | B35 RESERVED        | C35 RESERVED     | D35 RESERVED        |
|      | A36 RESERVED   | <b>B36</b> RESERVED | C36 RESERVED     | D36 RESERVED        |
|      | A37 RESERVED   | <b>B37</b> RESERVED | C37 RESERVED     | D37 RESERVED        |
|      | A38 RESERVED   | <b>B38</b> RESERVED | C38 RESERVED     | D38 RESERVED        |
|      | A39 RESERVED   | <b>B39</b> RESERVED | C39 RESERVED     | D39 RESERVED        |
| 40   | A40 RESERVED   | B40 RESERVED        | C40 RESERVED     | D40 RESERVED        |
|      | A41 RESERVED   | B41 RESERVED        | C41 RESERVED     | D41 RESERVED        |
|      | A42 RESERVED   | B42 RESERVED        | C42 RESERVED     | D42 RESERVED        |
|      | A43 RESERVED   | B43 RESERVED        | C43 RESERVED     | D43 RESERVED        |
|      | A44 RESERVED   | <b>B44</b> RESERVED | C44 RESERVED     | D44 RESERVED        |
| 45   | A45 RESERVED   | B45 RESERVED        | C45 RESERVED     | D45 RESERVED        |
|      | A46 RESERVED   | <b>B46</b> RESERVED | C46 RESERVED     | D46 RESERVED        |
|      | A47 RESERVED   | B47 RESERVED        | C47 RESERVED     | D47 RESERVED        |
| 48   | A48 RESERVED   | B48 RESERVED        | C48 RESERVED     | D48 RESERVED        |

Refer to **Additional Components** for more information about the component type associated with J13.

## **Related reference:**

• Additional Components

# J15: Pulser and Power Signals DAQ Voltage

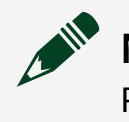

**Note** High voltage up to 1500 VDC may be present on J15. PULSER and PWRSIGDAQ voltage channels can accept input voltages up to 1500 VDC.

#### Figure 13. J15 Pinout

|    | <u>ABCD</u> | A1  | RESERVED                 | B1         | RESERVED                 | C1  | RESERVED                 | D1  | RESERVED                 |
|----|-------------|-----|--------------------------|------------|--------------------------|-----|--------------------------|-----|--------------------------|
| 1  |             | A2  | RESERVED                 | B2         | RESERVED                 | C2  | RESERVED                 | D2  | RESERVED                 |
|    |             | A3  | RESERVED                 | B3         | RESERVED                 | C3  | RESERVED                 | D3  | RESERVED                 |
|    |             | A4  | RESERVED                 | B4         | RESERVED                 | C4  | RESERVED                 | D4  | RESERVED                 |
|    |             | A5  | RESERVED                 | B5         | RESERVED                 | C5  | RESERVED                 | D5  | RESERVED                 |
| 5  |             | A6  | RESERVED                 | B6         | RESERVED                 | C6  | RESERVED                 | D6  | RESERVED                 |
|    |             | A7  | PULSER VOLTAGE In 0 V+   | B7         | RESERVED                 | C7  | RESERVED                 | D7  | PULSER VOLTAGE In 0 V-   |
|    |             | A8  | RESERVED                 | <b>B</b> 8 | RESERVED                 | C8  | RESERVED                 | D8  | RESERVED                 |
|    |             | A9  | PULSER VOLTAGE In 1 V+   | B9         | RESERVED                 | C9  | RESERVED                 | D9  | PULSER VOLTAGE In 1 V-   |
|    |             | A10 | RESERVED                 | B10        | RESERVED                 | C10 | RESERVED                 | D10 | RESERVED                 |
| 10 |             | A11 | PULSER VOLTAGE In 2 V+   | B11        | RESERVED                 | C11 | RESERVED                 | D11 | PULSER VOLTAGE In 2 V-   |
|    |             | A12 | RESERVED                 | B12        | RESERVED                 | C12 | RESERVED                 | D12 | RESERVED                 |
|    |             | A13 | RESERVED                 | B13        | RESERVED                 | C13 | RESERVED                 | D13 | RESERVED                 |
|    |             | A14 | RESERVED                 | B14        | RESERVED                 | C14 | RESERVED                 | D14 | RESERVED                 |
| 45 |             | A15 | RESERVED                 | B15        | RESERVED                 | C15 | RESERVED                 | D15 | RESERVED                 |
| 15 |             | A16 | RESERVED                 | B16        | RESERVED                 | C16 | RESERVED                 | D16 | RESERVED                 |
|    |             | A17 | RESERVED                 | B17        | RESERVED                 | C17 | RESERVED                 | D17 | RESERVED                 |
|    |             | A18 | PULSER VOLTAGE In 0 GNE  | B18        | PULSER VOLTAGE In 1 GND  | C18 | RESERVED                 | D18 | PULSER VOLTAGE In 2 GND  |
|    |             | A19 | PWRSIGDAQ1 VOLTAGE 0 GNE | B19        | PWRSIGDAQ1 VOLTAGE 1 GND | C19 | PWRSIGDAQ1 VOLTAGE 2 GNE | D19 | PWRSIGDAQ1 VOLTAGE 3 GND |
| 20 |             | A20 | PWRSIGDAQ1 VOLTAGE 4 GNE | B20        | PWRSIGDAQ1 VOLTAGE 5 GND | C20 | PWRSIGDAQ1 VOLTAGE 6 GNE | D20 | PWRSIGDAQ1 VOLTAGE 7 GND |
| 20 | L           | A21 | RESERVED                 | B21        | RESERVED                 | C21 | RESERVED                 | D21 | RESERVED                 |
|    |             | A22 | RESERVED                 | B22        | RESERVED                 | C22 | RESERVED                 | D22 | RESERVED                 |
|    |             | A23 | RESERVED                 | B23        | RESERVED                 | C23 | RESERVED                 | D23 | RESERVED                 |
|    |             | A24 | RESERVED                 | B24        | RESERVED                 | C24 | RESERVED                 | D24 | RESERVED                 |
| 25 |             | A25 | RESERVED                 | B25        | RESERVED                 | C25 | RESERVED                 | D25 | RESERVED                 |
|    | L]          | A26 | RESERVED                 | B26        | RESERVED                 | C26 | RESERVED                 | D26 | RESERVED                 |
|    |             | A27 | RESERVED                 | B27        | RESERVED                 | C27 | RESERVED                 | D27 | RESERVED                 |
|    |             | A28 | PWRSIGDAQ1 VOLTAGE 0 V+  | B28        | RESERVED                 | C28 | RESERVED                 | D28 | PWRSIGDAQ1 VOLTAGE 0 V-  |
|    |             | A29 | RESERVED                 | B29        | RESERVED                 | C29 | RESERVED                 | D29 | RESERVED                 |
| 30 |             | A30 | PWRSIGDAQ1 VOLTAGE 1 V+  | B30        | RESERVED                 | C30 | RESERVED                 | D30 | PWRSIGDAQ1 VOLTAGE 1 V-  |
|    |             | A31 | RESERVED                 | B31        | RESERVED                 | C31 | RESERVED                 | D31 | RESERVED                 |
|    |             | A32 | PWRSIGDAQ1 VOLTAGE 2 V+  | B32        | RESERVED                 | C32 | RESERVED                 | D32 | PWRSIGDAQ1 VOLTAGE 2 V-  |
|    |             | A33 | RESERVED                 | B33        | RESERVED                 | C33 | RESERVED                 | D33 | RESERVED                 |
|    |             | A34 | PWRSIGDAQ1 VOLTAGE 3 V+  | B34        | RESERVED                 | C34 | RESERVED                 | D34 | PWRSIGDAQ1 VOLTAGE 3 V-  |
| 35 |             | A35 | RESERVED                 | B35        | RESERVED                 | C35 | RESERVED                 | D35 | RESERVED                 |
|    |             | A36 | PWRSIGDAQ1 VOLTAGE 4 V+  | B36        | RESERVED                 | C36 | RESERVED                 | D36 | PWRSIGDAQ1 VOLTAGE 4 V-  |
|    |             | A37 | RESERVED                 | B37        | RESERVED                 | C37 | RESERVED                 | D37 | RESERVED                 |
|    |             | A38 | PWRSIGDAQ1 VOLTAGE 5 V+  | B38        | RESERVED                 | C38 | RESERVED                 | D38 | PWRSIGDAQ1 VOLTAGE 5 V-  |
|    |             | A39 | RESERVED                 | B39        | RESERVED                 | C39 | RESERVED                 | D39 | RESERVED                 |
| 40 |             | A40 | PWRSIGDAQ1 VOLTAGE 6 V+  | B40        | RESERVED                 | C40 | RESERVED                 | D40 | PWRSIGDAQ1 VOLTAGE 6 V-  |
|    |             | A41 | RESERVED                 | B41        | RESERVED                 | C41 | RESERVED                 | D41 | RESERVED                 |
|    |             | A42 | PWRSIGDAQ1 VOLTAGE 7 V+  | B42        | RESERVED                 | C42 | RESERVED                 | D42 | PWRSIGDAQ1 VOLTAGE 7 V-  |
|    |             | A43 | RESERVED                 | B43        | RESERVED                 | C43 | RESERVED                 | D43 | RESERVED                 |
| 10 |             | A44 | RESERVED                 | B44        | RESERVED                 | C44 | RESERVED                 | D44 | RESERVED                 |
| 49 |             | A45 | RESERVED                 | B45        | RESERVED                 | C45 | RESERVED                 | D45 | RESERVED                 |
|    |             | A46 | RESERVED                 | B46        | RESERVED                 | C46 | RESERVED                 | D46 | RESERVED                 |
| 10 |             | A47 | RESERVED                 | B47        | RESERVED                 | C47 | RESERVED                 | D47 | RESERVED                 |
| 40 |             | A48 | RESERVED                 | B48        | RESERVED                 | C48 | RESERVED                 | D48 | RESERVED                 |

Refer to *Pulser Components* and *Power Signals DAQ* for more information about the component type associated with J15.

### **Related reference:**

- Power Signals DAQ Components
- Pulser Components

# J17: SMIO1 and PXI\_PPS1

#### Figure 14. J17 Pinout

. \_ \_ \_

| <u>A B C D</u> | A1 CAN1 LO             | B1 CAN1 Shield        | C1 CAN2 Shield        | D1 CAN2 LO            |
|----------------|------------------------|-----------------------|-----------------------|-----------------------|
| 1              | A2 CAN1 HI             | B2 CAN1 Vsup          | C2 CAN2 Vsup          | D2 CAN2 HI            |
|                | A3 CAN1 COM            | B3 CAN1 COM           | C3 CAN2 COM           | D3 CAN2 COM           |
|                | A4 CAN3 LO             | B4 CAN3 SHIELD        | C4 CAN4 SHIELD        | D4 CAN4 LO            |
|                | A5 CAN3 HI             | B5 CAN3 Vsup          | C5 CAN4 Vsup          | D5 CAN4 HI            |
| 5              | A6 CAN3 COM            | B6 CAN3 COM           | C6 CAN4 COM           | D6 CAN4 COM           |
|                | A7 No Connect          | B7 LIN5 SHIELD        | C7 LIN6 SHIELD        | D7 No Connect         |
|                | A8 LIN5                | B8 LIN5 Vsup          | C8 LIN6 Vsup          | D8 LIN6               |
|                | A9 LIN5 COM            | B9 LIN5 COM           | C9 LIN6 COM           | D9 LIN6 COM           |
|                | A10 AUTO-ENET 1 TRX_P  | B10 AUTO-ENET 2 TRX_P | C10 AUTO-ENET 3 TRX_P | D10 AUTO-ENET 4 TRX_P |
| 10             | A11 AUTO-ENET 1 TRX_M  | B11 AUTO-ENET 2 TRX_M | C11 AUTO-ENET 3 TRX_M | D11 AUTO-ENET 4 TRX_M |
|                | A12 AUTO-ENET 5 TRX_P  | B12 AUTO-ENET 6 TRX_P | C12 AUTO-ENET 7 TRX_P | D12 AUTO-ENET 8 TRX_P |
|                | A13 AUTO-ENET 5 TRX_M  | B13 AUTO-ENET 6 TRX_M | C13 AUTO-ENET 7 TRX_M | D13 AUTO-ENET 8 TRX_M |
|                | A14 FLEXRAY 1 VBAT     | B14 FLEXRAY 1 BP A    | C14 FLEXRAY 2 BM A    | D14 FLEXRAY T1        |
|                | A15 RESERVED           | B15 FLEXRAY 1 BM A    | C15 FLEXRAY 2 BP A    | D15 FLEXRAY 2 COM     |
|                | A16 FLEXRAY 1 COM      | B16 FLEXRAY 1 BP B    | C16 FLEXRAY 2 BM B    | D16 RESERVED          |
|                | A17 FLEXRAY T0         | B17 FLEXRAY 1 BM B    | C17 FLEXRAY 2 BP B    | D17 FLEXRAY 2 VBAT    |
|                | A18 T0 SHIELD          | B18 SHIELD            | C18 SHIELD            | D18 T1 SHIELD         |
|                | A19 SMIO1 AI0+         | B19 SMIO1 AI1+        | C19 SMIO1 AI2+        | D19 SMIO1 AI3+        |
| 20             | A20 SMIO1 AI0-         | B20 SMIO1 AI1-        | C20 SMIO1 AI2-        | D20 SMIO1 AI3-        |
| 20             | A21 SMIO1 AIGND0       | B21 SMIO1 AIGND1      | C21 SMIO1 AIGND2      | D21 SMIO1 AIGND3      |
|                | A22 SMIO1 AI4+         | B22 SMIO1 AI5+        | C22 SMIO1 AI6+        | D22 SMIO1 AI7+        |
|                | A23 SMIO1 AI4-         | B23 SMIO1 AI5-        | C23 SMIO1 Al6-        | D23 SMIO1 AI7-        |
|                | A24 SMIO1 AIGND4       | B24 SMIO1 AIGND5      | C24 SMIO1 AIGND6      | D24 SMIO1 AIGND7      |
| 25             | A25 SMIO1 RSVD/AISENSE | B25 SMIO1 APFI0       | C25 SMI01 A00         | D25 SMI01 A01         |
|                | A26 SMIO1 +5V          | B26 SMIO1 SHIELD      | C26 SMI01 AOGND0      | D26 SMI01 AOGND1      |
|                | A27 SMIO1 P0.0         | B27 SMIO1 P0.1        | C27 SMIO1 P0.2        | D27 SMIO1 P0.3        |
|                | A28 SMIO1 DGND0        | B28 SMIO1 DGND1       | C28 SMIO1 DGND2       | D28 SMIO1 DGND3       |
|                | A29 SMIO1 P0.4         | B29 SMIO1 P0.5        | C29 SMIO1 P0.6        | D29 SMIO1 P0.7        |
| 30             | A30 SMIO1 P1.0         | B30 SMIO1 P1.1        | C30 SMIO1 P1.2        | D30 SMIO1 P1.3        |
|                | A31 SMIO1 DGND4        | B31 SMIO1 DGND5       | C31 SMIO1 DGND6       | D31 SMIO1 DGND7       |
|                | A32 SMIO1 P1.4         | B32 SMIO1 P1.5        | C32 SMIO1 P1.6        | D32 SMIO1 P1.7        |
|                | A33 SMIO1 P2.0         | B33 SMIO1 P2.1        | C33 SMIO1 P2.2        | D33 SMIO1 P2.3        |
|                | A34 SMIO1 DGND8        | B34 SMIO1 DGND9       | C34 SMIO1 DGND10      | D34 SMIO1 DGND11      |
| 35             | A35 SMIO1 P2.4         | B35 SMIO1 P2.5        | C35 SMIO1 P2.6        | D35 SMIO1 P2.7        |
|                | A36 PXI_PPS1 CHSGND    | B36 PXI_PPS1 CHSGND   | C36 RESERVED          | D36 RESERVED          |
|                | A37 RESERVED           | B37 RESERVED          | C37 RESERVED          | D37 RESERVED          |
|                | A38 RESERVED           | B38 PXI_PPS1 OUT0+    | C38 PXI_PPS1 SENSE1+  | D38 RESERVED          |
|                | A39 PXI_PPS1 SENSE0+   | B39 PXI_PPS1 0010-    | C39 PXI_PPS1 SENSE1-  | D39 PXI_PPS1 0011+    |
| 40             | A40 PXI_PPS1 SENSE0-   | B40 RESERVED          | C40 RESERVED          | D40 PXI_PPS1 0011-    |
|                | A41 RESERVED           | B41 RESERVED          | C41 RESERVED          | D41 RESERVED          |
|                | A42 RESERVED           | B42 RESERVED          | C42 RESERVED          | D42 RESERVED          |
|                | A43 RESERVED           | B43 RESERVED          | C43 RESERVED          | D43 RESERVED          |
| 15             | A44 AUT AUU+           | D44 AUT AUT+          | C44 AUT AU2+          | D44 AUT AU3+          |
| 40             | A45 A01 A00-           | B45 AUT AUT-          | C45 AUT AU2-          | D45 AUT AU3-          |
|                | A40 AUT AU4+           | <b>B40</b> AUT AU5+   | C40 AUT AU6+          | D40 AUT AUT +         |
| 18             | A47 AUT AU4-           | D47 AUT AU5-          | C47 AUT AU6-          | D47 AUT AUT-          |
| 40             | A48 RESERVED           | B48 RESERVED          | C48 RESERVED          | U48 RESERVED          |

Refer to **Additional Components** for more information about the component type associated with J17.

### **Related reference:**

## <u>Additional Components</u>

# J18: Pulser and Power Signals DAQ Current

#### Figure 15. J18 Pinout

| ABCD |                                     |                                     | C1 PWRSIGDA01 CURRENT 2 AI+         | D1 PWRSIGDA01 CURRENT 34I+         |
|------|-------------------------------------|-------------------------------------|-------------------------------------|------------------------------------|
|      | A2 DWRSIGDAO1 CURRENT 0 AI          | B1 PWRSIGDAQ1 CURRENT 1 AI          | C2 PWRSIGDA01 CURRENT 2 AL          | D2 PMRSIGDAQ1 CURRENT 3AL          |
| 1    |                                     |                                     | C3 PWRSIGDA01 CURRENT 2 STATUS      | D3 DWDSIGDAO1 CURPENT 2 STATUS     |
|      |                                     |                                     | C4 PWRSIGDa01 CURRENT 2 STATUS GND  | D4 PWPSIGDa01 CURPENT 3 STATUS GND |
|      |                                     | B5 DWDSIGDAO1 CURRENT 1 SUDDI X+    | C5 PWRSIGDAQ1 CURRENT 2 SUPPLY+     | D5 PWRSIGDAQ1 CURRENT 3 SUPPLY+    |
| 5    | A6 PWRSIGDA01 CURPENT 0 GND         | B6 PWRSIGDA01 CURPENT 1 CND         | C6 PWRSIGDA01 CURRENT 2 GND         | D6 PWRSIGDA01 CURRENT 3 GND        |
|      |                                     |                                     | C7 PWRSIGDAQ1 CURRENT 2 SUPPLY-     | D7 PWRSIGDA01 CURRENT 3 SUPPLY-    |
|      |                                     |                                     | C8 SHIELD                           | D8 SHIELD                          |
|      | A9 PWRSIGDA01 CURRENT 4 AI+         | B9 PWRSIGDA01 CURRENT 5 AI+         | C9 PWRSIGDAQ1 CURRENT 6 AI+         | D9 RESERVED                        |
|      | A10 PWRSIGDA01 CURRENT 4 AL         | B10 PWRSIGDA01 CURRENT 5 AL         | C10 PWRSIGDAQ1 CURRENT 6 AI-        | D10 RESERVED                       |
| 10   | A11 PWRSIGDAQ1 CURRENT 4 STATUS     | B11 PWRSIGDAQ1 CURRENT 5 STATUS     | C11 PWRSIGDAQ1 CURRENT 6 STATUS     | D11 RESERVED                       |
|      | A12 PWRSIGDAQ1 CURRENT 4 STATUS GND | B12 PWRSIGDAQ1 CURRENT 5 STATUS GND | C12 PWRSIGDAQ1 CURRENT 6 STATUS GND | D12 RESERVED                       |
|      | A13 PWRSIGDAQ1 CURRENT 4 SUPPLY+    | B13 PWRSIGDAO1 CURRENT 5 SUPPLY+    | C13 PWRSIGDAQ1 CURRENT 6 SUPPLY+    | D13 RESERVED                       |
|      | A14 PWRSIGDAQ1 CURRENT 4 GND        | B14 PWRSIGDAQ1 CURRENT 5 GND        | C14 PWRSIGDAQ1 CURRENT 6 GND        | D14 RESERVED                       |
|      | A15 PWRSIGDAQ1 CURRENT 4 SUPPLY-    | B15 PWRSIGDAQ1 CURRENT 5 SUPPLY-    | C15 PWRSIGDAQ1 CURRENT 6 SUPPLY-    | D15 RESERVED                       |
| 15   | A16 SHIELD                          | B16 SHIELD                          | C16 SHIELD                          | D16 RESERVED                       |
|      | A17 PULSER CURRENT In 0 AI+         | B17 PULSER CURRENT In 1 AI+         | C17 PULSER CURRENT In 2 AI+         | D17 RESERVED                       |
|      | A18 PULSER CURRENT In 0 AI-         | B18 PULSER CURRENT In 1 AI-         | C18 PULSER CURRENT In 2 Al-         | D18 RESERVED                       |
|      | A19 PULSER CURRENT In 0 STATUS      | B19 PULSER CURRENT In 1 STATUS      | C19 PULSER CURRENT In 2 STATUS      | D19 RESERVED                       |
|      | A20 PULSER CURRENT In 0 STATUS GND  | B20 PULSER CURRENT In 1 STATUS GND  | C20 PULSER CURRENT In 2 STATUS GND  | D20 RESERVED                       |
| 20   | A21 PULSER CURRENT In 0 SUPPLY+     | B21 PULSER CURRENT In 1 SUPPLY+     | C21 PULSER CURRENT In 2 SUPPLY+     | D21 RESERVED                       |
|      | A22 PULSER CURRENT In 0 GND         | B22 PULSER CURRENT In 1 GND         | C22 PULSER CURRENT In 2 GND         | D22 RESERVED                       |
|      | A23 PULSER CURRENT In 0 SUPPLY-     | B23 PULSER CURRENT In 1 SUPPLY-     | C23 PULSER CURRENT In 2 SUPPLY-     | D23 RESERVED                       |
|      | A24 SHIELD                          | B24 SHIELD                          | C24 SHIELD                          | D24 RESERVED                       |
| 25   | A25 RESERVED                        | B25 RESERVED                        | C25 RESERVED                        | D25 RESERVED                       |
| 23   | A26 RESERVED                        | B26 RESERVED                        | C26 RESERVED                        | D26 RESERVED                       |
|      | A27 RESERVED                        | B27 RESERVED                        | C27 RESERVED                        | D27 RESERVED                       |
|      | A28 RESERVED                        | B28 RESERVED                        | C28 RESERVED                        | D28 RESERVED                       |
|      | A29 RESERVED                        | B29 RESERVED                        | C29 RESERVED                        | D29 RESERVED                       |
| 30   | A30 RESERVED                        | B30 RESERVED                        | C30 RESERVED                        | D30 RESERVED                       |
|      | A31 RESERVED                        | B31 RESERVED                        | C31 RESERVED                        | D31 RESERVED                       |
|      | A32 RESERVED                        | B32 RESERVED                        | C32 RESERVED                        | D32 RESERVED                       |
|      | A33 RESERVED                        | B33 RESERVED                        | C33 RESERVED                        | D33 RESERVED                       |
|      | A34 RESERVED                        | B34 RESERVED                        | C34 RESERVED                        | D34 RESERVED                       |
| 35   | A35 RESERVED                        | B35 RESERVED                        | C35 RESERVED                        | D35 RESERVED                       |
|      | A36 RESERVED                        | B36 RESERVED                        | C36 RESERVED                        | D36 RESERVED                       |
|      | A37 RESERVED                        | B37 RESERVED                        | C37 RESERVED                        | D37 RESERVED                       |
|      | A38 RESERVED                        | B38 RESERVED                        | C38 RESERVED                        | D38 RESERVED                       |
|      | A39 RESERVED                        | B39 RESERVED                        | C39 RESERVED                        | D39 RESERVED                       |
| 40   | A40 RESERVED                        | B40 RESERVED                        | C40 RESERVED                        | D40 RESERVED                       |
|      | A41 RESERVED                        | B41 RESERVED                        | C41 RESERVED                        | D41 RESERVED                       |
|      | A42 RESERVED                        | B42 RESERVED                        | C42 RESERVED                        | D42 RESERVED                       |
|      | A43 RESERVED                        | B43 RESERVED                        | C43 RESERVED                        | D43 RESERVED                       |
|      | A44 RESERVED                        | B44 RESERVED                        | C44 RESERVED                        | D44 RESERVED                       |
| 45   | A45 RESERVED                        | B45 RESERVED                        | C45 RESERVED                        | D45 RESERVED                       |
|      | A46 RESERVED                        | B46 RESERVED                        | C4b RESERVED                        | D46 RESERVED                       |
| 40   | A47 RESERVED                        | B47 RESERVED                        | C47 RESERVED                        | D47 RESERVED                       |
| 48   | A48 RESERVED                        | B48 RESERVED                        | C48 RESERVED                        | D48 RESERVED                       |

Refer to *Pulser Components* and *Power Signals DAQ* for more information about the component type associated with J18.

## **Related reference:**

- Power Signals DAQ Components
- Pulser Components

# Site Preparation

You must follow all safety requirements and instructions to properly set up, configure, and use the system. Ensure the facility meets the following requirements before the ETX-1620x arrives.

# Site Requirements

Ensure that your site can accommodate requirements for the operating environment, physical characteristics, and ventilation clearances.

# **Operating Environment**

The ETX-1620x is intended for indoor use only. Ensure the location has stable environmental conditions to reduce variability in performance. Ensure the facility has cooling capacity equivalent to the maximum power consumption of the system.

| Operating temperature | 5 °C to 32 °C                   |
|-----------------------|---------------------------------|
| Operating humidity    | 10% RH to 80% RH, noncondensing |
| Pollution degree      | 2                               |
| Maximum altitude      | 2000 m                          |

Table 11. Operating Environment Requirements

**Note** ETX-1620x can be in standby mode at up to 40 °C but must be within the operating temperature range in normal use.

# **ETX-1620x Physical Characteristics**

Ensure the location, including passageways and elevators, can accommodate the size and weight of the ETX-1620x. Physical characteristic information is located in the *ETX-16201/16202/16203/16209 User Manual* and *ETX-16201/16202/16203/ 16209 Specifications*.

Table 12. Physical Characteristics and Rack Air Circulation

| Dimensions         | 1053 mm × 679 mm × 1971 mm (41.5 in. × 26.7 in. × 77.6 in.) |
|--------------------|-------------------------------------------------------------|
| Maximum weight     | 440 kg (970 lbs)                                            |
| Acoustic emissions | 64 dB, 1 m away                                             |

### **Related information:**

• ETX-16201/16202/16203/16209 Specifications

# **Ventilation Clearances**

Ventilation clearances are required to ensure proper airflow. Ensure obstructions are outside the following clearance requirements. Ventilation clearance information is located in the *ETX-16201/16202/16203/16209 User Manual* and *ETX-16201/16202/16203/16209 User Manual* and *ETX-16201/16202/16203/16209 Specifications*.

Table 13. Minimum Cooling Clearances

| Left and right sides | 0 mm (0 in.)    |
|----------------------|-----------------|
| ITA side             | 0 mm (0 in.)    |
| HMI side             | 305 mm (12 in.) |
| Тор                  | 508 mm (20 in.) |

**Notice** The intake temperature must be within the operating specifications.

### **Related information:**

• ETX-16201/16202/16203/16209 Specifications

# **Power Requirements**

Provide AC power connection to facility power source and connection to protective earth ground.

## **Power Entry Panel**

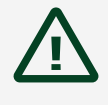

**Caution** To completely interrupt power to a three phase system, you must switch off the main breaker on the power entry panel. Position equipment so that it is easy to access the main breaker.

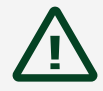

**Attention** Pour interrompre complètement l'alimentation d'un système triphasé, vous devez éteindre le disjoncteur principal sur le panneau d'entrée d'alimentation. Positionner l'équipement de sorte qu'il soit facile d'accéder au disjoncteur principal.

**Note** Ensure the system is positioned to allow you to easily disconnect power.

The power entry panel (PEP) is the RMX-10140-50D2P.

#### Table 14. Input Voltage Range

| Overvoltage category  | II             |
|-----------------------|----------------|
| Branch circuit rating | 63 A           |
| Voltage rating        | 208 V 3P+PE    |
| Frequency             | 50 Hz or 60 Hz |
| Current rating        | 50 A           |

The overall power consumption is 15 kW.

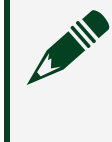

**Note** The overall power consumption is the maximum power dissipation with all equipment in the rack at the maximum allowable power. The actual value varies depending on the system use. The high-power supply installed in the ETX-1620x accounts for 9 kW of this rating.

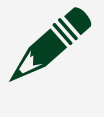

**Note** The product has been tested for power supply voltage fluctuations of ±10%.

| Connector         | 3-position screw terminal             |
|-------------------|---------------------------------------|
| Cable diameter    | 22.2 mm to 32 mm (0.9 in. to 1.3 in.) |
| Ring lug size     | M6                                    |
| Tool              | 3/16 hex driver                       |
| Torque            | 5.1 N · m (45 lb · in.)               |
| Wire strip length | 15.7 mm (0.62 in.)                    |

Table 15. Input Power Supply Wiring

For the input power cable, NI recommends copper wire at least 10 mm<sup>2</sup> (8 AWG) minimum; installation of the ETX-1620x to the facilities must be made per the local electrical code requirement, and a qualified electrical contractor should make the installation.

**Caution** EMO\_MEASURE removes power from the main instruments and interface. The AUX C13 and RCU outlets on the PEP remain powered, but the ETX-1620x does not use those outlets to power any internal equipment. Activating EMO\_MEASURE does not put the rack into a service safe state. To completely interrupt power to the rack, disconnect the AC power cable.

Attention EMO\_MEASURE coupe l'alimentation des instruments principaux et de l'interface. Les prises AUX C13 et RCU du PEP restent sous tension, mais l'ETX-1620x ne les utilise pas pour alimenter un équipement interne. L'activation d'EMO\_MEASURE ne met pas le rack dans un état sécurisé pour l'entretien. Pour interrompre complètement l'alimentation du rack, déconnecter le câble d'alimentation CA.

#### Figure 16. Power Circuits

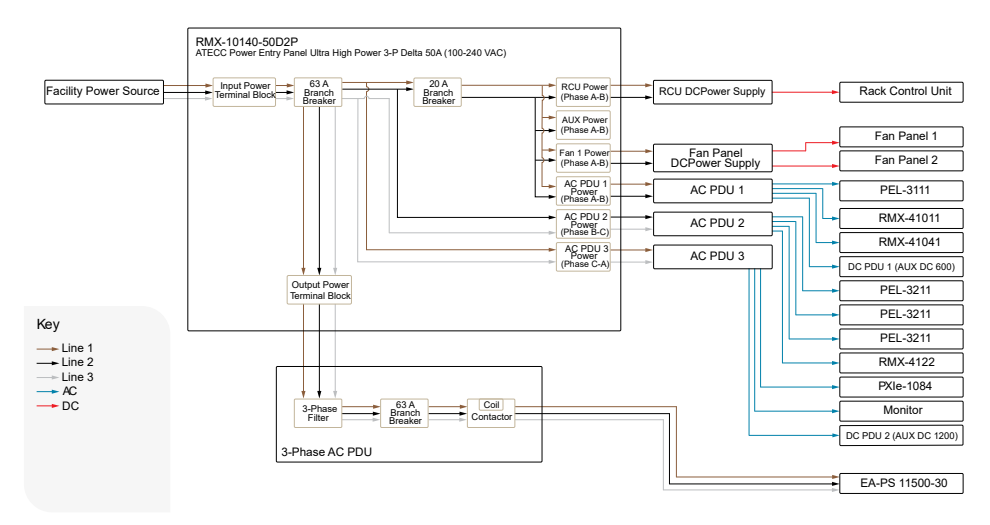

# RMX-10140 3-Phase 50 A PEP Fuses

The following diagram shows fuses on 50 A power entry panels.

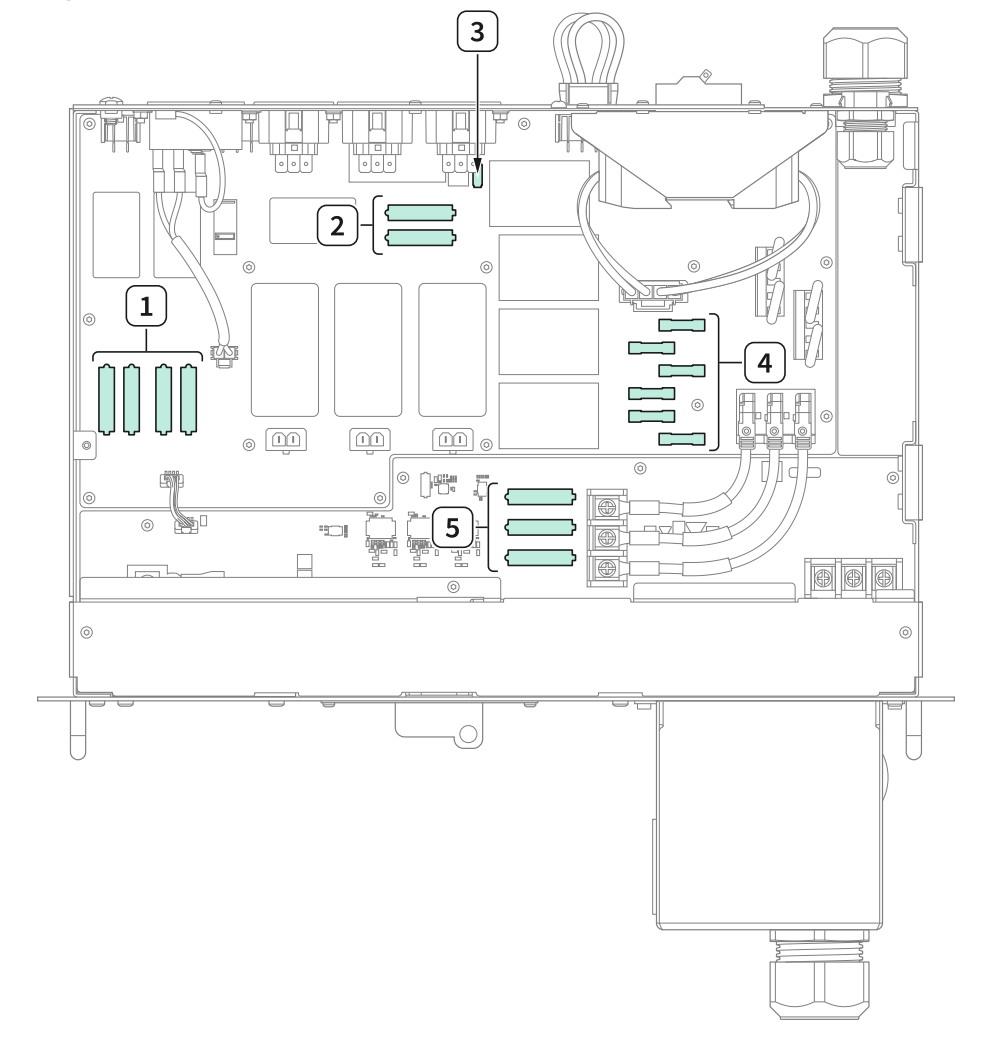

Figure 17. RMX-10140-50D2P 50A 3-Phase Delta PEP Fuses, Full View

- 1. Double pole fuses feeding fan power
- 2. Double pole fuses feeding RCU power and C13 AUX power
- 3. AC/DC fuse
- 4. Input double pole fuses
- 5. 3-phase fuses

## 50A 3-Phase Delta PEP Fuses

#### Table 16. Double Pole Fuses, Fan Power

| Current rating        | 6.3 A               |
|-----------------------|---------------------|
| Minimum voltage range | 240 V               |
| Voltage rating        | 440 V               |
| Size                  | 3AB, 6.3 mm x 32 mm |

| Fuse type               | Time-lag               |
|-------------------------|------------------------|
| Recommended replacement | Littelfuse 35616300029 |

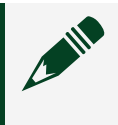

# **Note** Fuses F11 and F12 fuse the Fan 1 outlet, and fuses F9 and F10 fuse the Fan 2 outlet.

#### Table 17. Double Pole Fuses, RCU Power and C13 AUX Power

| Current rating          | 6.3 A                  |
|-------------------------|------------------------|
| Minimum voltage range   | 240 V                  |
| Voltage rating          | 440 V                  |
| Size                    | 3AB, 6.3 mm x 32 mm    |
| Fuse type               | Time-lag               |
| Recommended replacement | Littelfuse 35616300029 |

#### Table 18. AC/DC Fuse

| Current rating          | 2 A                    |
|-------------------------|------------------------|
| Minimum voltage range   | 240 V                  |
| Voltage rating          | 250 V                  |
| Size                    | NANO, 3.1 mm x 10.1 mm |
| Fuse type               | Time-lag               |
| Recommended replacement | Littelfuse 0160002.MR  |

#### Table 19. Double Pole Fuses, Inputs

| Current rating          | 20 A                  |
|-------------------------|-----------------------|
| Minimum voltage range   | 240 V                 |
| Voltage rating          | 600 V                 |
| Size                    | 5 mm x 20 mm          |
| Fuse type               | Time-lag              |
| Recommended replacement | Bel Fuse 0ADKC9200-BE |

| Current rating          | 30 A                  |
|-------------------------|-----------------------|
| Minimum voltage range   | 480 V                 |
| Voltage rating          | 500 V                 |
| Size                    | 3AB, 6.3 mm x 32 mm   |
| Fuse type               | Time-lag              |
| Recommended replacement | Bel Fuse 0ADGC9300-BE |

Table 20. 3-Phase Fuses

# Field Wiring Cable Specifications

The field wiring cable supplies power and protective earth for the ETX-1620x through internal terminal connections. Before performing initial power setup, you must provide a field wiring cable that meets the requirements in the following table.

# Field wiring cable specification information is located in the *ETX-16201/16202/ 16203/16209 User Manual* and *ETX-16201/16202/16203/16209 Specifications*.

**Caution** Ensure that the field wiring cable preparation and power configuration is performed only by qualified personnel.

**Attention** Assurez-vous que la préparation du câblage sur site et la configuration de l'alimentation sont effectuées uniquement par du personnel qualifié.

**Note** High levels of leakage current might be present on the product. Connect the product to the protective earth terminal before connecting to AC power.

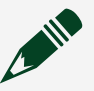

**Note** The facility installation must provide a means for connection to protective earth, and qualified personnel must install a protective earthing conductor from the protective earthing terminal on the product to the

protective earth wire in the facility.

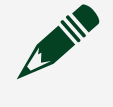

**Note** Only use copper wire to connect the protective earthing terminal of your product to the protective earth wire in the facility.

Table 21. Field Wiring Cable Requirements

| Outer diameter of the input power cable | 22.2 mm to 32 mm                                                                      |
|-----------------------------------------|---------------------------------------------------------------------------------------|
| Ground wiring                           | $2.5 \text{ mm}^2$ to 70 mm <sup>2</sup> (14 AWG to 2/0 AWG)                          |
| Wire strip length                       | 15.7 mm (0.6 in.)                                                                     |
| L1, L2, and L3 wiring                   | 10 mm <sup>2</sup> to 35 mm <sup>2</sup> (8 AWG to 2 AWG) with M6 ring lugs installed |
| Minimum insulator temperature rating    | 90 °C (194 °F)                                                                        |

## **Related tasks:**

• Connecting the Rack to Facility Power

## **Related information:**

• ETX-16201/16202/16203/16209 Specifications

# **Pulser Specifications**

Learn about specifications for the pulser and RM-16061. For complete NI specifications, visit ni.com/docs and search by model number.

# Pulser specification information is located in the *ETX-16201/16202/16203/16209* User Manual and *ETX-16201/16202/16203/16209 Specifications*.

The pulser generates a trapezoidal pulse.

- The pulser bias supply is an isolated supply that connects to outputs A0 (V+) and A1 (V-) on J11. Bias supply current and voltage are available only between these two pins.
- The pulse is a low voltage, ground referenced signal with a maximum potential of 20 V. If one of the bias outputs is in the pulse path, the bias supply becomes ground referenced during the pulse. It is critical that the pulser is the only connection to ground reference the DUT.
- The bias supply can power the DUT while taking measurements with the pulser. Do not pulse across the bias supply. Pulses are intended to be across other signal paths in the DUT. To protect the bias supply, the pulser does not allow pulses across A0 and A1. You can configure a pulse between A0 or A1 and another PULSER CURRENT OUTPUT on J11 or J12 while the bias supply is active.

Figure 18. Pulse Waveform

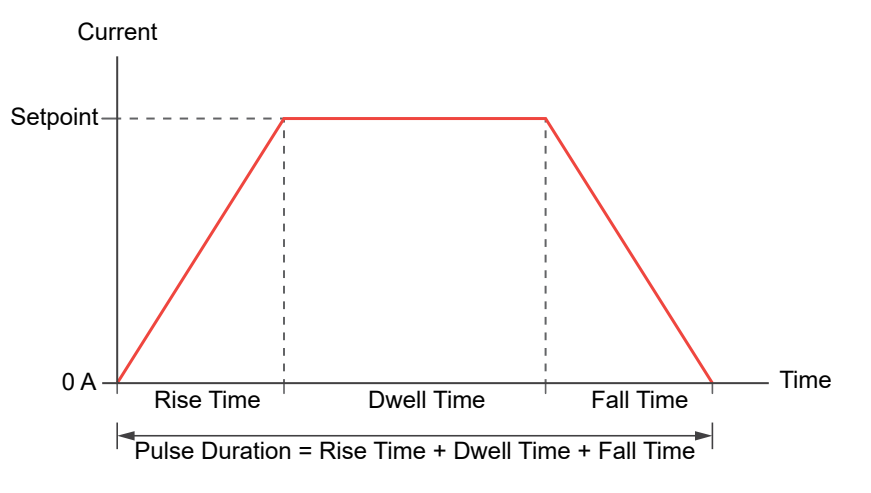

#### Table 22. Pulser Output

| Maximum pulse current  | 1200 A<br>Maximum pulse current is the maximum<br>supported value for the setpoint. |
|------------------------|-------------------------------------------------------------------------------------|
| Maximum bias voltage   | 230 V                                                                               |
| Maximum bias voltage   | 230 V                                                                               |
| Maximum bias current   | 3 A                                                                                 |
| Maximum slew rate      | 1 A/μs                                                                              |
| Minimum rise time      | 1 μs/A × Setpoint                                                                   |
| Minimum fall time      | 1 μs/A × Setpoint                                                                   |
| Maximum pulse duration | 10 ms                                                                               |

#### Table 23. Pulse Path Wiring

| Rating                               | 300 V, minimum             |
|--------------------------------------|----------------------------|
| Minimum insulator temperature rating | 90 °C                      |
| Material                             | Copper                     |
| Size                                 | 35 mm <sup>2</sup> (2 AWG) |

#### **Related reference:**

Pulser Components

### **Related information:**

• ETX-16201/16202/16203/16209 Specifications

# **Pulser Waveform Examples**

- Minimum Rise Time—A setpoint of 1000 A and maximum slew rate of 1 A/ $\mu$ s yields minimum rise time of 1000 A ÷ 1 A/ $\mu$ s = 1 ms.
- **Required Slew Rate**—A setpoint of 500 A with a desired 1 ms fall time requires a slew rate of 0.5 A/ $\mu$ s. This is possible because 0.5 A/ $\mu$ s is lower than the maximum supported slew rate of 1 A/ $\mu$ s.

• **Pulse Duration**—For a pulse with rise time of 1 ms, dwell time of 5 ms, and fall time of 2 ms, the pulse duration is 1 ms + 5 ms + 2 ms = 8 ms. This is possible because 8 ms is shorter than the maximum supported pulse duration of 10 ms.

# **Pulse Current Multiplexer Specifications**

The RM-16061 functions as a pulse current multiplexer in the ETX-1620x. Pulse current multiplexer specification information is located in the *ETX-16201/16202/16203/16209/16203/16209 Specifications*.

Table 24. RM-16061 Input

| Power                      | 24 VDC, 3 A    |
|----------------------------|----------------|
| Charge                     | 20 VDC, 10 A   |
| Bias                       | 230 VDC, 3 A   |
| Pulse/load bus bar ratings | 20 VDC, 1200 A |

#### Table 25. Replacement I/O Connectors

| Connector Name | Vendor          | Part Number |
|----------------|-----------------|-------------|
| Bias           | Phoenix Contact | 1777808     |
| Charge         | Weidmuller      | 2459570000  |
| Power          | Phoenix Contact | 1703350     |

#### Table 26. RM-16061 Ground Terminal

| Ground screw   | M4 × 0.7                   |
|----------------|----------------------------|
| Maximum torque | 1.92 N · m (17.0 lb · in.) |

#### **Related concepts:**

• Grounding the ETX-1620x

## RM-16061 Fuse

The RM-16061 has a user serviceable time-delay fuse.

| Current rating          | 12 A                     |
|-------------------------|--------------------------|
| Voltage rating          | 20 VDC minimum           |
| Size and dimensions     | 5.2 mm × 20 mm           |
| Туре                    | Time-delay               |
| Interrupt rating        | 300 A                    |
| Recommended replacement | Eaton BK1-S505H(-V)-12-R |

#### Table 27. RM-16061 Fuse

# **Calculating the Pulse Multiplexer Lifetime**

RM-16061 is a wear part because it relies on contactors with set lifetimes to multiplex the pulse to various positions. The contractors within the ETX-1620x are conservatively rated to 1 million cycles per contractor.

Optimize your test plan by reducing the total number of switch cycles within the RM-16061. The RM-16061 records the total number of switch cycles of each contractor. You can also calculate the switch count based on the assumption that with the test sequence optimization, each contractor does not switch more than twice per DUT.

The following is a sample calculation of the RM-16061 lifetime.

# Pulse Multiplexer Lifetime Calculation Example

- Contactor lifetime = 1 million cycles
- DUT throughput = 1 unit every 90 seconds
- Line uptime = 90%

525,600 minutes per year × 90% line uptime = 473,040 working minutes per year

473, 040 working minutes ÷ 1.5 minutes per DUT = 315,360 DUTs per year

315,360 DUTs per year × 2 switches per DUT = 630,720 switches per year

1 million switches ÷ 630,720 switches per year = 1.58 years lifetime for RM-16061

## **Related tasks:**

• <u>Replacing the RM-16061</u>

# Override Ratings

When used within the ETX-1620x, tighter specifications are imposed on certain components. You must use these components only within their ETX-1620x specifications as described in the following table.

| Component      | Affected Slot                                 | Override Specification<br>Description | In-system<br>Specification Value                                                                             |
|----------------|-----------------------------------------------|---------------------------------------|----------------------------------------------------------------------------------------------------|
| PXIe-4082      | PXI chassis slot 6, mass interconnect slot J4 | Maximum input<br>voltage              | 60 V                                                                                                    |
| RM-26999       | All                                           | Maximum input<br>voltage              | 1500 V                                                                                                    |
|                |                                               | Current transducer<br>compatibility   | Refer to <b>External</b><br><b>Current</b><br><b>Transducers</b> for<br>current transducer<br>compatibility. |
| EA-PS 11500-30 | All                                           | Maximum output<br>power               | 9 kW                                                                                                    |
| RMX-4122       | All                                           | Maximum output<br>current             | 3 A                                                                                                    |
| PXIe-2567      | All                                           | Number of channels                    | 16 <sup>5</sup>                                                                                              |
| PXIe-6528      | All                                           | Number of channels                    | 16 input and 16<br>output <sup>6</sup>                                                                       |
| PXIe-8430/8    | All                                           | Number of ports                       | 2 <sup>7</sup>                                                                                               |

Table 28. Override Ratings for System Components

- 5. Only a subset of available channels is connected to the mass interconnect. Refer to **Mass** Interconnect Pinouts for information about which channels are available.
- 6. Only a subset of available channels is connected to the mass interconnect. Refer to **Mass** Interconnect Pinouts for information about which channels are available.
- 7. Only port 1 and port 2 are available at the mass interconnect in slot J1. Ports 1 and 2 are enumerated COM2 and COM3, respectfully.

## Related concepts:

• External Current Transducers

## **Related reference:**

Mass Interconnect Pinouts

## **Related information:**

• ETX-16201/16202/16203/16209 Specifications

# Receiving the ETX-1620x

Complete the following steps when receiving the ETX-1620x.

- Verifying Storage Conditions
   Verify the facility meets storage condition requirements and can accommodate the
   ETX-1620x shipping crate.
- 2. <u>Inspecting the Shipment</u> Inspect the ETX-1620x shipment prior to opening the crate.
- 3. <u>Unpacking the Rack</u> Before unpacking the rack, ensure that there is enough clearance in front of the crate to lay out the crate ramp and roll the rack out of the crate.
- 4. <u>Moving the Rack</u>

Move the ETX-1620x by lifting the rack from the top or by using a forklift.

# Verifying Storage Conditions

Verify the facility meets storage condition requirements and can accommodate the ETX-1620x shipping crate.

## **Storage Conditions**

When the shipping crate arrives at the facility, store the crate indoors in an area that meets the following conditions.

Table 29. Storage Requirements

| Ambient temperature | 0 °C to 60 °C                  |  |
|---------------------|--------------------------------|--|
| Relative humidity   | 5% RH to 80% RH, noncondensing |  |
| Pollution degree    | 2                              |  |

# **Shipping Crate Dimensions**

Ensure the facility, including passageways and elevators, can accommodate the shipping crate.

Table 30. Shipping Crate Dimensions

| Width                                   | 875 mm  |
|-----------------------------------------|---------|
| Depth                                   | 1210 mm |
| Height                                  | 2184 mm |
| Maximum weight, including the test rack | 605 kg  |
| Weight of crate without the test rack   | 105 kg  |

NI recommends a suitable lifting apparatus, such as a pallet jack, for transporting the shipping crate around the facility.

If the facility cannot accommodate the shipping crate, unpack the shipping crate and move the test rack using its mounted casters.

# Inspecting the Shipment

Inspect the ETX-1620x shipment prior to opening the crate.

**Notice** Do not discard any parts or packaging until you have verified continuity of the ETX-1620x. Do not reject the ETX-1620x shipment.

Figure 19. ETX-1620x Shipping Crate Sensors

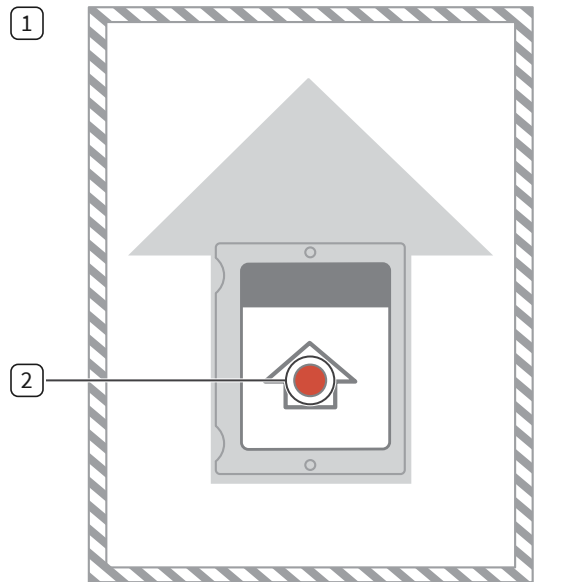

- 1. Tilt Sensor Sticker
- 2. Tilt Sensor
- 1. Before you open the crate, inspect the tilt sensors on the sides of the crate.

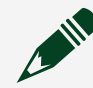

**Note** A red sensor indicates that the sensor was activated during delivery.

- 2. Inspect the crate for any damage.
- 3. Review the packing list attached to the crate.
- 4. Accept the shipment.

Contact NI if the tilt sensor on the crate is activated or the crate is damaged.

# Unpacking the Rack

Before unpacking the rack, ensure that there is enough clearance in front of the crate to lay out the crate ramp and roll the rack out of the crate.

- 1. Release the butterfly latches connecting the side panel to the crate.
- 2. Lift the side panel upwards and remove it from the crate.
- 3. Insert the notched top of the side panel into the groove on the bottom of the crate opening so that the side panel can act as a ramp when you remove the rack from the crate.
- 4. Ensure that the crate ramp is secure.
- 5. Remove any accessories and documentation from the crate.
- 6. Unlatch and remove the front batten holding the rack in place.
- 7. Remove any foam padding between the rack and the crate.
- 8. Unlock the brakes on the two visible casters on the rack.
- 9. Slowly roll the rack out of the crate and down the ramp.
- 10. Inspect the rack for any physical damage.

Contact NI if the rack or any additional materials are physically damaged.

Dispose of the shipping crate per your company policies, or store the shipping crate if you intend to reuse the crate to transport the rack.

# Moving the Rack

Move the ETX-1620x by lifting the rack from the top or by using a forklift.

# Moving the Rack by Lifting from the Top

Complete the following tasks before lifting the rack from the top:

- Power off the system.
- Disconnect any cabling that might be disconnected or damaged from moving the rack.
- Disconnect the AC power cable and switch the main breaker to the off position.

## Equipment

• Eyebolt (x4)

Figure 20. Eyebolt

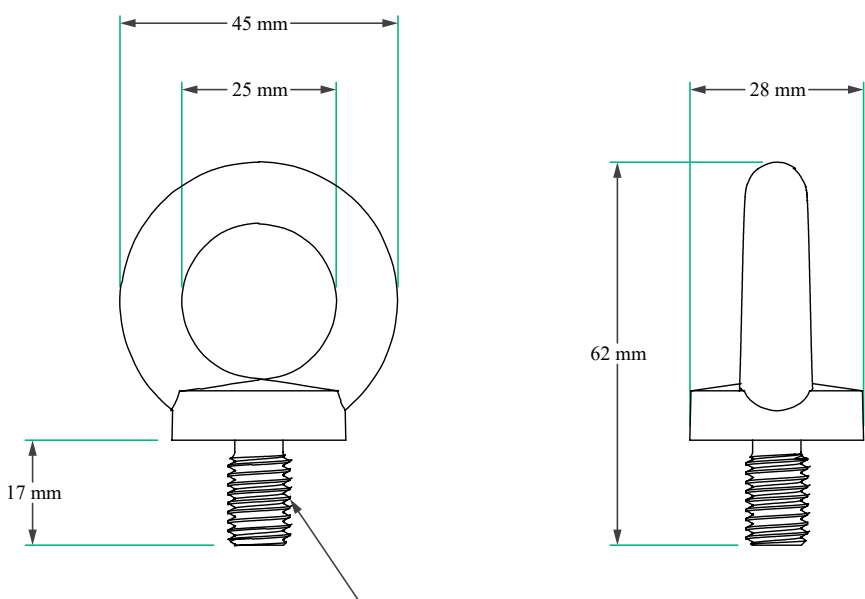

M10 x 1.5 mm

Figure 21. Lifting the Rack from the Top (Generic, Empty Rack Shown for Reference)

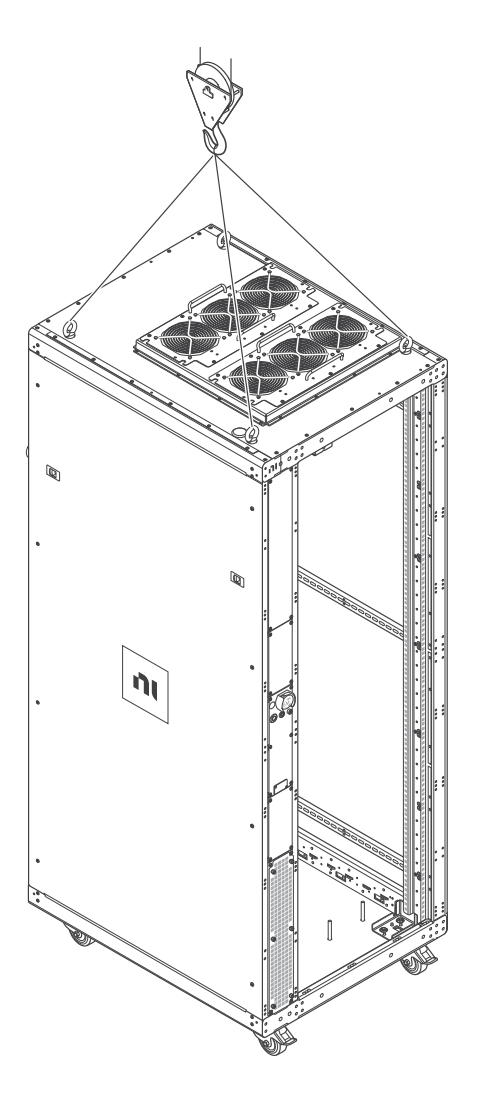

- 1. Connect the four eyebolts to the mounting holes on the top of the rack.
- 2. Connect the four eyebolts to a crane or lifting apparatus.

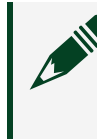

**Note** Ensure that the weight of the rack is balanced evenly across all four eye bolts.

3. Using a crane or lifting apparatus, lift the rack and move it to the new location.

# Moving the Rack with a Forklift

Complete the following tasks before moving the rack with a forklift:

- Power off the system.
- Disconnect any cabling that may be disconnected or damaged when moving the rack.
- Disconnect the AC power cable and switch the main breaker to the off position.

# Equipment

• Forklift

Figure 22. Forklift Dimensions

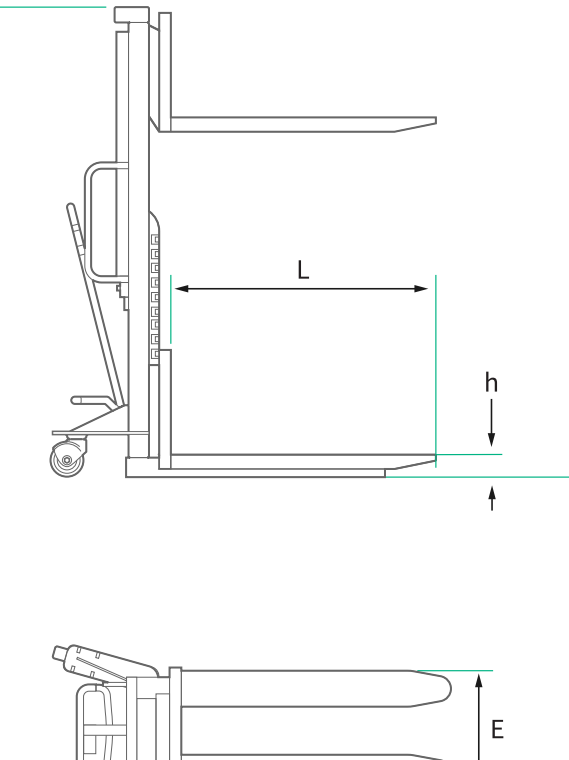

Table 31. Forklift Dimensions

|                                          | E                  | h                | L                 |
|------------------------------------------|--------------------|------------------|-------------------|
| When lifting from the left or right side | <590 mm (23.2 in.) | <90 mm (3.5 in.) | 670 mm (26.3 in.) |
| When lifting from the<br>HMI or ITA side | <450 mm (17.7 in)  | <90 mm (3.5 in)  | >670 mm (26.3 in) |

- 1. Place the forks under the correct side of the rack for the forklift you are using.
- 2. Lift the rack and move it to the new location.

**Note** Ensure that the rack is secure and stable during the move.

# Installing the ETX-1620x

Complete the following steps to install the ETX-1620x.

- Installing the Monitor and Monitor Tilter
   The ETX-1620x includes a monitor as well as a monitor tilter. Complete the
   following steps to install the monitor and monitor tilter.
- 2. <u>Connecting the Rack to Facility Power</u>
- 3. <u>Verifying Continuity</u> Verify the continuity of your system using a field diagnostic tester (FDT).
- 4. <u>Completing Installation</u>

# Installing the Monitor and Monitor Tilter

The ETX-1620x includes a monitor as well as a monitor tilter. Complete the following steps to install the monitor and monitor tilter.

- 1. Refer to steps 2-5 in the Ergomart *WM9110S Monitor Wall Mount Installation Instructions* to attach the monitor to the ETX-1620x test rack.
- 2. Connect the computer monitor to the ETX-1620x DisplayPort, USB, and AC power cables located on the front of the test rack.
- 3. Connect a USB keyboard and mouse to the monitor USB ports.

# Connecting the Rack to Facility Power

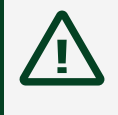

**Caution** Ensure that the power configuration is performed only by qualified personnel.

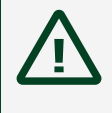

**Attention** Assurez-vous que la configuration de l'alimentation est effectuée uniquement par du personnel qualifié.

Before you begin, prepare the field wiring cable to connect to the rack and the facility power branch.

Figure 23. Removing the Protective Enclosure

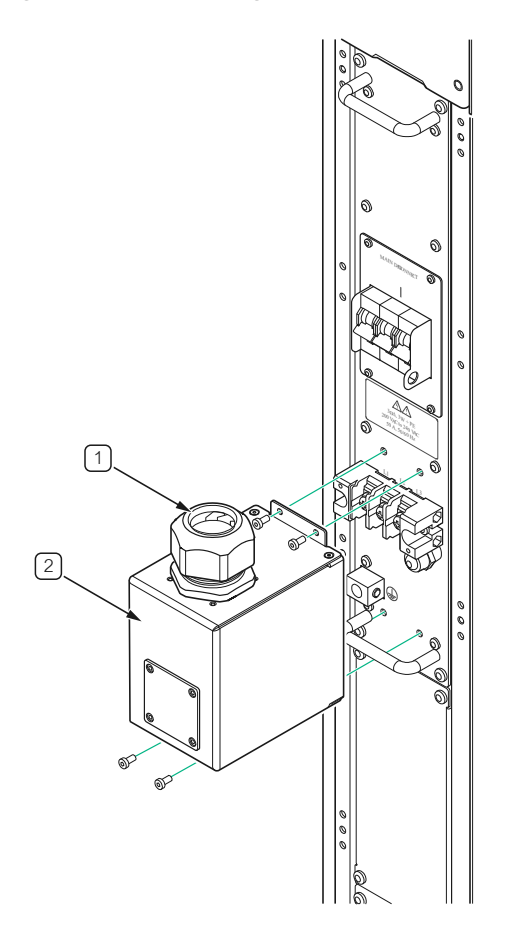

- 1. Cable grommet
- 2. Hardwired input protective enclosure

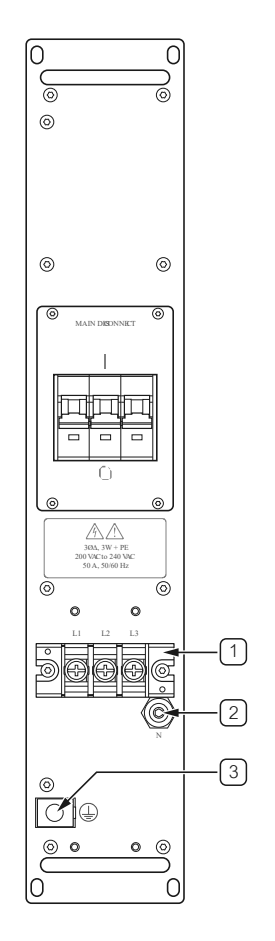

Figure 24. Power Connection Components

- 1. M6 screw thread input terminal block
- 2. Insulator termination for neutral
- 3. Earth termination mechanical lug

# Equipment

- 3 mm hex driver
- 3/16 in. hex driver
- #2 Phillips screwdriver
- 4 mm hex driver
- 1. Disconnect power from the facility power branch that services the rack.
- 2. Turn off the main disconnect branch breaker.
- 3. Remove the protective enclosure from the rack using the 3 mm hex driver.
- 4. Route the prepared end of the field wiring cable through the cable grommet.
- 5. Insert the grounding wire through the inlet of the protective earth mechanical lug.

6. Torque the protective earth mechanical lug clamping screw to 5.1 N · m (45.0 lb · in.) using the 3/16 in. hex driver.

**Note** The protective earth wire must have more slack than the power wires to ensure that the grounding terminal is always the last to disconnect in the event of excessive strain.

- 7. Install each remaining wire into the input screw terminal.
  - a. Insert the ring lug into the appropriate terminal.
  - b. Torque the clamping screws on the L1, L2, and L3 terminals to 2.5 N · m to 3.0 N · m (22.1 lb · in. to 26.6 lb · in.) using the #2 Phillips screwdriver.
  - c. If input power includes a neutral wire, connect it to the neutral isolation terminal.
  - d. If applicable, torque the terminal for neutral to 2.8 N  $\cdot$  m (25.0 lb  $\cdot$  in.) using the 4 mm hex driver.
- 8. Install the protective enclosure on the rack.
- 9. Torque the mounting screws on the protective enclosure to 1.3 N  $\cdot$  m (11.5 lb  $\cdot$  in.) using the 3 mm hex driver.
- 10. Tighten the cable grommet to secure the field wiring cable in place.
- 11. Connect the field wiring cable to the facility power source.
- 12. Turn on the main disconnect branch breaker.

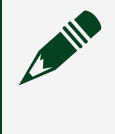

**Note** The rack control unit powers on when facility power is applied and the main input breaker is in the ON position.

13. Ensure that the status LED flashes red once and then illuminates solid green.

#### **Related reference:**

• Field Wiring Cable Specifications

# Verifying Continuity

Verify the continuity of your system using a field diagnostic tester (FDT).

- 1. Launch the Test System Maintenance Software.
- 2. Select Check Continuity under the Operations section.
- 3. Click Run Selected Operations.
- 4. Verify there is not a fixture or FDT connected to the ETX.
- 5. Click **Continue**.
- 6. Remove the protective covers from the mass interconnect on the ETX and the FDT.
- 7. Verify that no pins on the mass interconnect or FDT are bent, broken, or otherwise damaged.
- 8. When prompted, complete the following steps to connect the FDT to the mass interconnect:
  - a. Pull the handle on the mass interconnect down to the open position.
  - b. Connect the FDT to the mass interconnect.
  - c. Push the handle on the mass interconnect up to the locked position.
- 9. Click **Continue** to start the continuity test.
- 10. Wait for the continuity testing to complete.
- Confirm that all ETX components passed.
  If any component failed, check the footnote in the report for additional details.
- 12. Remove the FDT from the mass interconnect.
- 13. Replace the protective covers on the mass interconnect and FDT.

#### **Related information:**

• Test System Maintenance Software Manual

### **Components Assumed Present**

Test System Maintenance Software is not able to verify the details of every component in the ETX-1620x. In the Maintenance Software Report, components that the Test System Maintenance Software cannot positively identify are reported as components assumed present.

### Can Continuity Checks Verify Details of the Current Transducer?

Test System Maintenance Software continuity checks cannot verify the presence or correct the connectivity of the current transducer (DS50UB-10V), which measures the output of the power supply (EA-PS 11500-30).

If you experience issues measuring the output current of the power supply, complete the following steps.

- 1. Verify that only the positive wire of the power supply output passes through the center of the current transducer.
- 2. Verify that the current transducer is the expected model and that the model matches the appropriate settings in the fixture information file.
- 3. Verify the integrity of the control cable between the RM-26999 and the current transducer.

# **Completing Installation**

After verifying continuity for the ETX-1620x, dispose of the shipping crate per your company policies. Alternatively, store the shipping crate if you intend to reuse the crate to transport the ETX-1620x.

# Powering the ETX-1620x On and Off

## Powering the ETX-1620x On

Before powering on the system, ensure the following:

- All rack panels are installed and doors are closed
- The field wiring cable is connected to facility power
- The main disconnect branch breaker is on
- 1. Verify that the status LED is solid green.
- 2. Press the power button.
- 3. Verify that the power LED is white, the status LED is green, and that Windows starts.

### What Should I Do if the Rack Does Not Power On?

Complete the following troubleshooting options if the rack does not power on:

- Ensure the system facility power is correct for the rack.
- Verify that the power connection is installed correctly.
- Ensure that the main disconnect branch breaker is turned on.
- Ensure the Interlocks and EMO Measure are configured to allow the system to turn on. Refer to the respective section for configuration information.

#### **Related concepts:**

- Closing Interlocks
- Configuring EMO Measure

## Powering the ETX-1620x Off

- 1. Close any open applications.
- 2. Shut down Windows.
- 3. Press and hold the power button.

**Note** Disconnect the rack from facility power before performing any maintenance or repair procedures.

# Applying Lockout/Tagout Devices to the ETX-1620x

Apply lockout/tagout (LOTO) devices to isolate equipment from all potentially hazardous energy. Applying LOTO devices ensures that equipment is locked out when performing any service or maintenance activities.

All authorized personnel who perform maintenance or service work are responsible for following the LOTO procedure. Supervisors are responsible for ensuring that their teams understand and comply with the LOTO procedure.

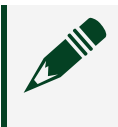

**Note** All personnel must receive training in the proper application and removal of LOTO devices.

**Note** LOTO procedures apply to all forms of energy, including electrical and pneumatic energy (if applicable).

Record all lockout/tagout activities in the LOTO logbook. Include the date, time, equipment involved, and personnel responsible.

- 1. To prepare the ETX-1620x for shutdown, complete the following steps:
  - a. Identify all energy sources associated with the machine or piece of equipment, including electrical and pneumatic energy sources.
  - b. Review all available documentation, including electrical diagrams, piping schematics, and any equipment-specific lockout procedures.
  - c. Notify all affected personnel that a lockout is required and why.
- Power off the ETX-1620x.
  Refer to *Powering the ETX-1620x Off* for more information.
- 3. To isolate the equipment from energy sources, locate and operate the isolating devices.
- 4. Power off or disconnect the feeder breaker.
- 5. Apply a lockout device to each energy-isolating device. Applying the lockout device ensures nobody can operate the energy-isolating

device.

- 6. Apply the Eaton lockout device (part number 756303-01) to the breaker of the ETX-1620x circuit breaker.
  - a. Turn the breaker to the off position.
  - b. Screw the lockout device to the breaker handle.
  - c. Apply the lock through the center of the device, covering the screw.
- 7. Place a clearly visible tag on each lockout device with the following information:
  - Who is responsible for the lockout
  - Date
  - Reason for the lockout

**Note** Ensure that the tags follow all local regulations. Most facilities require a two-person team to apply and verify tags.

- 8. Release or block any stored energy. For example, bleed the pneumatic lines.
- 9. Test for zero energy by verifying that all energy sources are isolated. The status light on the ETX-1620x is off when all energy sources are isolated.
- 10. Re-verify that all energy sources are isolated and that all stored energy has been dissipated.

Perform the necessary maintenance or service while ensuring that the lockout remains in place. Continue to monitor the work environment for any unsafe conditions. **Related tasks:** 

• Powering the ETX-1620x Off

### Removing Lockout/Tagout Devices from the ETX-1620x

After performing the necessary maintenance or service on the ETX-1620x, remove the LOTO devices to restore the equipment.

- 1. Confirm that the maintenance work is complete and that the equipment is safe to operate.
- 2. Remove all maintenance tools and parts from the surrounding environment.
- 3. Replace all doors and panels on the ETX-1620x.
- 4. Remove the LOTO devices.

Each authorized person who applied a LOTO device must remove the device they

applied.

- 5. Inform the affected personnel that the LOTO devices have been removed and that the ETX-1620x is ready to use.
- Power on the ETX-1620x.
  Refer to *Powering the ETX-1620x On* for more information.

#### **Related tasks:**

• Powering the ETX-1620x On

# Password for the ATE Core Configurations Generation 2 API

You can reset the default password for the ATE Core Configurations Generation 2 API if the password is lost.

### Identifying the Default Password

The default password for the ATE Core Configurations Generation 2 API is based on the serial number of the rack control unit (RCU) and has eight hexadecimal characters.

If the serial number of the RCU carrier assembly has less than eight characters, leading zeros prepend the serial number to form the default password. For example, if the serial number is 217D902, the default password is 0217d902.

### **Resetting the RCU Password**

Use the **Reset** button to reset the RCU password if the password is lost. The **Reset** button, accessible through physical access to the ATE rack, is the only way to reset the RCU password to default.

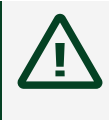

**Caution** Ensure that the password reset is performed only by qualified personnel.

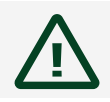

Attention Assurez-vous que la réinitialisation du mot de passe est effectuée

uniquement par du personnel qualifié.

- 1. Power down the rack.
- 2. Open the side space.
- 3. Locate the RCU.

Refer to **ATE Core Configurations Generation 2 System Components** to locate the RCU.

- 4. Hold Reset for > 15 seconds.
  Refer to Rack Control Unit in the ATE Core Configurations Generation 2 User Manual to locate the Reset button.
- 5. Flip the main breaker to the system off and back on.

#### **Related information:**

- ATE Core Configurations Generation 2 System Components
- Rack Control Unit

# Integrating the ETX-1620x

To integrate the ETX-1620x, you must ensure that the test adapter that the system is a part of is configured appropriately with the following considerations.

# Signal Path Lengths

Ensure all signal paths connected to the mass interconnect are less than 3 meters in length.

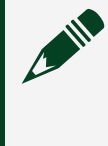

**Note** For signals connected to the pulser, it is critical to use cables that are as short as possible. Shorter cables improve the ability of the pulser to shape the pulse and take precise measurements.

# Grounding the ETX-1620x

You must ground the ETX-1620x rack frame as described in *Pulse Current Multiplexer Attributes*.

In addition, you must ground pin A16 on J9 within the adapter.

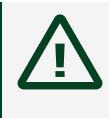

**Caution** Grounding pin A16 on J9 is a safety critical ground and must be capable of carrying 30 A.

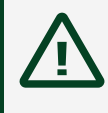

**Attention** La broche de mise à la masse A16 sur J9 est une masse critique pour la sécurité et doit pouvoir supporter 30 A.

#### **Related reference:**

• Pulse Current Multiplexer Specifications

# **Closing Interlocks**

The ETX-1620x includes an interlock system to prevent devices from outputting hazardous voltage except under controlled conditions.

The interlock circuit checks four conditions before allowing the output of hazardous voltages. All interlocks are dry contact and the default state is Open. The following table describes requirements for closing each interlock.

| Condition Name      | CLOSED Condition                                                                     | Interlock Control Pins on the<br>Mass Interconnect   |
|---------------------|--------------------------------------------------------------------------------------|------------------------------------------------------|
| Adapter Detect      | The Adapeter_Detect+ pin is<br>pulled low (for example,<br>through Adapter_Detect-). | J1 A33 (Adapter_Detect+)<br>J1 A34 (Adapter_Detect-) |
| HV Enable           | The HV_Enable+ pin is pulled<br>low (for example, through<br>HV_Enable-).            | J1 C33 (HV_Enable+)<br>J1 C34 (HV_Enable-)           |
| Isolation Interlock | Output of high-power supply is isolated from ground.                                 | N/A                                                  |
| Door Interlock      | The front door, rear door, and both side panels are closed.                          | N/A                                                  |

Table 32. Requirements for Closing Interlocks

If all four conditions are met, the interlock circuit is closed.

If any of the four conditions are not met, the interlock circuit is open. When the circuit is open, the pulser does not allow you to build a path, and no voltage passes from the bias supply to the mass interconnect. In addition, the high-power supply does not allow any output.

#### Related concepts:

<u>RM-16061 Interlock Connection</u>

## **Checking Interlock Status**

Check the state of the interlock circuit using the NI-ATECore.NET API.

A software example of checking the interlock status is included with the examples installed on the system.

#### Related concepts:

• ETX-1620x Examples

#### **Related information:**

<u>API Documentation NI-ATECore.NET API Reference Manual</u>

### Adapter Detect Interlock

The Adapter Detect interlock is intended to be used to indicate whether an adapter is plugged into the mass interconnect.

On J1, hardwire pins A33 and A34 together in the adapter to optimize how the interlock circuit checks the Adapter Detect condition. For example, if you hardwire J1, A33 and A34 together in the adapter, Adapter Detect is pulled low whenever the adapter is plugged into the system.

The Adapter Detect interlock also interacts with the EMO\_MEASURE circuit. Refer to **Configuring EMO Measure** for more information.

#### **Related concepts:**

• Configuring EMO Measure

### **HV Enable Interlock**

The HV Enable interlock is intended to be actively controlled by the adapter. The HV Enable interlock opens or closes as conditions in the adapter or assembly line demand.

**Note** Do not actuate the HV Enable interlock individually for each DUT. The interlock circuit has an expected life of about 500,000 actuations.

For example, if you connect the HV Enable interlock pins to a programmable logic controller (PLC) inside the adapter, the PLC controls whether the pins are shorted together based on whether it is acceptable to allow hazardous voltage outputs from the test system.

### **DIP Switches**

Verify that the four interlock DIP switches on the rack control unit (RCU) are enabled to ensure proper function of the ETX-1620x safety interlocks.

Refer to the *Rack Control Unit* section of the *ATE Core Configurations Generation 2 User Manual* for information about the location and settings of the RCU interlock DIP switches.

Do not change the state of the RCU interlock DIP switches. Changing the state of the DIP switches compromises the ability of the test rack to deactivate hazardous signals.

To check the state of inputs to the interlock circuit, use the example program that NI provides. The example program can help determine whether the rack believes it is safe to source hazardous voltage. The program can also check whether the interlock circuit is behaving as expected.

#### **Related information:**

• Rack Control Unit

# **Configuring EMO Measure**

The EMO Measure feature can be used to remotely hard shutdown the rack when the mass interconnect is connected to a test adapter, as indicated in the following caution.

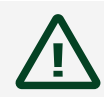

**Caution** EMO\_MEASURE removes power from the main instruments and

interface. The AUX C13 and RCU outlets on the PEP remain powered, but the ETX-1620x does not use those outlets to power any internal equipment. Activating EMO\_MEASURE does not put the rack into a service safe state. To completely interrupt power to the rack, disconnect the AC power cable.

 $\triangle$ 

**Attention** EMO\_MEASURE coupe l'alimentation des instruments principaux et de l'interface. Les prises AUX C13 et RCU du PEP restent sous tension, mais l'ETX-1620x ne les utilise pas pour alimenter un équipement interne. L'activation d'EMO\_MEASURE ne met pas le rack dans un état sécurisé pour l'entretien. Pour interrompre complètement l'alimentation du rack, déconnecter le câble d'alimentation CA.

The EMO Measure behavior depends on the state of the Adapter Detect interlock (J1, pins A33 and A34). Refer to *Interlocks* for more information about the Adapter Detect interlock.

Use 12 VDC to 24 VDC with EMO Measure pins. The test system monitors the state of the EMO Measure pins only when the Adapter Detect interlock is closed. While the Adapter Detect interlock is closed, the following statements are true:

- The system does not power on unless DC voltage is present between pins J1, B33 and J1, B34 (EMO Measure + and EMO Measure -). However, providing DC voltage does not turn on the system. You must still push the power button to power on the system.
- Removing voltage from the EMO Measure pins causes the test system to shut down unless the Adapter Detect interlock simultaneously opens.
- Putting DC voltage on the EMO Measure pins has no direct effect.

Note You must use an external voltage source to provide voltage to the EMO Measure pins while the Adapter Detect interlock is closed for the power button to power on the tester. The test system does not have an always-on source voltage that you can use for this purpose. You can power on the test system without voltage on the EMO Measure pins if the Adapter Detect interlock is open.

#### **Related concepts:**

Adapter Detect Interlock

# External Current Transducers

The system only supports transducers with voltage outputs. The mass interconnect pins on J18 cannot adequately carry outputs from a current driven transducer.

You must use the following Danisense transducers in the test adapter.

- DS50UB-10V
- DS200UB-10V
- DS600UB-10V
- DM1200UB-10V
- DL2000UB-10V

# **Output Power Isolation**

It is critical to maintain isolation between the outputs of the high-power supply, the pulser bias supply, and ground.

**Notice** The ETX-1620x may be damaged if the high-power and pulser bias supply outputs are not allowed to float relative to the ground.

You must isolate the following pins on the mass interconnect:

| Mass Interconnect Slot | Pin             |
|------------------------|-----------------|
|                        | A4              |
| 10                     | A8              |
| 79                     | B4              |
|                        | B8              |
| 111                    | A0              |
| JII                    | A1 <sup>8</sup> |

Table 33. Isolation of Mass Interconnect Pins

8. After you build a path in the pulser, you can ground reference the pins in that path as long as the path

The isolation monitor indicates the isolation of the high-power supply. Refer to *Isolation Monitor* for more information.

# **Isolation Monitor**

The ETX-1620x uses a Bender iso685 isolation monitor to monitor the isolation of the high-power supply output. The isolation monitoring system only monitors the isolation from ground of the high-power supply output; it does not ensure isolation of any other subsystem.

The isolation monitor also controls two mechanical relays that are exposed on J1 as show in *J1 Pinout: Adapter Control and Communication*. The names of the ISO pins in rows 32 – 34 refer to pins on the isometer output relays as described in the *ISOMETER iso685* manual.

In addition to exposing the output relays on the mass interconnect, the isolation monitor controls the Isolation Interlock.

You can configure alarm levels and relay output conditions as needed for your application, but you must not change the value of the settings marked not user configurable in the following table. Changes to these values may disrupt normal operation of the test system, including how the Maintenance Software tests connections and Isolation Interlock function.

| Setting               | Default Value | User Configurable | Notes                                                                              |
|-----------------------|---------------|-------------------|------------------------------------------------------------------------------------|
| Insulation Alarm 1    | 450 kΩ        | Yes               | 300 Ω per volt based on<br>maximum output<br>voltage of the high-<br>power supply. |
| Insulation Alarm 2    | 150 kΩ        | Yes               | 100 Ω per volt based on<br>maximum output<br>voltage of the high<br>power supply.  |
| Output Digital 2 Mode | Active        | No                | Required for proper isolation interlock                                            |

Table 34. iso685 Default Configuration within ETX-1620x

remains intact. The adapter design must leave these pins floating to prevent damage to the pulser.

| Setting                        | Default Value  | User Configurable | Notes                                                                                                    |
|--------------------------------|----------------|-------------------|----------------------------------------------------------------------------------------------------|
|                                |                |                   | functionality.                                                                                                    |
| Output Digital 2<br>Function 1 | Ins. Alarm 1   | No                | Required for proper<br>isolation interlock<br>functionality.                                                              |
| Output Digital 2<br>Function 2 | Device Fault   | No                | Required for proper<br>isolation interlock<br>functionality.                                                              |
| Output Digital 2<br>Function 3 |                | Yes               | Use this option to<br>configure additional<br>triggers for opening the<br>isolation interlock.                            |
| Output Digital 2 Test          | On             | No                | Required for continuity test of interlocks.                                                                               |
| Output Relay 1 Relay<br>Mode   | N/C            | Yes               | _                                                                                                    |
| Output Relay 1 Test            | On             | No                | Required for continuity test of Relay 1.                                                                                  |
| Output Relay 1<br>Function 1   | Ins. Alarm 1   | Yes               | _                                                                                                    |
| Output Relay 2 Relay<br>Mode   | N/C            | Yes               |                                                                                                    |
| Output Relay 2 Test            | On             | No                | Required for continuity test of Relay 2.                                                                                  |
| Output Relay 2<br>Function 1   | Ins. Alarm 2   | Yes               | _                                                                                                    |
| Profile                        | Power Circuits | No                | _                                                                                                    |
| Coupling Device                | AGH150-4       | No                |                                                                                                    |
| System Type                    | 3AC            | No                | The isolation monitor<br>automatically sets this<br>value when used with a<br>coupling device; it<br>must not be changed. |

Refer to the ISOMETER iso685 manual for information about isolation monitor

#### functionality and configuration.

#### **Related reference:**

• J1 Pinout: Adapter Control and Communication

#### **Related information:**

• ISOMETER iso685

# Ethernet Topology

Learn about the Ethernet connections between the ETX-1620x rack I/O panel, PXIe controller, rack control unit (RCU), MOXA switch, and other components.

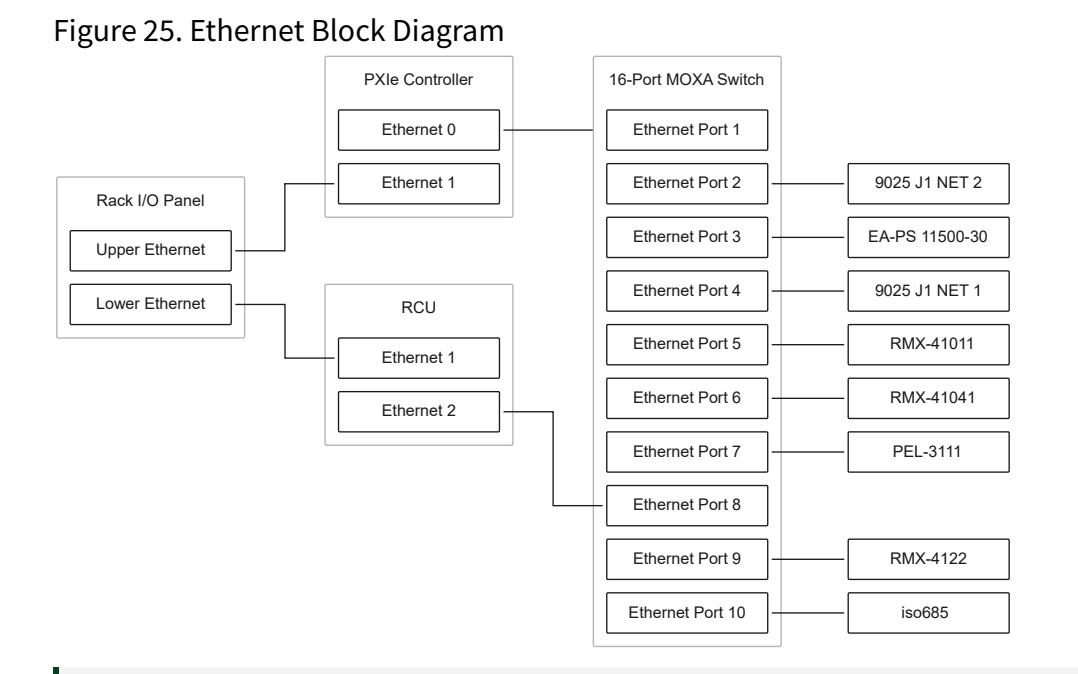

**Note** Ethernet ports in the MOXA switch that are not depicted in the block diagram are unused.

**Note** When Ethernet connections go through the MOXA switch, the connection speed is limited to 10/100BaseTX.

The following table describes the IP addresses the system expects for its internal

devices. Using different IP addresses may cause issues with Maintenance Software and composite instrument drivers. Unless otherwise specified, the expected subnet mask is 255.255.0.0.

| Device                            | Assigned IP Address | Resource Name       |
|-----------------------------------|---------------------|---------------------|
| PXI controller secondary port     | 169.254.160.2       | User-specified      |
| RCU port 1                        | 169.254.160.9       | RCU                 |
| RMX-41041 DC power supply         | 169.254.160.21      | RMX_PPS1            |
| Pulser charge supply<br>RMX-41011 | 169.254.160.70      | PULSER_CHARGE_PPS1  |
| Pulser ELoad PEL-3111             | 169.254.160.72      | PULSER_ELOAD1       |
| Pulser bias supply RMX-4122       | 169.254.160.74      | PULSER_BIAS_PPS1    |
| Isolation monitor iso685-D        | 169.254.160.100     | INSULATION_MONITOR1 |
| EA-PS 11500-30                    | 169.254.160.65      | HP_PPS1             |

Table 35. IP Addresses for Internal Devices

# Using the Pulser

The pulser can create brief, high current pulses that you can use to take measurements. The following sections describe how to use the pulser.

# Pulser Topology

The following figures show bus bar and input connectors on the pulser, as well as a block diagram of the pulser.

### **Pulser Connectivity**

Figure 26. Pulser Connectivity: Mass Interconnect Side

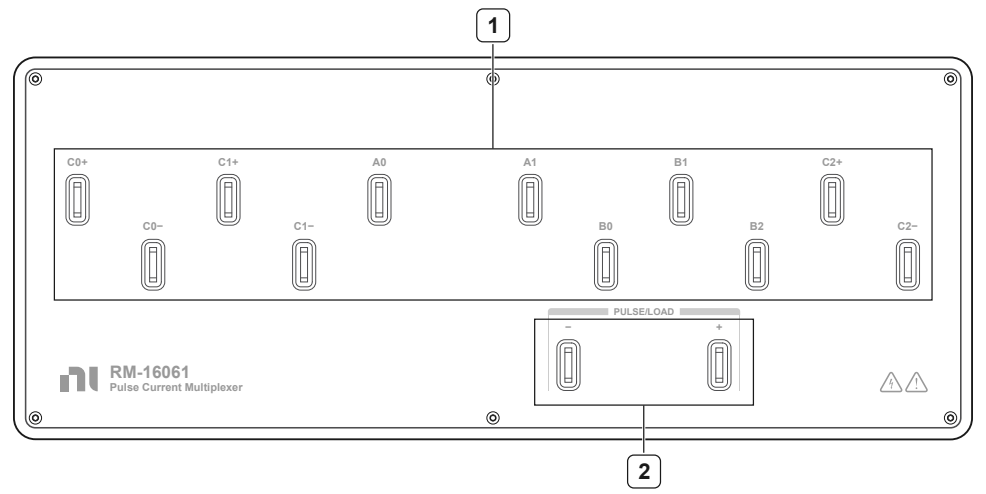

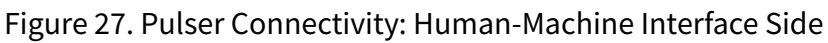

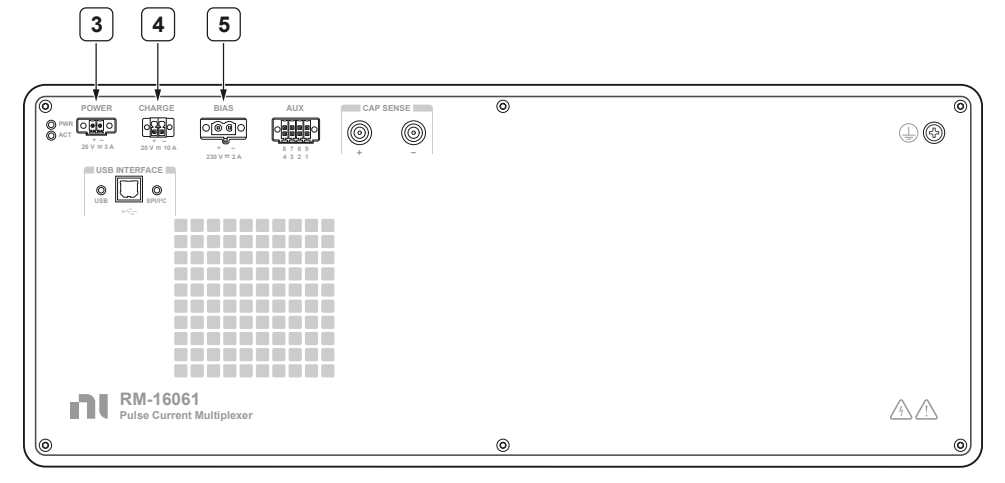

#### 1. Output bus bars

- 2. Pulse/load bus bars
- 3. Input power connector
- 4. Input charge connector
- 5. Input bias connector

### **Pulser Block Diagram**

#### Figure 28. RM-16061 Block Diagram

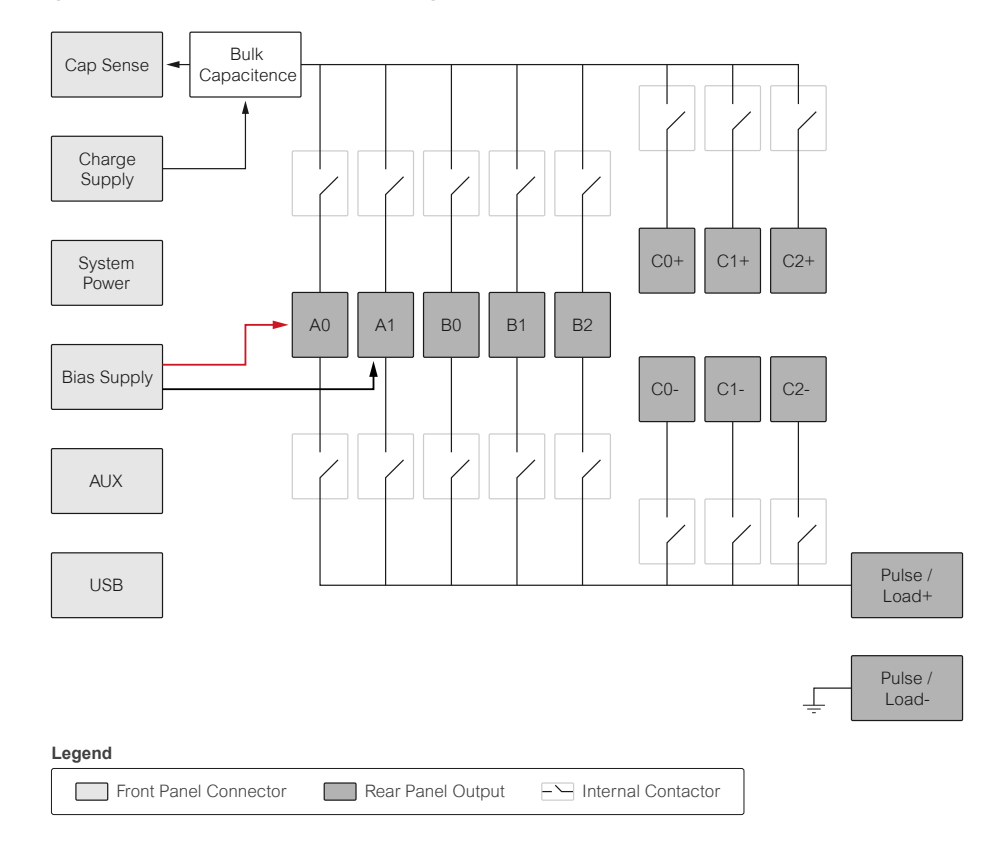

#### Table 36. RM-16061 Input Connectors

| Input Connector | Description                                            |
|-----------------|--------------------------------------------------------|
| System Power    | Input power                                            |
| Charge Supply   | Charge                                                 |
| Bias Supply     | Bias                                                   |
| AUX             | Interlock                                              |
| USB             | Controller                                             |
| Cap Sense       | Measurement point for the source voltage for the pulse |

**Note** Cap sense connects to the source voltage of a pulse within the RM-16061. Cap sense is not the voltage across the DUT.

### **RM-16061 Interlock Connection**

The RM-16061 responds to an interlock signal that you can use to enable or disable outputs from the RM-16061. Pin 5 and Pin 1 of the AUX connector control this interlock input. When you short these pins, outputs from the pulser are enabled. System-level interlocks control this circuit and automatically disable pulser outputs unless the right conditions are met. Refer to *Closing Interlocks* for more information about system-level interlocks.

#### **Related concepts:**

• Closing Interlocks

# **Choosing Pulse Parameters**

A well-regulated pulse is trapezoidal in its shape, and it should match the parameters that were specified for that pulse. Refer to *Pulser Specifications* for an example of a pulse waveform.

You can specify the following pulse parameters:

- Rise time
- Fall time
- Dwell time
- Setpoint
- Charge voltage

### Charge Voltage

The charge voltage is a control parameter for the beginning of a pulse only, so you cannot specify the charge voltage throughout the pulse. The charge voltage is not part of the pulse waveform shape.

The default charge voltage is 15 V. You do not need to set the charge voltage value to perform a pulse. However, you might need to change the default charge voltage for a given test based on the following factors:

- Electrical characteristics of the pulse path
- Pulse waveform in a given test

A pulse might only have a single charge voltage, but you can specify a different charge voltage for each pulse.

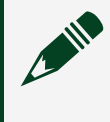

**Note** NI recommends changing the charge voltage only if you do not get a well-regulated pulse.

**Note** When using different charge voltages for different pulses, ensure you adjust the charge voltage at the appropriate time. Refer to *Adjusting the Charge Voltage* for more information.

If the charge voltage is too high or too low for a given path and waveform combination, the pulser cannot regulate the waveform cleanly.

If the charge voltage is too low, the pulse current waveform might not reach the specified setpoint or sustain the pulse duration. The following figure is an example of a pulse beginning to deteriorate early due to a low charge voltage.

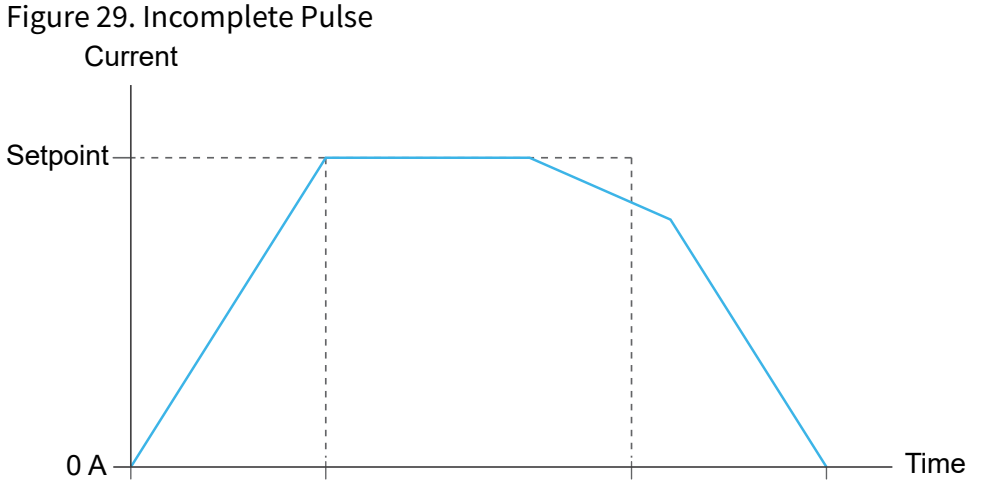

To correct incomplete pulse waveforms, increase the charge voltage. If the charge voltage is too high, the pulse current waveform rapidly stops and restarts to bleed off excess power without damaging itself. The following figure is an example of this behavior.

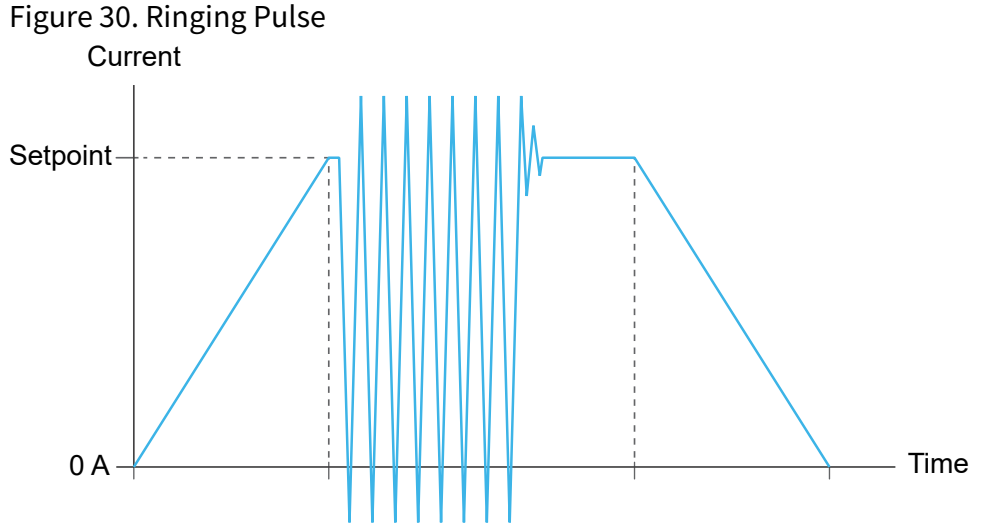

To correct ringing pulse waveforms, decrease the charge voltage.

In general, it is easier to regulate pulses at lower setpoints and with shorter durations. If you are unable to find a suitable charge voltage, modify the waveform.

#### Adjusting the Charge Voltage

The pulser composite instrument can increase charge voltage between pulses by raising the specified charge voltage between performing pulses.

However, the pulser composite instrument cannot reduce the charge voltage of a pulse while a session is open unless you execute a pulse. If the pulser is charged and ready to pulse when you specify a lower pulse voltage, the pulser remains in a ready state. However, the voltage does not adjust downward until you perform the next pulse. The next pulse charges to the new specified charge voltage. Thus, you can use pulses to lower the charge voltage without closing a session to the pulser.

#### What Should I Do If the RM-16061 Fails to Charge or Generate a Pulse?

If the RM-16061 fails to charge or generate a pulse, check the S505H fuse on the RM-16061.

#### **Related reference:**

• <u>RM-16061 Fuse</u>

• Pulser Specifications

# Instrument Calibration

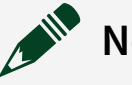

## Note

For the NI instruments used in the ETX-1620x, refer to the Calibration Service Levels and Product Information page on ni.com for additional information about the calibration service levels.

For third-party instruments, refer to the respective documentation for the calibration intervals and service levels. NI does not support third party instrument calibration.

1 year

#### **Recommended Calibration Interval** Instrument PXIe-4082 2 years PXIe-4112 2 years PXIe-4139 1 year PXIe-6366 2 years PXIe-6368 2 years RM-26999 2 years RMX-4122

#### Table 37. Recommended Calibration Intervals

#### **Related information:**

- Calibration Service Levels and Product Information
- <u>Service Terms</u>
- RM-26999 Calibration Procedure
- Danisense Calibration
- GW Instek Calibration
- <u>Keysight Calibration</u>
- EA Calibration Services

# Maintenance and Repair

Learn how to prepare the system for maintenance and repair, which tools are required to access the inside of the rack, and what to do after maintenance is complete.

**Caution** You are required to familiarize yourself with all system requirements and guidelines in addition to requirements of all applicable codes, laws, and standards.

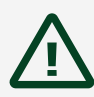

**Attention** Vous devez vous familiariser avec toutes les exigences et directives du système, ainsi que celles de tous les codes, lois et normes applicables.

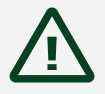

**Caution** Ensure that maintenance is performed only by qualified personnel. Verify that all equipment is in a safe state after maintenance, prior to returning the system to operation.

**Attention** Assurez-vous que l'entretien est effectué uniquement par du personnel qualifié. Vérifiez que tout l'équipement est dans un état sécurisé après l'entretien, avant de remettre le système en service.

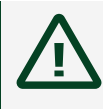

**Caution** Disconnect and remove all power from the product before performing any servicing or repairs.

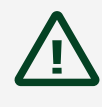

**Attention** Débranchez et coupez toute alimentation du produit avant d'effectuer toute maintenance ou réparation.

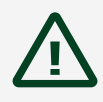

**Caution** To completely interrupt power to a three phase system, you must switch off the main breaker on the Power Entry Panel. Position equipment so that it is easy to access the main breaker.

**Attention** Pour interrompre complètement l'alimentation d'un système triphasé, vous devez éteindre le disjoncteur principal sur le panneau d'entrée d'alimentation. Positionner l'équipement de sorte qu'il soit facile d'accéder au disjoncteur principal.

### **Before Maintenance or Repair**

Complete the following tasks before removing any panels from the rack to perform maintenance or make repairs.

1. Power off the system.

Refer to *Powering the ETX-1620x Off* for more information about removing power from the system.

- 2. Turn off the branch breaker.
- 3. Lock and tag the branch breaker as part of a lockout/tagout procedure.

### **Required Tools**

The following tools are required to access the inside of the rack:

- Access key for front and rear doors
- #2 Phillips screwdriver and 3 mm hex driver for filler/side panels

### After Maintenance or Repair

After performing maintenance or making repairs, complete the following tasks before restoring power to the system.

- 1. Properly ground all hardware that requires a standalone safety ground bond, including the following:
  - ° RM-16061
  - RM-26999 (x3)
  - Isolation Monitor
  - Rack GND, J9 pin A16
- 2. Install protective covers over hazardous outputs, including the following:

- EA-PS 11500-30 output and sense
- RMX-4122 output and sense
- 3-phase PDU
- 3. Install and secure doors and all filler/side panels.
- 4. Verify that the equipment within the ETX-1620x is configured correctly.
  - In NI MAX, ensure that the component resource names match the resource names that are defined in *ETX-1620x Hardware Components*.
  - Ensure that the component IP addresses match the assigned IP addresses that are defined in *Ethernet Topology*.

#### **Related concepts:**

• Ethernet Topology

#### **Related tasks:**

• Powering the ETX-1620x Off

#### **Related reference:**

• ETX-1620x Hardware Components

# Field Replacement Components

Refer to the following tables for field replacement components. Part numbers and repair coverage are pending for some components.

**Note** *Customer Responsible* means that these components are not Covered Products as per NI Terms of Service, and customers need to purchase such system parts individually and replace them by themselves.

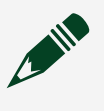

**Note** Field replacement components have an NI part number unless otherwise noted.

#### Table 38. Instruments

|                  | Model                                    | NI Repair Coverage      |                 |                         |
|------------------|------------------------------------------|-------------------------|-----------------|-------------------------|
| NI Part Number   |                                          | Advanced<br>Replacement | Standard Repair | Customer<br>Responsible |
| Chassis          |                                          |                         |                 |                         |
| 784058-01        | PXIe-1084                                | $\checkmark$            | —               | —                       |
| Controller       |                                          |                         |                 |                         |
| Contact NI       | PXIe-8862 (32 GB)                        | $\checkmark$            | —               | —                       |
| Data Acquisition |                                          |                         |                 |                         |
| 781057-01        | PXIe-6366                                | $\checkmark$            | —               | —                       |
| 785926-01        | PXIe-6386                                | $\checkmark$            | —               | —                       |
| DMM              |                                          |                         |                 |                         |
| 783130-01        | PXIe-4081                                | $\checkmark$            | —               | —                       |
| 783131-01        | PXIe-4082                                | $\checkmark$            | —               | —                       |
| Electronic Load  |                                          |                         |                 |                         |
| 756658-01        | PEL-3111 (GW<br>Instek)                  | _                       | _               | $\checkmark$            |
| 756659-01        | PEL-3211 (GW<br>Instek)                  | _                       | _               | $\checkmark$            |
| Power Supply     |                                          |                         |                 |                         |
| 789716-01        | EA-PS 11500-30                           | —                       | —               | $\checkmark$            |
| 782857-01        | PXIe-4112                                | $\checkmark$            | —               | —                       |
| 786006-01        | RMX-41011, 0 VDC<br>- 20 VDC, 0 A - 10 A | $\checkmark$            | _               | _                       |
| 786014-01        | RMX-41041, 0 VDC<br>- 20 VDC, 0 A - 40 A | $\checkmark$            | _               | _                       |
| SMU              |                                          |                         |                 |                         |
| 782856-02        | PXIe-4139                                | $\checkmark$            | _               | _                       |
| Switch           |                                          |                         |                 |                         |
| 778572-67        | PXI-2567                                 | $\checkmark$            | -               | _                       |

| NI Part Number    | Model                                                                             | NI Repair Coverage      |                 |                         |
|-------------------|-----------------------------------------------------------------------------------|-------------------------|-----------------|-------------------------|
|                   |                                                                                   | Advanced<br>Replacement | Standard Repair | Customer<br>Responsible |
| 780587-27         | PXIe-2527                                                                         | $\checkmark$            | —               | _                       |
| 782835-37         | PXIe-2737                                                                         | $\checkmark$            | —               | _                       |
| Transducer        |                                                                                   |                         |                 |                         |
| 786956-01         | Danisense<br>DS50UB-10V                                                           | _                       | $\checkmark$    |                         |
| 788929-01         | Danisense<br>DM1200UB-10V                                                         | _                       | $\checkmark$    | _                       |
| Pulse Multiplexer |                                                                                   |                         |                 |                         |
| 138834-01         | RM-16061                                                                          | $\checkmark$            | —               | _                       |
| Rack Mount        |                                                                                   |                         |                 |                         |
| 113354A-02        | RM-16061 Pulse<br>MUX to Mass<br>Interconnect, 5<br>VPC High Power to<br>Ring Lug |                         | $\checkmark$    |                         |

#### Table 39. Rack Components

|                | Description                                                | NI Repair Coverage      |                 |                         |
|----------------|------------------------------------------------------------|-------------------------|-----------------|-------------------------|
| NI Part Number |                                                            | Advanced<br>Replacement | Standard Repair | Customer<br>Responsible |
| 789484-01      | Power Entry<br>Panel, UHP, 3-P<br>Delta 50 A , ATE<br>Core |                         | $\checkmark$    |                         |
| 788924-01      | Power Supply, 24<br>V, 120 W, PS-25                        | $\checkmark$            | _               | _                       |
| 788926-01      | Power Supply, 24<br>V, 480 W, PS-27                        | $\checkmark$            | _               | _                       |
| 789094-01      | 3-P Contactor,<br>3P(3 NO), 24 VDC<br>Coil, ATE Core       |                         | $\checkmark$    |                         |

|                | Description                                      | NI Repair Coverage      |                 |                         |
|----------------|--------------------------------------------------|-------------------------|-----------------|-------------------------|
| NI Part Number |                                                  | Advanced<br>Replacement | Standard Repair | Customer<br>Responsible |
| 789496-01      | 3-P Filter, 3P, 110<br>A, ATE Core               | _                       | $\checkmark$    | _                       |
| 789491-01      | Branch Circuit<br>Breaker, 3P, 40 A,<br>ATE Core |                         | $\checkmark$    | _                       |
| 789466-01      | Fan Panel,<br>Environmental<br>Gray, ATE Core    | _                       | $\checkmark$    |                         |
| 789471-01      | 1-Phase Power<br>Distribution Unit,<br>ATE Core  | _                       | $\checkmark$    | _                       |
| 789473-01      | Rack Control Unit,<br>ATE Core                   | _                       | $\checkmark$    | _                       |
| 789478-01      | DC PDU 1 (AUX DC<br>600)                         | _                       | $\checkmark$    | _                       |
| 789467-01      | DC PDU 2 (AUX DC<br>1200)                        | _                       | $\checkmark$    | _                       |

Table 40. Accessories

| NI Part Number | Description                                                       | NI Repair Coverage      |                 |                         |
|----------------|-------------------------------------------------------------------|-------------------------|-----------------|-------------------------|
|                |                                                                   | Advanced<br>Replacement | Standard Repair | Customer<br>Responsible |
| System Cable   |                                                                   |                         |                 |                         |
| 138916-01      | ECUTS for Inverter,<br>Mini Power and<br>Sense                    | $\checkmark$            | _               |                         |
| 113621-01      | ECUTS for Inverter,<br>Keysight power/<br>sense and safety<br>GND | $\checkmark$            |                 |                         |
| 769638-01      | DSUB, HD78 Gray,<br>Receptacle to Plug,                           | $\checkmark$            | _               | _                       |

|                |                                                                                               | NI Repair Coverage      |                 |                         |
|----------------|-----------------------------------------------------------------------------------------------|-------------------------|-----------------|-------------------------|
| NI Part Number | Description                                                                                   | Advanced<br>Replacement | Standard Repair | Customer<br>Responsible |
|                | Shielded                                                                                      |                         |                 |                         |
| 132503-02      | ECUTS, B3-2,<br>Microfit 3.0 RCPT to<br>8-position<br>combicon                                | $\checkmark$            |                 |                         |
| 132504-02      | ECUTS,<br>B4-2,QuadraPaddle<br>192 to 160-din,<br>DMM and<br>PXIe-4322                        | $\checkmark$            | _               | _                       |
| 139711-01      | ECUTS for Inverter,<br>B103, VPC<br>QuadraPaddle<br>Signal to DMM and<br>PXIe-2527            | $\checkmark$            | _               | _                       |
| 139380-02      | Pulse MUX Bias                                                                                | $\checkmark$            | _               | —                       |
| 132507-01      | ECUTS, B7-1, VPC<br>Micro Power to<br>Power Supplies                                          | $\checkmark$            | _               | _                       |
| 138767-01      | Bus, Conductor,<br>Positive Side,<br>Threaded<br>Terminals, 3x<br>PEL-3211, Copper            | $\checkmark$            | _               |                         |
| 138767-02      | Bus, Conductor,<br>Negative Side,<br>Threaded<br>Terminals, 3x<br>PEL-3211, Copper            | $\checkmark$            | _               |                         |
| 138767-03      | Bus, Conductor,<br>Positive Side,<br>Threaded<br>Terminals,<br>PEL-3111 to<br>Booster, Copper | $\checkmark$            | _               |                         |

|                | Description                                                                                   | NI Repair Coverage      |                 |                         |  |  |
|----------------|-----------------------------------------------------------------------------------------------|-------------------------|-----------------|-------------------------|--|--|
| NI Part Number |                                                                                               | Advanced<br>Replacement | Standard Repair | Customer<br>Responsible |  |  |
| 138767-04      | Bus, Conductor,<br>Negative Side,<br>Threaded<br>Terminals,<br>PEL-3111 to<br>Booster, Copper | $\checkmark$            |                 |                         |  |  |
| 139355-1R5     | 6 AWG Ferrule to 6<br>AWG Ferrule and<br>M6 Ring, 1.5 M                                       | $\checkmark$            | _               | _                       |  |  |
| 139635-02      | DB15M to 20 AWG,<br>Ferrule                                                                   | $\checkmark$            | _               | _                       |  |  |
| N/A            | CAT-5E Ethernet,<br>Thin Profile, 2 M                                                         | _                       | _               | $\checkmark$            |  |  |
| N/A            | CAT-5E Ethernet,<br>Thin Profile, 1 M                                                         | _                       | _               | $\checkmark$            |  |  |
| 139517-01      | ECUTS for Inverter,<br>RM-26999 V-Ins to<br>Quad                                              | $\checkmark$            | _               | _                       |  |  |
| 191945-02      | 68-POS .050 Series<br>D-Type to 68-pos<br>VHDCI Offset, Type<br>SHC68-68, 2 M                 | $\checkmark$            | _               | _                       |  |  |
| 192061-01      | 68-pos VHDCI<br>Offset to 68-pos<br>VHDCI Offset, Type<br>SHC68-C68-EPM, 1<br>M               | $\checkmark$            |                 |                         |  |  |
| 758463-01      | GTL-255 Frame<br>Link Cable (300<br>mm)                                                       | _                       | _               | $\checkmark$            |  |  |
| 113533-01      | Current DAQ Input,<br>RM-26999 to QP                                                          | $\checkmark$            | _               | _                       |  |  |

|                  | Description                                                                       | NI Repair Coverage      |                 |                         |  |  |
|------------------|-----------------------------------------------------------------------------------|-------------------------|-----------------|-------------------------|--|--|
| NI Part Number   |                                                                                   | Advanced<br>Replacement | Standard Repair | Customer<br>Responsible |  |  |
| 113354-01        | RM-16061 Pulse<br>MUX to Mass<br>Interconnect, 6 VPC<br>High Power to Ring<br>Lug | $\checkmark$            |                 |                         |  |  |
| Hardware Assembl | y Component                                                                       |                         |                 |                         |  |  |
| 755429-01        | Monitor Mount and<br>Tilter Head, VESA,<br>Wall Mount,<br>WMS9110S                | _                       | _               | $\checkmark$            |  |  |
| 749458-01        | Keyboard Shelf<br>with Mousepad                                                   | _                       | _               | $\checkmark$            |  |  |
| 134234-01        | Bracket, Rack<br>Mount, Front, PXI<br>Express Chassis,<br>ECUTS-16001             | _                       | _               | $\checkmark$            |  |  |
| 115766-01        | Bracket, Rack<br>Mount, 19 in. Rack,<br>Current Sensor,<br>MUX to Pulser          | _                       | $\checkmark$    |                         |  |  |
| 138926-01        | Bracket, Rack<br>Mount, 19 in. Rack,<br>Current Sensor, HV<br>Supply              | _                       | $\checkmark$    |                         |  |  |
| 751454-01        | Blank Panel for<br>RMX-410x Rack<br>Mount Kit                                     | _                       |                 | $\checkmark$            |  |  |
| Miscellaneous    |                                                                                   |                         |                 |                         |  |  |
| 139072-01        | ECUTS Receiver<br>B101 Adapter<br>Board                                           | $\checkmark$            | _               |                         |  |  |
| 139023-01        | ECUTS Receiver                                                                    | $\checkmark$            | —               | —                       |  |  |

|                                                                                                    |                                                                     | NI Repair Coverage      |                 |                         |  |  |
|----------------------------------------------------------------------------------------------------|---------------------------------------------------------------------|-------------------------|-----------------|-------------------------|--|--|
| NI Part Number                                                                                                    | Description                                                         | Advanced<br>Replacement | Standard Repair | Customer<br>Responsible |  |  |
|                                                                                                    | B102 Adapter<br>Board                                               |                         |                 |                         |  |  |
| 787462-01                                                                                                    | Dell Ultrasharp 24<br>Monitor – U2422H                              | _                       | $\checkmark$    | _                       |  |  |
| 788126-01                                                                                                    | USB English<br>Keyboard and<br>Optical USB Mouse                    | _                       | _               | $\checkmark$            |  |  |
| 788127-01                                                                                                    | Strain Relief Plate<br>for VPC Receiver<br>Modules                  |                         | _               | $\checkmark$            |  |  |
| 788134-01                                                                                                    | Cable Tie, Nylon,<br>21.5 in. L x .16 in. W                         |                         | _               | $\checkmark$            |  |  |
| Panduit ABM1M-<br>A-M                                                                                                  | Cable Tie Mount,<br>Adhesive Backed, 4<br>Way, ½ in. Square         |                         | _               | $\checkmark$            |  |  |
| Panduit PLT1M                                                                                                    | Tie, Nylon, 3.9 X<br>0.1, 0.87 Bundle<br>Diameter                   |                         | _               | $\checkmark$            |  |  |
| Richco WS-A-2-01                                                                                                    | Clip, Snap-In, Wire<br>Management, 1/16<br>in. Panel                |                         | _               | $\checkmark$            |  |  |
| Thomas & Betts<br>TY242MX                                                                                              | Nylon Ties, TY-RAP,<br>Length 8.19 in.                              | _                       | _               | $\checkmark$            |  |  |
| VAGO 221-613<br>Connector,<br>Compact Splice, 3<br>Conductor, 6 mm,<br>10 AWG, Lever<br>Actuation Type,<br>Transparent |                                                                     |                         |                 | $\checkmark$            |  |  |
| Weidmuller<br>2583980000                                                                                               | Sealing Element,<br>Cable Gland, 14<br>mm - 15 mm<br>Clamping Range |                         | _               | $\checkmark$            |  |  |

| NI Part Number           |                                                     | NI Repair Coverage      |                 |                         |  |  |
|--------------------------|-----------------------------------------------------|-------------------------|-----------------|-------------------------|--|--|
|                          | Description                                         | Advanced<br>Replacement | Standard Repair | Customer<br>Responsible |  |  |
| Weidmuller<br>2584160000 | Cable Gland,<br>Separable, 32 mm,<br>Black          |                         | _               | $\checkmark$            |  |  |
| 763844-01                | Cable, Display Port<br>to Display Port, 1.8<br>M    | _                       | _               | $\checkmark$            |  |  |
| 769604-02                | Cable, USB, High<br>Speed, Type-A to<br>Type-B, 2 M |                         |                 | $\checkmark$            |  |  |

#### Table 41. Power Cords and Alternatives per Region

| NI Part<br>Number | Description                                           | Alternate<br>Shipping Kit | Alternate<br>Description | NI Repair Coverage      |                    |                         |
|-------------------|-------------------------------------------------------|---------------------------|--------------------------|-------------------------|--------------------|-------------------------|
|                   |                                                       |                           |                          | Advanced<br>Replacement | Standard<br>Repair | Customer<br>Responsible |
| 133084-1R5        | 14 AWG, 250<br>V, ZLock C14<br>to ZLock<br>C15, 1.5 M | No alternate              | No alternate             | $\checkmark$            |                    |                         |

**Note** The following power cords have alternate part numbers for specific regions around the globe with the purpose of meeting the regional power requirements.

| 133083-1R5 | Power Cord<br>for NI Test<br>Systems,<br>C14 to C13,<br>1.5 M,<br>Locking | 785713-0112 | Power Cord,<br>AC, IEC C14<br>to C13, 1.5<br>m, PSE            | $\checkmark$ | <br> |
|------------|---------------------------------------------------------------------------|-------------|----------------------------------------------------------------|--------------|------|
|            |                                                                           | 785713-0401 | Power Cord,<br>AC, IEC C14<br>to C13, 1.5<br>m, EU, KC,<br>CCC |              |      |
| 133084-1R5 | Power Cord<br>for NI Test                                                 | 786208-1R5  | Power Cord,<br>AC, IEC C15                                     | $\checkmark$ | <br> |

|            | Description                                                               | Alternate<br>Shipping Kit | Alternate<br>Description                                       | NI Repair Coverage      |                    |                         |
|------------|---------------------------------------------------------------------------|---------------------------|----------------------------------------------------------------|-------------------------|--------------------|-------------------------|
| Number     |                                                                           |                           |                                                                | Advanced<br>Replacement | Standard<br>Repair | Customer<br>Responsible |
|            |                                                                           |                           | to C14, 1.5<br>m, Japan                                        |                         |                    |                         |
|            | Systems,                                                                  | 786207-1R5                | Power Cord,<br>AC, IEC C15<br>to C14, 1.5<br>m, China          |                         |                    |                         |
|            | C14 to C15,<br>1.5 M,<br>Locking                                          | 786206-1R5                | Power Cord,<br>AC, IEC C15<br>to C14, 1.5<br>m, Europe         |                         |                    |                         |
|            |                                                                           | 786205-1R5                | Power Cord,<br>AC, IEC C15<br>to C14, 1.5<br>m, Korea          |                         |                    |                         |
| 133086-02  | Power Cord,<br>12 AWG,<br>250V, Zlock<br>C20 to Zlock<br>C19, 2.0 M       | 785710-02                 | Power Cord,<br>AC, IEC C20<br>to C19, 2.5<br>m, EU, KC,<br>CCC | $\checkmark$            |                    |                         |
|            |                                                                           | 785710-0212               | Power Cord,<br>AC, IEC C20<br>to C19, 2.5<br>m, PSE            |                         |                    |                         |
| 133087-0R6 | Power Cord<br>for NI Test<br>Systems,<br>C14 to C13,<br>0.6 M,<br>Locking | 785713-0112               | Power Cord,<br>AC, IEC C14<br>to C13, 1.5<br>m, PSE            | $\checkmark$            | —                  |                         |
|            |                                                                           | 785713-0401               | Power Cord,<br>AC, IEC C14<br>to C13, 1.5<br>m, EU, KC,<br>CCC |                         |                    |                         |
| Mass<br>Interconnect<br>Slots | Connector<br>Type | Receiver Tools |           |           | ITA Tools |           |           |
|-------------------------------|-------------------|----------------|-----------|-----------|-----------|-----------|-----------|
|                               |                   | Crimper        | Locator   | Extractor | Crimper   | Locator   | Extractor |
| J1, J4, J13,<br>J15, J17, J18 | QuadraPaddle      | 910101125      |           | 910110112 | 910101103 | 910104140 | 910110111 |
| J2                            | Micro Power       | 910101102      | 910104145 | 910112123 | 910101102 | 910104144 | 910112123 |
|                               | Micro Coax        |                |           | 910112123 |           | _         | 910112123 |
| J11, J12                      | High Power        | 910102116      |           | 910112129 | 910102116 | _         | 910112129 |
| J7, J9                        | TriPaddle         | 910101103      | 910104127 | 910110102 | 910101103 | 910104107 | 910110102 |
|                               | Mini Power        |                |           | 910112104 |           | _         | 910112104 |

Table 42. VPC Part Numbers for ETX Inverter Production Test System Tools

| Table 43. VPC Par | rt Numbers for E | TX Inverter Produ | uction Test System | n Receiver Components |
|-------------------|------------------|-------------------|--------------------|-----------------------|
|                   |                  |                   |                    |                       |

| Mass                          | Connector               | Receiver Components       |                                                         |                 |                                                          |  |  |
|-------------------------------|-------------------------|---------------------------|---------------------------------------------------------|-----------------|----------------------------------------------------------|--|--|
| Interconnect<br>Slots         | Туре                    | Module Module Description |                                                         | Contact         | Contact<br>Description                                   |  |  |
| J1, J4, J13,<br>J15, J17, J18 | QuadraPaddle            | 510150130                 | 192 Position,<br>Loaded with<br>Twin Female<br>Contacts | 610138200       | QuadraPaddle,<br>Twin Female                             |  |  |
| J7, J9                        | TriPaddle               | 510104206                 | 16 Position,<br>Dual TriPaddle<br>/ Mini Power          | 610110177       | TriPaddle, 10<br>Amp, 14-18<br>AWG Crimp                 |  |  |
|                               | Mini Power              |                           |                                                         | 610116112       | Mini Power, 8<br>AWG Solder                              |  |  |
| J11, J12                      | High Power              | 510104307                 | 6 Position,<br>High Power                               | 610149101       | High Power, 2<br>AWG                                     |  |  |
| J2                            | Micro Power             |                           | 50 Position,                                            | 610142101       | Micro Power,<br>12-14 AWG<br>Crimp                       |  |  |
|                               | 510104267<br>Micro Coax |                           | Micro Power /<br>Micro Coax                             | 7-362116525-036 | Micro Coax to<br>SMA Plug,<br>RG316, 36 in.<br>Patchcord |  |  |

| Mass<br>Interconnect<br>Slots | Connector<br>Type | Receiver Components |                       |                                                          |                                                          |  |  |
|-------------------------------|-------------------|---------------------|-----------------------|----------------------------------------------------------|----------------------------------------------------------|--|--|
|                               |                   | Module              | Module<br>Description | Contact                                                  | Contact<br>Description                                   |  |  |
|                               |                   |                     | 7-362116526-036       | Micro Coax to<br>BNC Plug,<br>RG316, 36 in.<br>Patchcord |                                                          |  |  |
|                               |                   |                     |                       | 7-362116527-036                                          | Micro Coax to<br>SMB Plug,<br>RG316, 36 in.<br>Patchcord |  |  |

## ETX-1620x Terminal Block Connections

Certain connections within the ETX Inverter Production Test System are routed through a bank of DIN rail-mounted terminal blocks that are located in the side space of the rack.

The following components get power from the DIN rail-mounted terminal blocks:

- RM-16061 (pulse multiplexer)
- RM-26999 (power measurements conditioner)
- iso685-D (isolation monitor)

Several connections relevant to the system interlock circuits also run through the DIN terminal blocks. The Test System Maintenance Software may indicate if connection or component discovery issues are related to this bank of terminal blocks.

The following figure is a full schematic of the DIN rail-mounted terminal blocks. Refer to the schematic when performing maintenance or repairs.

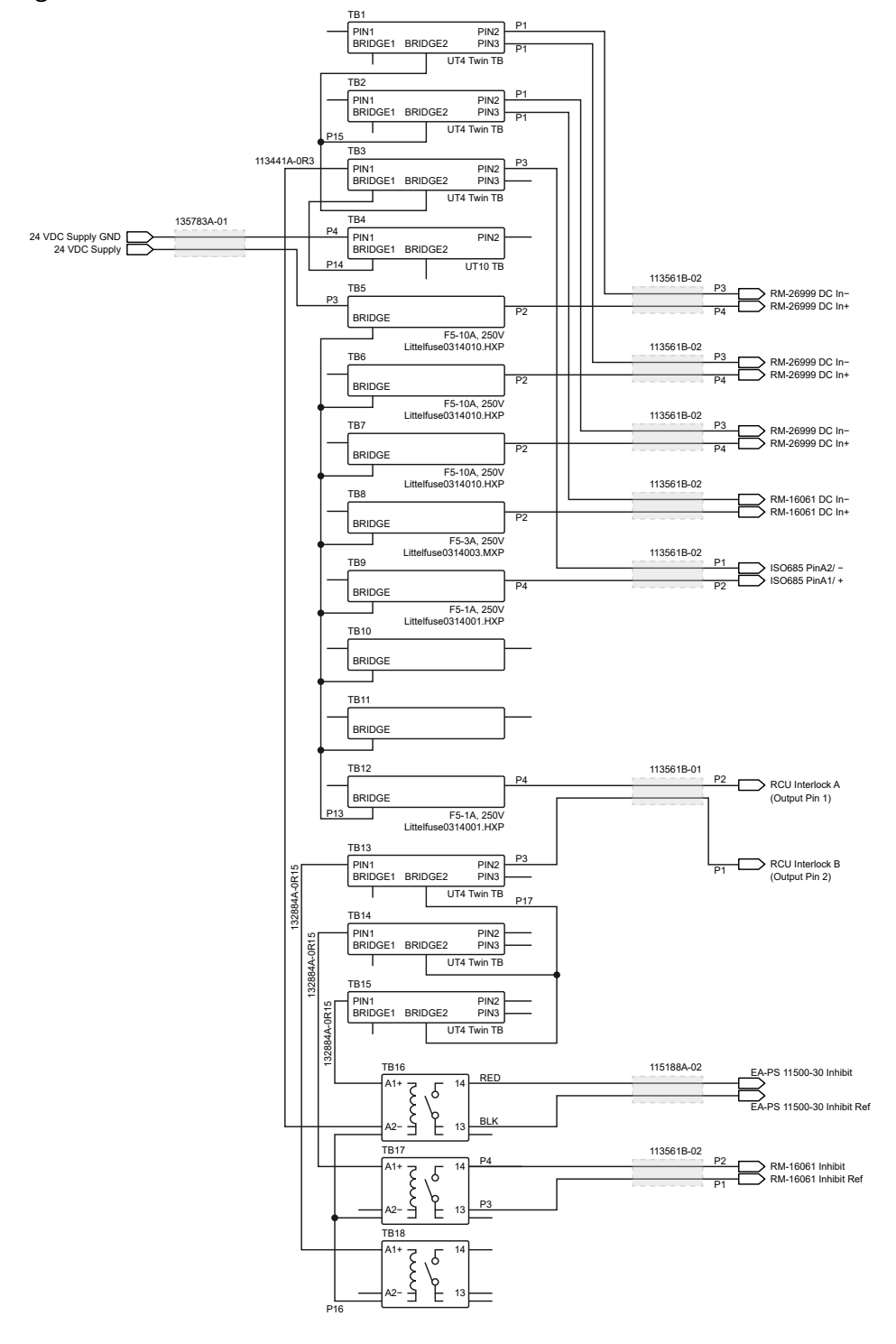

#### Figure 31. ETX-1620x DIN Rail-Mounted Terminal Block Schematic

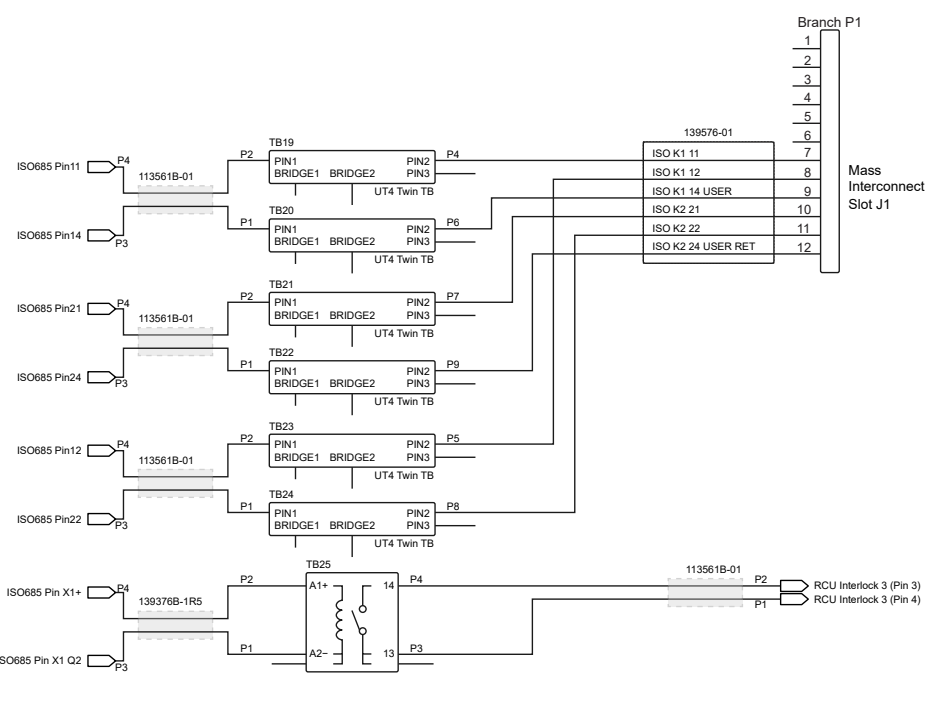

# Repairing the FDT

## Consult ITA PCB Contact Installation and Removal in the Quadrapaddle

*User Manual* on *www.vpc.com* for information on how to replace a bent or broken pin on the FDT.

For all other FDT repairs, submit a request for RMA to your assigned NI Hardware Services Program Manager.

## **Related tasks:**

• Submitting a Request for RMA, Repair Services, or Replacement Parts

## **Related information:**

• VPC Home Page

# Replacing Broken Pins on Cables

Consult *www.vpc.com* for information on repairing bent and broken pins on mass interconnect cables, and determining if a cable must be replaced entirely. Consult *Replacing Cables to the Mass Interconnect* for information on replacing

irreparably damaged cables.

### **Related information:**

• VPC Home Page

# Replacing the RM-16061

NI recommends that you replace the RM-16061 within the ETX-1620x when the switch count on any one of the contactors reaches 1 million cycles.

Prior to replacing the RM-16061, place a sturdy table adjacent to the human-machine interface side of the rack to minimize vertical movement of the RM-16061.

**Note** Lifting the RM-16061 requires two people. Ensure there is enough space near the crate to place the new RM-16061 after lifting it out of the crate.

## Equipment

- Small Phillips head screwdriver
- 3 mm hex socket
- Rack key
- Size 8 wrench
- Small NI screwdriver
- #2 Phillips screwdriver
- 1. Follow all *Before Maintenance or Repair* procedures.
- 2. Remove the side panel using a 3 mm hex socket.
- 3. Unlock and remove the top door of the rack using your rack key.
- 4. Remove the access panel below the monitor using a Phillips head screwdriver. For additional access, you can open the VPC 9025 fold down panel using a #2 Phillips screwdriver.
- 5. Locate the RM-16061 directly behind the mass interconnect. Refer to **ETX-1620x Hardware Components** for more information.

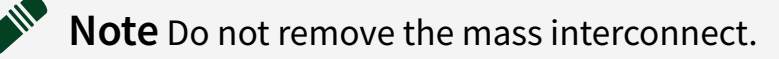

- 6. Remove all connections to the RM-16061.
  - Mass interconnect side: Use a size 8 wrench to loosen and remove the M5 hex nut and M5 hex bolt at each bus bar connection
  - Human-machine interface side:
    - Remove all connections, including the top right ground lug
    - Remove all captive connections with a small NI screwdriver
    - Unplug all other connections
- 7. Using two people, slide the RM-16061 out of the human-machine interface side of the rack and place the RM-16061 on the adjacent table.
- 8. Install a new RM-16061 into the rack.

Validate the RM-16061 before connecting to the adapter. NI recommends using the FDT-16050 and the ETX Inverter Production Test System Maintenance Software to validate the RM-16061 replacement.

#### **Related concepts:**

- Calculating the Pulse Multiplexer Lifetime
- Maintenance and Repair

#### Related reference:

• ETX-1620x Hardware Components

## Replacing the RMX-4122

Learn how to replace the RMX-4122 power supply (part number 784763-01) in the ETX-1620x.

## Equipment

- Torque driver, N  $\cdot$  m or lb  $\cdot$  in.
  - #2 Phillips head bit
- Torque wrench,  $N \cdot m$  or  $lb \cdot in$ .
  - 8 mm socket wrench bit
- 8 mm wrench
- Flathead screwdriver
- #1 Phillips head screwdriver

• Tray for loose fastening hardware

Torque the fasteners to the following specifications:

- M5 hex head: 2.49 N · m (22.0 lb · in.)
- 10-32 pan head: 3.16 N · m (27.9 lb · in.)
- 1. Follow all *Before Maintenance or Repair* procedures.
- 2. While facing the mass interconnect, unlock the door above the mass interconnect and pull the door open.
- 3. Remove the safety cover from the output terminals of the RMX-4122 using the #1 Phillips head screwdriver.
- 4. Loosen and remove the output terminal M5 nuts and bolts using the 8 mm wrench.
- 5. Note where each cable is connected to the back of the RMX-4122, then remove all cables from back of the RMX-4122.
- 6. While facing the monitor and keyboard, complete the following steps:
  - a. Tilt the monitor down.
  - b. Unfasten the 10-32 screws securing the top filler panel to the rack and set aside the filler panel.
- 7. Locate the S-brackets holding the front of the RMX-4122 to the vertical rack rails.
- 8. Unfasten the 10-32 screws from the rack rail mounts using the #2 Phillips head bit.
- 9. Using the rails that support the RMX-4122, pull the RMX-4122 forward through the front of the rack to remove it.

If necessary, remove the monitor from the monitor mount to facilitate removal of the RMX-4122.

Follow the removal instructions in reverse order with a new RMX-4122.

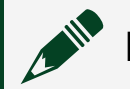

**Note** Align the RMX-4122 with Rack U 37.

**Note** Use the L-brackets to rest the power supply during installation.

#### **Related concepts:**

• Maintenance and Repair

# Replacing the Danisense DS50UB

Learn how to replace the Danisense DS50UB current transducer (part number 786956-01). The DS50UB is by the exhaust of the EA-PS 11500-30 power supply.

## Equipment

- Torque driver, N  $\cdot$  m or lb  $\cdot$  in.
  - T10 torx bit
  - #2 Phillips bit
- Torque wrench, N  $\cdot$  m or lb  $\cdot$  in.
  - 8 mm socket wrench bit
  - 10 mm socket wrench bit
- 8 mm wrench
- 10 mm wrench
- Small flathead screwdriver
- Tray for loose fastening hardware

Torque the fasteners to the following specifications:

- M5 pan head: 4.01 N · m (35.4 lb · in.)
- M6 hex head: 6.83 N · m (60.4 lb · in.)
- 10-32 pan head: 3.16 N · m (27.9 lb · in.)
- 1. Follow all *Before Maintenance or Repair* procedures.
- 2. While facing the mass interconnect, remove the screws containing the lowest 8U filler panel using the #2 Phillips bit. Set aside the filler panel.
- 3. Remove the following cables from the DS50UB current transducer.
  - a. Disconnect the DB9 cable using a small flathead screwdriver.
  - b. Disconnect the BNC plug by pushing the plug in, turning it 90° counterclockwise, and pulling it out.
- Unfasten the screws holding the safety cover over the output terminal of the EA-PS 11500-30 (HV supply) using the T10 torx driver.
  Place the loose screws in the tray for loose fastening hardware.
- 5. Loosen the bolts securing the ring terminals on the HV supply output terminals using the 10 mm wrench.

- a. Place the loose bolts, washers, and nuts in the tray for loose fastening hardware.
- b. Pull the 8 AWG red wire from the + output terminal of the HV supply through the DS50UB current transducer so that the red wire no longer passes through its center.
- 6. Unfasten the two M5 screws holding the DS50UB current transducer to its mounting bracket using the #2 Phillips bit.
- 7. Pull the current transducer out of the system rack.

Follow the removal instructions in reverse order with a new DS50UB current transducer.

**Note** Ensure that the red 8 AWG wire goes through the hole in the current transducer before going through the safety cover to reconnect to the HV supply.

**Note** You must reinstall the safety cover onto the HV supply before powering on the system rack.

#### Related concepts:

• Maintenance and Repair

## Replacing the Danisense DM1200UB

Learn how to remove and replace the Danisense DM1200UB current transducer (part number 788929-01). The DM1200UB is attached to the mass interconnect folding panel.

## Equipment

- Torque driver, N  $\cdot$  m or lb  $\cdot$  in.
  - 3/32 hex bit
  - 3 mm hex bit
  - #2 Phillips bit
- Torque wrench,  $N \cdot m$  or  $lb \cdot in$ .
  - 7 mm socket wrench bit

- 10 mm socket wrench bit
- 7 mm wrench
- 10 mm wrench
- Small flathead screwdriver
- Large flathead screwdriver
- Tray for loose fastening hardware

Torque the fasteners to the following specifications:

- VPC module mounting screws: 0.45 N · m (4.0 lb · in.)
- M4 nut: 1.96 N · m (17.3 lb · in.)
- M5 pan head and nut: 4.01 N  $\cdot$  m (35.4 lb  $\cdot$  in.)
- M6 hex head:  $6.83 \text{ N} \cdot \text{m}$  ( $60.4 \text{ lb} \cdot \text{in.}$ )
- 10-32 pan head: 3.16 N · m (27.9 lb · in.)
- 1. Follow all *Before Maintenance or Repair* procedures.
- 2. While facing the mass interconnect, remove the right-side panel from the system.
  - a. Quarter turn all of the hex head fasteners using the 3 mm hex bit.
  - b. Push the sliding latches toward each other, lift the side panel, and pull the side panel off.
- 3. While facing the mass interconnect, complete the following steps:
  - a. Remove the screws containing the lowest 8U filler panel using the #2 Phillips bit.
  - b. Unlock and open the door above the mass interconnect using the large flathead screwdriver.
- 4. Open the mass interconnect folding panel.
  - a. Use the 3/32 hex bit to unfasten the VPC modules in mass interconnect slots 1, 2, 4, 6, 9, 11, 12, 13, 15, 17, and 18.
  - b. Turn and push the VPC modules through the mass interconnect so that they are inside the system rack.

If necessary, remove as many filler panels as needed.

- c. Unfasten the four 10-32 screws securing the top of the folding panel to the system rack using the #2 Phillips bit.
- d. Pull the folding panel handle gently until the folding panel is opened to a maximum of 60°.
- 5. Remove the bolt and nut securing the 2 AWG red wire passing through the center of the current transducer at 16U using the 10 mm wrench set.

- 6. Pull the 2 AWG red wire through the top of the current transducer.
- 7. Remove the following cables from the DM1200UB current transducer:
  - a. Disconnect the DB9 cable with a small flathead screwdriver.
  - b. Disconnect the BNC plug by pushing it in, turning it 90° counterclockwise, and pulling it out.
- 8. Remove the current transducer bracket.
  - a. Identify the bracket mounted below the gas springs of the folding panel that secures the DM1200UB current transducer.
  - b. Remove the two M5 screws and use the 8 mm socket bit to remove the two M5 nuts on either side of the bracket using the #2 Phillips bit.
  - c. Pull the transducer bracket up to lift the bracket from the cradling screws that previously held the M5 nuts.
  - d. Pull the transducer bracket away from the folding panel assembly and out of the system rack through the side panel.
- 9. Set the current transducer bracket on a table so that you have access to the bottom of the current transducer.
- 10. Unfasten the four M4 nuts holding the current transducer to the bracket using the 7 mm socket bit.
- 11. Pull the current transducer out of the system rack.

Follow the removal instructions in reverse order with a new DM1200UB current transducer.

**Note** Ensure that the red 2 AWG wire goes through the hole in the current transducer.

**Note** Populate the VPC modules and filler panels into the mass interconnect in the same way they were populated before removal.

#### **Related concepts:**

• Maintenance and Repair

# Removing the Charger Cable Connected to the RMX-41011

Learn how to remove and replace the charger cable (part number 139376-1R5) on the RMX-41011.

## Equipment

- #2 Phillips screwdriver
- NI screwdriver
- Tray for loose fastening hardware

**Note** The charger cable replacement instructions only refer to the replacement of the 139376-1R5 cable. Other cables or spare parts might have different requirements.

- 1. Follow all *Before Maintenance or Repair* procedures.
- 2. While facing the mass interconnect, remove the right-side panel of the rack.
  - a. Unlatch the eight captured quarter-turn screws.
  - b. Retract the pull latches.
  - c. Set aside the side panel.

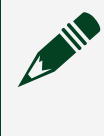

**Note** To avoid damage to the panel, keep the panel upright. Do not load the panel mid-span.

- 3. While facing the human-machine interface (HMI) side of the rack, remove the 8U filler panel above the keyboard.
- 4. Remove the wire from the connector.

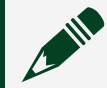

Note Leave the charge connector connected to the RM-16061.

- 5. When facing the mass interconnect side of the rack, unlock and open the top door of the rack.
- 6. Remove the cover on the RMX-41011.
- 7. Unscrew the ring lugs on the RMX-41011.

8. Locate and remove the charger cable. The cable is routed under the RM-16061, between the RMX-41011 and RM-16061.

### **Related concepts:**

• Maintenance and Repair

## Replacing the Charger Cable on the RMX-41011

- 1. Install the system-level cable labels on the charger cable.
- 2. Route the new charger cable under the RM-16061, between the RMX-41011 and RM-16061.
- 3. Screw the ring lugs into the RMX-41011 and replace the covers.
- 4. Push the ferrules into the charger cable connector.
- 5. Close the rack.

# Contacting NI for Support

You can request support from NI if the available online resources do not meet your needs. Provide as much information as possible in your support request so NI service representatives fully understand the issue you are experiencing. NI can work with you to gather all the necessary information but preparing it ahead of time can reduce the amount of time it takes to process the support request.

**Note** NI cannot ensure support for any items added to the system's original shipping configuration, such as from a second-tier integrator, because they were not provided by NI. Contact the responsible party first if you suspect the issue involves any of these items.

# System Information

Before submitting any type of support or service request, collect the following information about your system from the system sticker.

- Serial number
- Part number
- Model name
- Configuration name

# Submitting a Request for Calibration Services

To submit a request for calibration, complete the following steps.

- 1. Collect your system information.
- 2. Collect the applicable component model name and serial number.
- 3. Contact your assigned NI Hardware Services Program Manager or the support channel defined in your service agreement to discuss service options.

# Submitting a Request for RMA, Repair Services, or Replacement Parts

To submit a request for return materials authorization (RMA), repair, or to order replacement parts, complete the following steps.

- 1. Collect your system information.
- 2. Collect the applicable component part number and serial number.
- 3. Contact your assigned NI Hardware Services Program Manager or the support channel defined in your service agreement to discuss service options.

# Submitting a Request for Technical Support

To submit a request for general technical support, complete the following steps.

- 1. Collect your system information.
- 2. Visit <u>ni.com/support</u>, and select **Submit or Manage a Service Request**.
- 3. Use the Service Request Manager to request technical support.